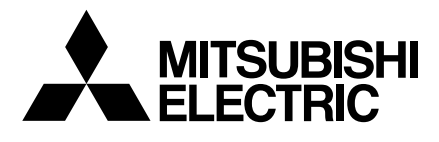

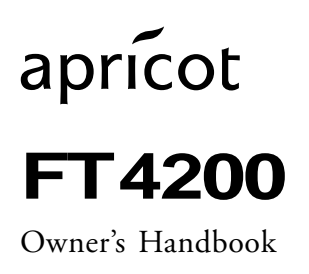

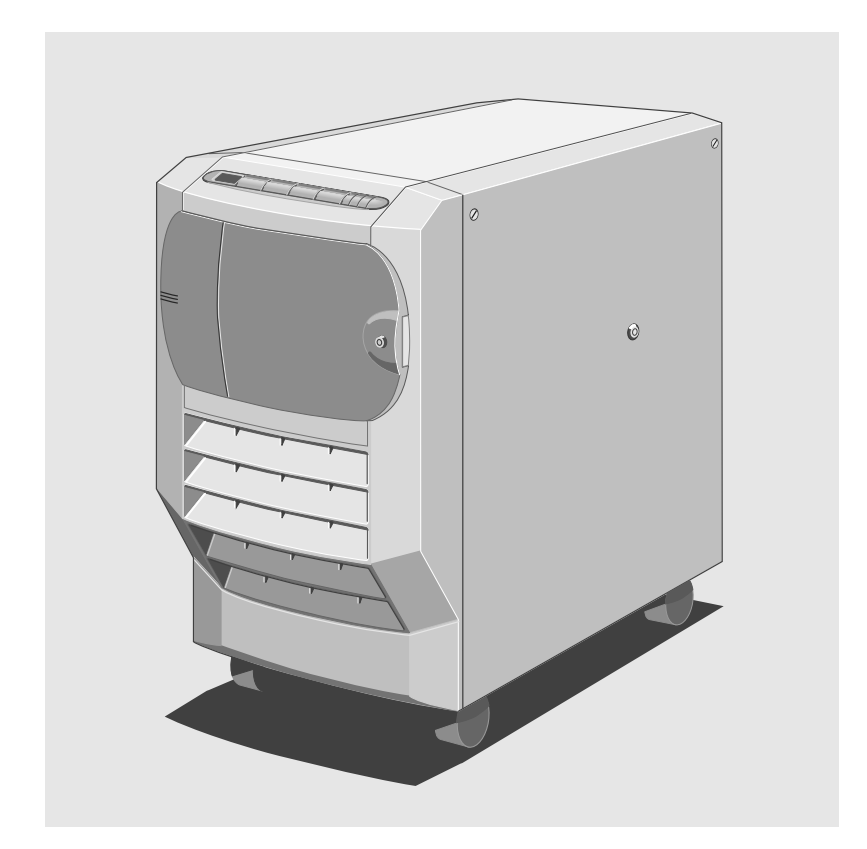

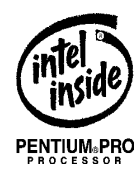

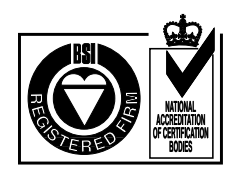

# APRICOT FT4200 OWNER'S HANDBOOK

aprícot

Adaptec is a registered trademark of Adaptec Inc.

Cirrus Logic is a trademark of Cirrus Logic Inc.

Intel and Pentium<sup>®</sup> Pro are registered trademarks of Intel Corporation.

Microsoft, MS-DOS, Windows <sup>®</sup> and Windows <sup>®</sup> NT are registered trademarks of Microsoft Corporation in the US and other countries.

Other trademarks mentioned within this document and not listed above are the properties of their respective owners.

Information contained in this document is subject to change without notice and does not represent a commitment on the part of Apricot Computers Limited. Any software described in this manual is furnished under a license agreement. The software may be used or copied only in accordance with the terms of this agreement. It is against the law to copy any disk supplied for any purpose other than the purchaser's personal use.

No part of this manual may be reproduced or transmitted in any form or by any means electronic or mechanical including photocopying and recording, for any purpose, without the express written permission of the publishers.

Copyright © Apricot Computers Limited 1996. All rights reserved.

Published by: Apricot Computers Limited 3500 Parkside Birmingham Business Park Birmingham, England B37 7YS

http://www.apricot.co.uk

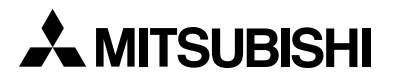

Printed in the United Kingdom

## SAFETY AND REGULATORY NOTICES

#### Power

Information in the *Owner's Handbook* relating to connection to the AC power supply may not apply outside the United Kingdom.

The computer uses a safety ground and must be earthed. The system unit AC power supply cable is its 'disconnect device'. Ensure that the system unit is positioned close to the AC power outlet, and that the plug is easily accessible.

The power supply within the FT4200 server automatically sets itself to the appropriate voltage, there is no voltage selector switch. It is advisable to avoid subjecting the power supply to voltages outside the ranges 100-120V AC and 220-240V AC, (50/60 Hz).

To prevent fire and electric shock, do not expose any part of the computer to rain or moisture.

Shut down the operation of the computer as described in the Owner's Handbook, turn off the battery isolator switch and unplug the power supply cable before moving the system unit, cleaning the computer or removing the side panels. An exception to this is removing the side panels before hotplugging a hard disk drive.

## **Power cord requirements**

The AC power supply cable packed with the computer complies with the safety standards applicable in the country in which it is first sold. Use only this power supply cable.

Do not substitute a power supply cable from any other equipment.

If you wish to use the computer in another country, you must ensure that you use an AC power supply cable and AC plug which complies with the safety standards of that country.

The power supply cable fittings should bear the certification mark of the agency responsible for evaluation within the country of use. Refer to your authorised supplier if you ever need additional or alternative power supply cables.

#### **Typical AC plugs**

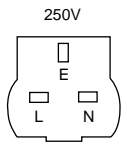

BS1363A

United Kingdom

SHUCO Austria, Belgium,

Finland, France, Germany, Holland, Italy, Norway, Sweden

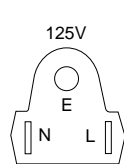

NEMA 5-15P

Taiwan, Thailand

#### Note

Any ancillary equipment using an AC power supply cable should be earthed.

#### Laser

Any fitted CD-ROM drive contains a laser system which is harmful to the eyes, and is classified as a CLASS 1 LASER PRODUCT according to IEC825 Radiation Safety of Laser Products (Equipment Classification: Requirements & User's Guide).

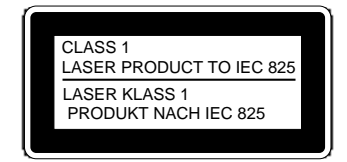

The CLASS 1 LASER PRODUCT warning label, bearing similar information to the sample above and in high visibility colours, is located on the CD-ROM unit.

Do not attempt to disassemble the CD-ROM drive; if a fault occurs, call an authorised maintainer. Use the CD-ROM drive only as described in this manual. Failure to do so may result in exposure to hazardous radiation.

#### Ergonomic

When positioning the system unit, monitor and keyboard, take into account any local or national regulations relating to ergonomic requirements.

### **Batteries**

## **Small batteries**

This product contains a replaceable lithium battery. Do not use a metal or other conductive implement to remove the battery. If a short-circuit is accidentally made between its positive and negative terminals, it may cause the battery to explode.

Replace a discharged battery with one of the same type. Another type may explode or ignite. Dispose of a discharged battery promptly and in accordance with the manufacturer's instructions.

The battery's average life is between 3 and 5 years. Do not recharge, disassemble or incinerate. Keep away from children. If in any doubt, contact your supplier or an authorised maintainer.

#### **UPS battery pack**

The UPS is equipped with a replaceable battery pack. It will provide electric power for your system for a specific period of time, depending on how many hard disks or other devices are installed.

The battery pack contains lead acid batteries. In the EEC the directive 91/157/EEC (plus subsequent amendment 93/86/EEC) designates batteries containing lead to be handled as a dangerous substance.

Similar regulations will apply in other countries.

As a result, the battery pack must only be removed by a qualified electrician and must not be disposed of in domestic waste.

#### **Standards**

The applicable standards for the country of sale will be shown on the label fixed to the rear of the system.

## Safety

This product complies with the following European safety standards: EN60950

and when applicable, will include the national deviations as required for the following countries:

UK Germany Denmark etc.

This product also complies with the following International safety standards:

UL1950 (USA)

## **Electro-magnetic Compatibility**

This product complies with the following European EMC standards:

| Emissions | EN55022 Class B | * test dependant * |
|-----------|-----------------|--------------------|
| Immunity  | EN50082 Level 1 | * test dependant * |

This product also complies with the following International EMC standards:

VCCI level 2 (Japan)

#### Note

All interconnecting and communication cables to the likes of printers, monitors, or modems, should be less than 2 metres in length. If cable extensions have to be used, ensure adequate earth connections are provided. All cables should be screened.

## Legalities

This equipment complies with the relevant clauses of following European Directives:

| Low voltage Directive | 73/23/EEC  |
|-----------------------|------------|
| EMC Directive         | 89/336/EEC |
| CE marking Directive  | 93/68/EEC  |

## IMPORTANT

## **Power Cable Connections - UK ONLY**

This equipment is supplied with an AC power lead that has a non-removable moulded plug. If the AC supply outlets to be used are not suitable for the lead supplied with this computer, a new complete and suitable power lead should be obtained. If this is not possible, the existing plug should be cut off and the following guidelines observed:

#### Warning

The plug severed from the mains lead must be destroyed, as a plug with the bared flexible cord is extremely hazardous if engaged in a live socket outlet.

The following wiring information should be employed when adding any replacement plug.

The wires in the power lead are coloured in accordance with the following code:

| Green and Yellow | Earth   |
|------------------|---------|
| Blue             | Neutral |
| Brown            | Live    |

The colours of the wires in the mains lead supplied with this computer may not correspond with the markings identifying the terminals in your plug, proceed as follows:

The wire which is coloured green-and-yellow must be connected to the terminal in the plug which is marked with the letter E, or by the earth symbol or coloured green or green-and-yellow.

#### WARNING

#### THIS APPLIANCE MUST BE EARTHED.

The wire which is coloured blue must be connected to the terminal which is marked with the letter N or coloured black. The wire which is coloured brown must be connected to the terminal which is marked with the letter L or coloured red.

Always replace the fuse with one of the same type and rating, always replace the fuse cover, never use the plug with the fuse cover omitted.

Replace with same colour fuse cover only. Replacement fuse covers may be obtained from your dealer.

This diagram shows the wiring inside the moulded plug. Use it as a guideline if you need to re-fit a plug of a similar type to the AC lead.

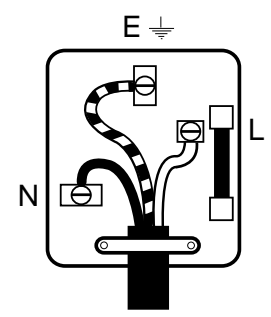

## CONTENTS

## **Section One**

#### Chapter / page

This section explains the setting up of your system and using the Front Panel Controls. There is information about back panel functions and ports, security aspects and the EISA Configuration Utility. This section also gives you details about how to install additional processors, memory and expansion cards.

## **Setup and Operation**

| Fron            | t View                                  | 1/1  |
|-----------------|-----------------------------------------|------|
| Rear            | Panel                                   | 1/3  |
| Mac             | hine Interior                           | 1/4  |
| Setti           | ng Up Your System for the First Time    | 1/6  |
| Usin            | g the Front Panel                       | 1/7  |
| Secu            | rity                                    | 1/9  |
| Auto            | matic Failure Recovery                  | 1/10 |
| Usin            | g the EISA Configuration Utility, (ECU) | 1/10 |
| The             | Flash Memory                            | 1/12 |
| Upgrading and E | xpansion                                |      |
| Gain            | ing Access to the Machine Interior      | 2/1  |
| Upgi            | rading the CPU                          | 2/2  |
| Addi            | tional CPU card                         | 2/6  |
| Upgi            | rading Memory                           | 2/7  |
| Insta           | lling and Removing Expansion Cards      | 2/10 |
|                 |                                         |      |

## **Section Two**

### Chapter / page

This section contains detailed information for an authorised engineer, with all the procedures to follow if a fault develops within the system.

## **Preliminary Service Information**

| Preliminary Service Tasks          | 3/2 |
|------------------------------------|-----|
| Antistatic Precautions             | 3/2 |
| Equipment Required                 | 3/2 |
| Hard disk drives and modules       |     |
| Hard Disk Drive                    | 4/1 |
| Hard Disk Drive Module             | 4/3 |
| Hard Disk Drive Module Backplane   | 4/5 |
| Front panels and drives            |     |
| Front Bezel                        | 5/1 |
| Front Panel                        | 5/2 |
| Removable Media Drives             | 5/6 |
| SMC                                |     |
| System Management Controller (SMC) | 6/1 |
| SMC Cooling Fan Assembly           | 6/3 |

| Fans                |                                                       |                       |
|---------------------|-------------------------------------------------------|-----------------------|
|                     | Hard Disk Drive Cooling Fan Assembly                  | 7/1                   |
|                     | Motherboard Cooling Fan Assembly                      | 7/4                   |
|                     | Fan sub-assembly                                      | 7/5                   |
| Motherboard         | d                                                     |                       |
|                     | System Motherboard                                    | 8/1                   |
|                     | Motherboard Power Distribution Panel                  | 8/7                   |
| Power Booa          | rds and Speaker                                       |                       |
|                     | Hard Disk Drive Power Distribution Panel              | 9/1                   |
|                     | Removable Media Drive Bay Power Distribution Panel    | 9/3                   |
|                     | Loudspeaker                                           | 9/4                   |
| UPS and Ba          | ttery Pack                                            |                       |
|                     | Uninterruptible Power Supply Unit                     | 10/2                  |
|                     | UPS Battery Pack                                      | 10/8                  |
| Section Th          | <b>V</b> 00                                           | Chanter / nage        |
|                     | This section contains more in-depth technical details | as well as functional |
|                     | information about memory, electronics and circuitry.  | as well as functional |
| <b>Technical Ir</b> | nformation / Overview                                 |                       |
|                     | Functional Architecture                               | 11/2                  |
|                     | Memory                                                | 11/4                  |
|                     | Central Processing Unit                               | 11/6                  |
| Motherboar          | d                                                     |                       |
|                     | Motherboard layout                                    | 12/1                  |
|                     | Expansion slots                                       | 12/2                  |
|                     | I/O map, slot assignments, DMA, interrupts            | 12/3                  |
|                     | Switches and Jumpers                                  | 12/6                  |
|                     | Bus connections and ports                             | 12/7                  |
| System Man          | agement Cards                                         |                       |
|                     | System Management Interface card                      | 13/1                  |
|                     | System Management Controller                          | 13/7                  |
| Power Syste         | em                                                    |                       |
| -                   | Power Distribution Boards                             | 14/1                  |
|                     | Uninterruptible Power Supply                          | 14/2                  |
| Diagnostic (        | Codes Reference                                       |                       |
|                     | Front panel LCD                                       | 15/1                  |
|                     | Codes from the SMIC BIOS                              | 15/8                  |

## Appendix

Important information about antistatic precautions.

Codes appearing in the SMA

15/8

# APRICOT FT4200 Section One

Startup and operating, Upgrading and expansion

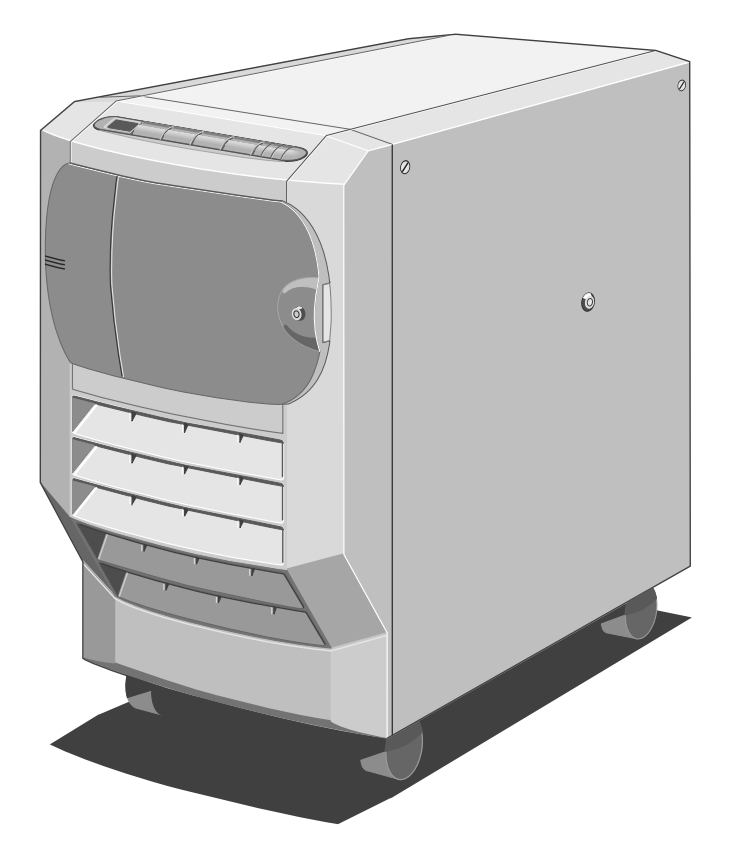

## SETUP AND OPERATION

This section identifies the different parts of your system, explains what you should do when using the system for the first time and shows you how to carry out tasks which are part of normal operation.

## **Front View**

The following illustration shows a front view of the server with the front drive bay door open:

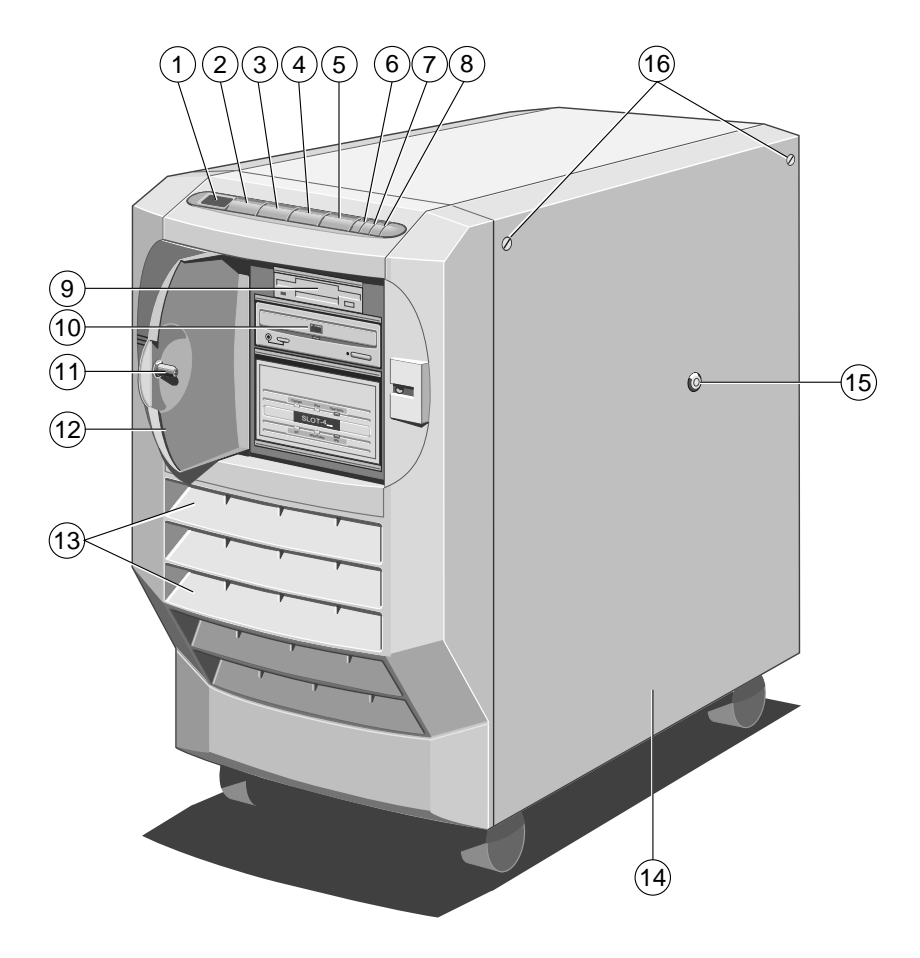

Figure 1-1 Front View

| 1. | Diagnostic Codes LCD | 9.  | 3.5" Floppy Drive             |
|----|----------------------|-----|-------------------------------|
| 2. | POWER ON Button      | 10. | 5.25" CD ROM Drive            |
| 3. | CONTROL Button       | 11. | Drive Bay Door Keylock        |
| 4. | STANDBY Button       | 12. | Drive Bay Door                |
| 5. | RESET Button         | 13. | Air Intake Vents              |
| 6. | Infrared Sensor      | 14. | Removable Side Panel          |
| 7. | UPS LED              | 15. | Side Panel Keylock            |
| 8. | Power LED            | 16. | Side Panel Floating Fasteners |
|    |                      |     |                               |

1

The following paragraphs give a brief explanation each item on the front of the machine:

- Diagnostic Codes LCD Displays diagnostic codes that indicate errors or normal stages in the boot process (see the chapter *Diagnostic Codes*).
- **POWER ON button** Pressing this button switches the machine from Standby mode to On mode.
- STANDBY button Holding this button down powers down the server from On mode to Standby mode. This button also has special functions in conjunction with other buttons (see *Special Button Functions* later in this chapter).
- ♦ CONTROL button Pressing this button silences alarms which sound because of internal errors. It also has special functions in conjunction with other buttons (see "Special Button Functions" later in this chapter).
- **RESET button** Performs a hard reboot of the system. This button also has special functions in conjunction with other buttons (see "Special Button Functions" later in this chapter).
- POWER LED Indicates whether the server is On or is in Standby mode.
- UPS LED Indicates whether the system is receiving power from the battery pack or from the mains electricity supply. It also indicates the status of the battery pack.
- Lockable drive bay door Provides security against unauthorised access to the removable media drives. The key to this door serves as the token used to control the built-in security subsystem (see "Security" later in this chapter).
- Air Intake Vents Openings in the front bezel through which the system draws air in order to prevent overheating. These must not be blocked or restricted in any way.
- **Removable Side Panel** Provides protection for the internal components and security against unauthorised access to the interior of the server.

Greater detail of the controls and their use is given in the following pages of this chapter, along with important information on connecting and setting up your system.

## **Rear Panel**

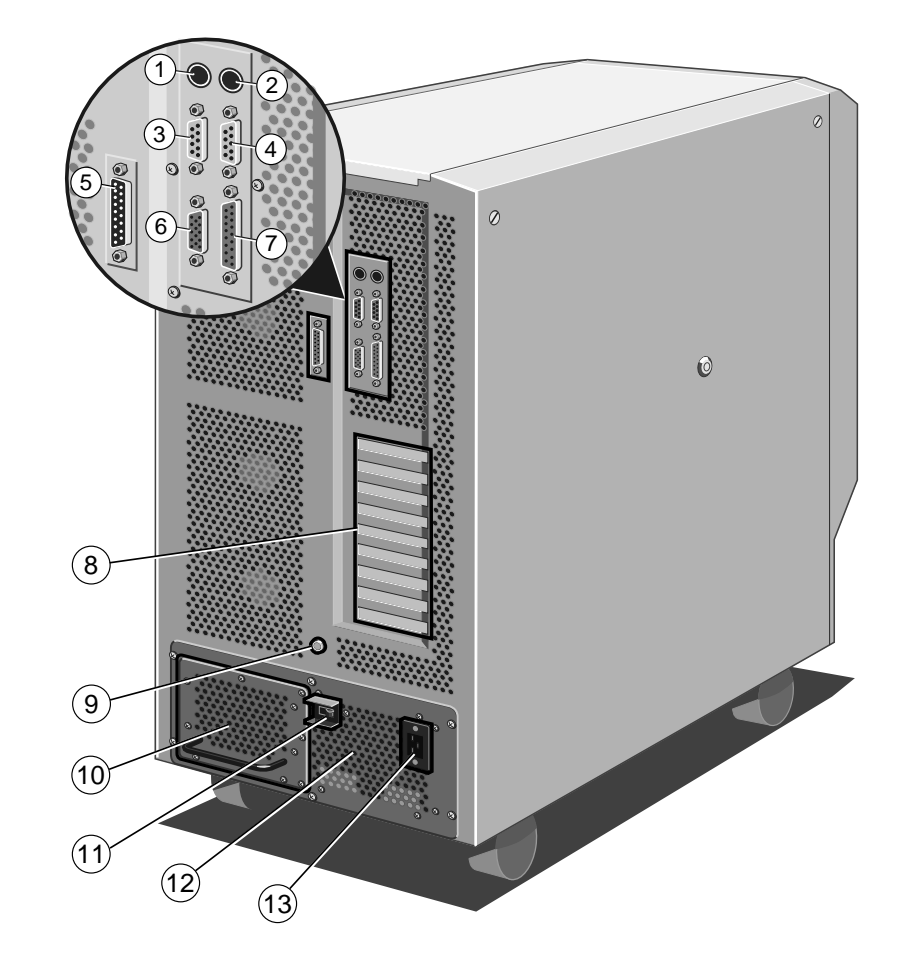

The rear panel contains the various ports and connectors as shown in the following illustration:

Figure 1-2 Rear Panel

- 1. Keyboard Connector (PS/2) 8. **Expansion Slot Openings**
- 2. Mouse Connector (PS/2)
- 3. Serial Port COM2
- Serial Port COM1 4.
- 5. SMC Modem Port
- 6. Video Connector
- 9. Stud for Antistatic Strap
- Removable UPS Battery Pack 10.
- 11. UPS External Circuit Breaker
- 12. Uninterruptible Power Supply
- AC Power Socket 13.
- 7. Parallel Port

1/3

## **Machine Interior**

The interior of the server consists of the following main areas:

- ♦ Hard Disk Subsystem
- Removable Media Drive Bay
- ♦ Motherboard
- ♦ Systems Management Controller Board
- Uninterruptible Power Supply
- Cooling Fans

To gain access to the interior of the machine, you must remove the side panels. Chapter 2, *Upgrading and expanding*, contains side panel removal instructions.

## **Hard Disk Subsystem**

The hard disk subsystem is the area in which the hard disks are located. It occupies the lower portion of the disk drive chamber. It can be configured to accommodate up to 20 hard disk drives. For full details refer to the chapter on hard drives in the service section of this handbook.

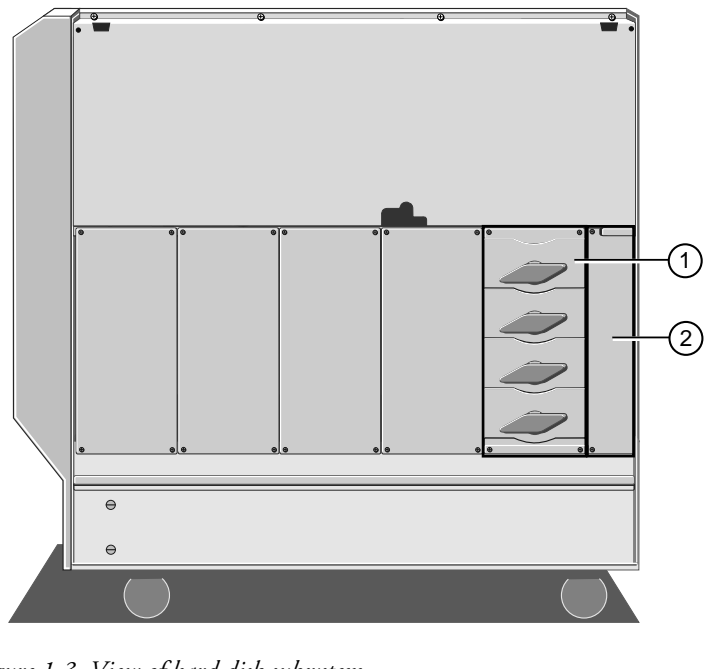

Figure 1-3 View of hard disk subsystem

| 1. | Disk Subsystem | 2. | Cooling Fan Assembly |  |
|----|----------------|----|----------------------|--|
|----|----------------|----|----------------------|--|

#### **Removable Media Drive Bay**

The removable media drive bay is the area which can contain drives such as floppy, CD ROM and tape backup drives. The bay will accommodate up to four half-height 5.25-inch drives. Your system will contain at least one 3.5-inch 1.44-Mbyte floppy disk drive.

User access to the drive bay is through the lockable drive bay door on the front bezel. The lock on the door is fitted with a sensor which, when security is enabled, sounds an alarm if the door is opened without using the key to unlock it, i.e. if it is forced.

## Motherboard

The motherboard contains the various disk controllers and other electronics necessary to control the server's functions. It contains the memory and first two processors as well as PCI and EISA expansion slots.

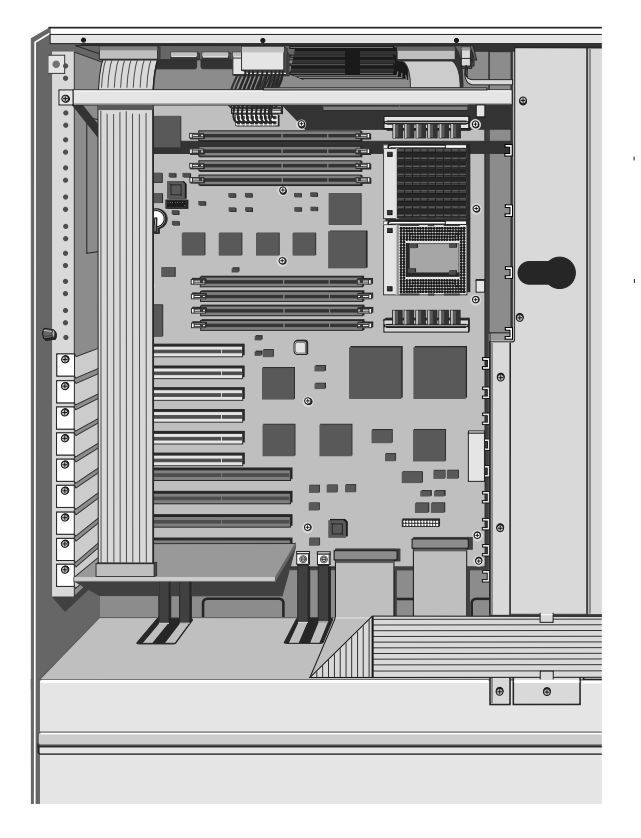

Figure 1-4 Motherboard in the Electronics chamber

## **Uninterruptible Power Supply**

This power supply is designed to keep your system powered up for a limited period of time after, or during a power failure. It is equipped with an on-line removable battery pack and will give you enough time to shutdown the network and the server without losing valuable data. The power supply, including the battery pack, occupies the entire lower level of the server chassis.

The UPS will maintain power to the system for a minimum of 4 minutes in a fully-laden system, i.e. equipped with 20 hard disk drives. This time will be longer in a system equipped with fewer drives.

#### Note

In the event that the mains power fails, the LCD will display a countdown of the number of seconds remaining until the battery pack is fully discharged. The **Event Manager User's Guide** contains more details about this feature.

## **Cooling Fans**

Your computer is equipped with six thermally controlled and alarmed cooling fans, three on each side of the machine. These will prevent overheating by maintaining an appropriate temperature inside the system.

In addition there are two cooling fans within the UPS unit.

#### Caution

You must maintain at least 15 cm space around the computer for adequate ventilation. Otherwise damage could result from overheating.

#### **Setting Up Your System for the First Time**

After you have unpacked the server and rolled it into position, use the jacking mechanism on the front castors to immobilise it. Then go through the following steps to start up the system:

- Connect the monitor signal, keyboard and AC power cables to the sockets on the server's back panel.
  - See the guide supplied with the monitor for details on its connections to an AC supply and general information about its signal cable.
- Establish the appropriate link which will enable you to run the System Management Application (SMA), such as:
  - Direct link to another PC. In this case, use the supplied serial-to-PC cable to connect the SMC modem port to the serial port on the separate diagnostic computer.
  - Modem link to a computer at another location. Use the supplied serial-to-modem cable to connect the SMC port to the modem.
  - In some cases you can also run the SMA over the network itself, from one of the connected computers, depending on the operating system.
- Switch the AC supply on, followed by the UPS isolation switch on the rear of the system. (For safety during transportation, this is locked in the off position with a strap).
  - The Uninterruptible Power Supply LED should display steady green (battery fully charged) or flash green (battery pack is charging). If the LED is flashing, it will take a maximum of 36 hours to charge the batteries from full discharge.
  - ♦ The system is now in Standby mode.
- Locate and press the POWER ON button to switch the machine on.

When the system is up and running normally following boot-up and all software loaded, the display code on the front LCD panel will be **0000**. If any codes appear other than normal procedure codes, then refer to the chapter dealing with Diagnostic codes towards the end of this handbook. Some codes are transitory, being way markers for the boot-up process.

Before proceeding further, read carefully the following pages in this chapter. They contain important information about the controls and their functions.

#### **Using the Front Panel**

This section describes the functions of the front panel during normal operation.

#### Caution

Do not place any large or heavy objects on the top, especially near to the front facia. Likewise avoid leaning on the machine. It may inadvertently cause the operation of one or more front panel buttons.

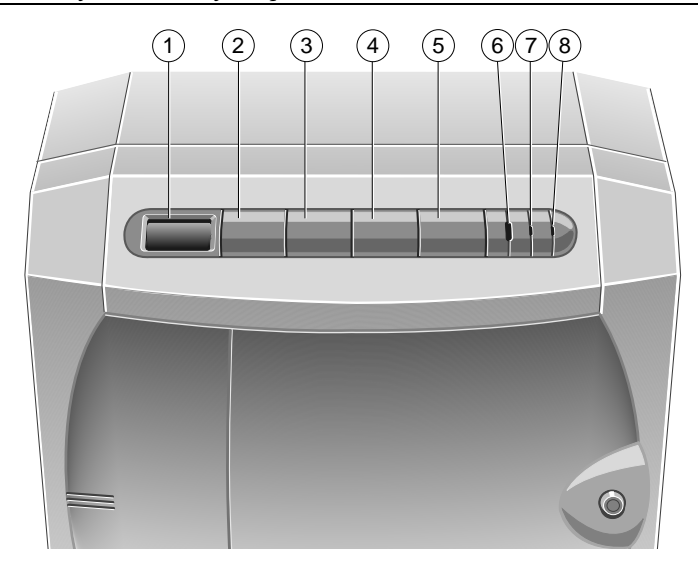

Figure 1-5 Front Panel Controls

| 1. | Diagnostic LCD  | 5. | Reset Button    |
|----|-----------------|----|-----------------|
| 2. | Power On Button | 6. | Infrared Sensor |
| 3. | Control Button  | 7. | UPS LED         |
| 4. | Standby Button  | 8. | Power LED       |

## Power On

Press this button to switch the system on from Standby mode. The Power LED will light up and the system will initiate its boot sequence. Diagnostic codes, expressed as hexadecimal numbers, will appear as a matter of course on the LCD screen on the Front Panel (see the chapter *Diagnostic Codes Reference* for details). The screen will display the SCSI ID number for each of the SCSI devices installed in your system. What happens after this depends on how your Apricot has been configured, i.e. which operating system or other software may be installed. Check with your supplier if you need more details.

#### Control

Press this button to silence alarms and clear LCD display codes that are produced because of internal errors and power failures (but not security alarms).

Pressing CONTROL at the end of firmware initialisation forces the System Management Controller (SMC) to execute the code of the EPROM instead of the Flash ROM, even if the version in the Flash is newer than that of the EPROM. This allows you to boot from EPROM if there is something wrong with the Flash code.

#### Note

It is good practice to warn anyone who may be accessing the system remotely, i.e. using the SMA from a remote computer via the modem port, before you press the STANDBY button.

#### Standby

After you have instructed all network users to close their applications down and log off the network, hold this button down for a specific period of time before the system initiates a shutdown sequence to Standby mode. The system will display the code **1200** on the LCD and sound a tone. Continue to hold down the STANDBY button until the tone stops, at which time the shutdown sequence begins. In Standby mode, the mains electricity supply keeps the battery pack fully charged, but there is no DC power supplied to the system. Use the System Management Application (SMA) to specify, in seconds, how long you must hold down the button before the shutdown sequence begins (see the SMA User's Guide). The default is 3 seconds.

 Press STANDBY and CONTROL simultaneously to cancel the current Standby sequence. (Only if last client is loaded)

#### Note

When accepted, the Standby timer requests that the operating system be shutdown, thus the final screen message will be "Shutdown or Restart OS." If Restart is selected the motherboard is reset and the POST sequence initiated. During this period the SMC timer is still running and can move the system into Standby at any point. To prevent possible data loss or corruption it is recommended to always select Shutdown in this situation.

#### Reset

Press this button to initiate a hardware reset, but only if it is absolutely necessary. The LCD will display 1400. You must hold the button down until the accompanying tone stops sounding. Use the System Management Application (SMA) to specify how long, in seconds, the reset tone will sound (see the *SMA User's Guide*). The default is 3 seconds.

 Press RESET and CONTROL simultaneously to cancel the current reset sequence. (Only if last client is loaded)

## **Special Button Functions**

#### Caution

Do not use these functions unless there is serious problem with the system and it is absolutely necessary.

Pressing STANDBY, CONTROL and RESET simultaneously while the front drive bay door is **unlocked** switches the system into a mode in which these three buttons have special functions. The LCD displays 8888 to indicate this mode. The following paragraphs describe the special function of each button.

STANDBY or RESET - Pressing either of these buttons initiates a memory dump to the central processing unit by activating and then deactivating the Non-Maskable Interrupt (NMI) signal via the diagnostic processor. The effect of this action will depend on the operating system. You can then use the appropriate function of the network operating system to examine the contents of the dump.

- CONTROL Pressing this button initialises the modem, which is connected to the SMC modem port on the back panel of the server. If the modem initialisation is successful, the LCD displays the code 0000. If the initialisation is unsuccessful, the LCD displays 0F4D or 0F4E.
- STANDBY + RESET Pressing these buttons simultaneously clears the LCD and then releasing them executes an independent SMC reset. This would only be necessary if a major problem or error had occurred in the system, which is unlikely.

If you do not press any buttons for ten seconds, the system returns to normal mode.

#### **UPS and Power LEDs**

The UPS and Power LEDs indicate the state of the system as follows:

#### UPS LED

- When this LED shows steady green, it means that the system is powered by mains electricity and the batteries are fully charged.
- Flashing green means that system is powered by mains electricity and the batteries are in the process of charging. This will usually be the case after the system has been without mains electricity, i.e. disconnecting the plug or a power failure.
- Steady amber indicates that the system is drawing its power off the batteries, i.e. there is no mains electricity. As soon as mains electricity fails, an alarm sounds.
- Flashing amber indicates that the battery pack is about to fail.
- Off shows that the batteries are disconnected because the circuit breaker switch on the back of the machine is in the Off position or the system is disconnected from the mains.

#### **Power LED**

• Steady green means that the system is on and powered.

## Security

Your Apricot is equipped with a security system to help prevent unauthorised persons tampering with the front panel buttons and gaining access to the interior of the system.

Security is enabled within the System Management Application (see the *SMA User's Guide*, the *Event Manager User's Guide* or the on-line help within the SMA software). Once security is enabled, the key to the removable drive bay door at the front of the machine serves as the security token:

- If the door is closed and has been locked with the key, the screen is blanked, the keyboard is disabled, the security alarm is activated and will sound if there is a violation.
- Unlocking the door unblanks the screen, enables the keyboard and deactivates the security alarm.

#### Note

When security is enabled and the door locked, you can use the KeyLOC infrared card to unblank the screen and enable the keyboard temporarily. The card will also silence a security alarm. Use the card again to blank the screen and disable the keyboard.

The following actions are security violations and will set off the alarm when the drive bay door is closed and locked and security is enabled:

- Forcible opening (i.e. without the key) of the removable drive bay door.
- Removal, with or without the key, of one or both of the side panels.
- Pressing the STANDBY, CONTROL or RESET buttons individually or in any combination.

To silence the alarm, use the key to unlock the drive bay door. If the door is already unlocked when the alarm sounds, first lock and then unlock the door. Alternatively, use the KeyLOC card to silence the alarm.

## **Automatic Failure Recovery**

As with any computer system, your server may develop a hardware or software fault, which, for example, may only manifest itself intermittently, that causes the system to hang. If this happens, the server is capable of resetting itself automatically. This is particularly useful if the server is unattended some or all of the time.

Whether the server is able to rebuild the complete network environment, together with application programs, after an automatic reset depends on the operating system. The SMA contains several variables which govern the behaviour of automatic failure recovery:

- ♦ Machine Status
- ♦ Watchdog Timeout
- ♦ Watchdog Timer Reboot Count
- ♦ Watchdog Timer Timeout Action

You can make settings for these variables to enable, disable or modify their effects. The on-line Help system within the SMA contains details of all of these variables and how to make the appropriate settings.

## Using the EISA Configuration Utility (ECU)

The ECU automates the configuration process for your computer's hardware and the boards (ISA, EISA, Plug-n-Play and PCI) or options that you add to the system. You must run the ECU each time you change your computer's configuration. The ECU does the following:

- Maintains system parameters and stores these in non-volatile RAM.
- Presents the option settings that specify those parameters.
- Assigns all necessary system resources, to eliminate conflicts.
- Presents settings for other functions, such as date and time.

#### Note

You should use only the ECU to configure your system, as other setup utilities may not be accessible via a remote computer or over a network.

#### To run the ECU

- Locally, press F2 to run the Flash Disk Utility during the hardware boot sequence but before the operating system loads, remotely, run the Flash Disk Utility via the SMA.
  - ♦ You also can use the SMA to instruct the system to load the ECU automatically (see the *SMA User's Guide*). The Flash Disk Utility menu then appears on the screen.
- Select "Run Configuration Utility" from the Flash Disk Utility menu.

In a short while you will be presented with a screen similar to this:

| — Main Men            |                          |
|-----------------------|--------------------------|
| Learn about configur. | ing your computer        |
| Configuring your comp | puter                    |
| Set Date              |                          |
| Set Time              |                          |
| Maintain system conf  | guration disk            |
| Exit this utility     |                          |
|                       | HELP                     |
|                       | Help text will appear in |
|                       | this box for whichever   |
|                       | topic is highlighted.    |

## How to use the ECU

The Help text will provide most of the instructions you will need to use the ECU. The following paragraphs briefly explain the general techniques for navigating your way through the utility.

## Using menus and selection screens

• To select an option from a menu or selection screen, use the UP or DOWN ARROW key to move the highlight to the option and press the ENTER key.

#### Note

The fact that the some of the sub-menu options are listed as numbered steps does not necessarily imply that you must select them in numerical order every time you run the ECU.

- Some screens contain vertical scroll bars on the right-hand edge, which indicate that there is more information than one screen can accommodate. You can use UP or DOWN ARROW to scroll through the information. If you need to scroll quickly through a series of screens, use PAGE UP or PAGE DOWN.
- Use the 'escape' key to return through the menu structure. If you have made any changes you will be prompted to save them first, or warned that you must save them or changes will be lost.

#### **ECU Help**

A help box is always available giving basic information on whichever menu item is currently highlighted. More detailed and useful information can be found as a simple tutorial in the first menu item, 'Learn about configuring your computer'.

#### Configuration

When you are ready to configure the computer, select the appropriate item on the menu. Brief messages informing you of the loading into memory of the configuration files will be displayed then you will be presented with a screen similar to this:

| EISA Configuration Utility               |                                                                                           |  |  |
|------------------------------------------|-------------------------------------------------------------------------------------------|--|--|
| Main Menu                                |                                                                                           |  |  |
| Step 1. Important EISA con               | nfiguration information                                                                   |  |  |
| Step 2. Add or remove boa:               | rds                                                                                       |  |  |
| Step 3. View or edit details             |                                                                                           |  |  |
| Step 4. Examine switches or print report |                                                                                           |  |  |
| Step 5. Save and exit                    |                                                                                           |  |  |
|                                          | HELP HELP HELP HELP Help text will appear in this box for whichever topic is highlighted. |  |  |

Additional small information boxes may appear at the bottom of some screens giving, for example, "press enter to select" or "press 'ESC' to return to main menu".

## **The Flash Memory**

The Flash is a special portion of read-only memory (ROM). It differs from conventional ROM in that its contents can be updated, but it still preserves its information when system power is off. The following components of your server contain their own portions of Flash memory:

- The motherboard This Flash stores the BIOS information for the motherboard.
- The System Management Controller This Flash stores the BIOS and firmware which control the SMC and the Front Panel.
- The System Management Interface Card (SMIC) This is the main Flash, also referred to as a Flash Disk. It contains bootable DOS, its own BIOS and a Flash Disk Utility program which affects the other portions of Flash memory. The Flash Disk Utility also runs the EISA Configuration Utility (ECU).

Your access to the Flash is via a RAMdrive. This enables you to treat the Flash almost as if it were a disk drive. The RAMdrive and the Flash Disk each have a capacity of 2 Mbytes. Because the Flash Disk contains the operating system files, the server can boot from it if the normal system hard

disk boot process fails. You can also copy files to the Flash Disk, e.g. hardware component configuration (.CFG) files which the ECU uses. If you are using the RAMdrive to enter details of an add-in card, you must remember to update the Flash disk before closing.

#### **The Flash Disk Utility**

The RAMdrive is necessary is because the Flash Disk is write-protected and therefore you cannot copy anything directly to it. The purpose of the Flash Disk Utility is to enable updates to the information held in any portion of Flash memory, such as new BIOS versions or hardware information stored in the ECU.

To run the Flash Disk Utility locally, press F2 during the hardware boot sequence but before the operating system loads. This instructs the server to boot from the Flash Disk and load the utility. The screen then displays a menu with the following options:

- Receive File This option copies a file from the server to the workstation which is running the SMA. If you are not using the SMA and are running the utility locally, the file is copied from the Flash to a floppy disk. After you select 1 from the menu, select the file you want to copy and press the ENTER key.
- **Transfer File** This option is the opposite of Receive File, i.e. it copies a file from the SMA workstation to the server or, if you are running the utility locally, from a floppy disk to the Flash.
- **Run Configuration Utility** Select this option to run the ECU (see "Using the EISA Configuration Utility", earlier in this chapter).
- Upgrade Motherboard BIOS This option enables you to upgrade the motherboard's BIOS with a new version of BIOS information. This information is in the form of a binary file. When you select this option, you have the choice of either copying the binary file to the RAMdrive and updating the BIOS in one operation or, if the correct binary file is already copied, just performing the update.
- Upgrade SMIC BIOS and Upgrade SMC Firmware, are similar to option 4.
- Upgrade Flash Disk This option copies the contents of the RAMdrive to the Flash Disk, thereby making the Flash identical to the RAMdrive.

#### Caution

You must perform this step to copy information on add-in expansion cards back to the Flash Disk, after installing any card and making the necessary entries in the ECU on RAMdrive, All details will be lost to the system on a re-boot or reset.

- **Reset Flash Disk for Upgrade** This option does the opposite to option 8, i.e. copies the contents of the Flash to the RAMdrive, thereby making the RAMdrive identical to the Flash.
- Edit a File Use this option to load a file into the Microsoft Edit program for editing.
- Exit This option exits from the Flash Disk Utility and passes control back to the SMA.

**UPGRADING AND EXPANSION** 

This chapter explains the procedure for upgrading the CPU to one of higher speed and also provides information on upgrading the memory. You can also install expansion cards to increase your system's capabilities.

Your system can support up to four CPUs. They all must be of the same speed and type.

**Important Note** 

This system has been tested to comply with CE marking and its strict legal requirements. Use only Apricot tested and approved parts. Failure to do so may result in invalidating both the compliance and your warranty. All expansion cards must carry CE approvals.

#### **Gaining Access to the Machine Interior**

To gain access to the interior of the machine, you must remove the side panels. The following illustration shows the securing screws and key lock which are present on each side panel:

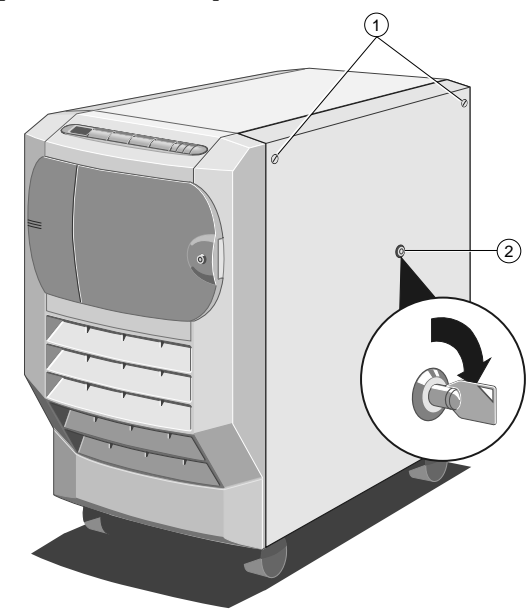

Figure 2-1 Side Panel Keylock and Floating Fasteners

| 1. | Floating Fasteners | 2. Keylock |  |
|----|--------------------|------------|--|
|----|--------------------|------------|--|

To remove the side panel:

- 1. Refer to the SMA and note down the value of the *TimeOnCharge* variable. This value expresses, in seconds, the remaining charge in the UPS battery pack. Since isolating the battery pack (see below) sets the *TimeOnCharge* variable to zero, you will need to reset the variable in the SMA after you have completed the work and set the switch back to the On position.
- 2. Power down the system to Standby mode.
- 3. Ensure that the battery pack is isolated (the circuit breaker switch on the rear of the server must be in the Off position).
- 4. Disconnect the system from the AC supply.

- 5. Loosen the floating fasteners, located at the top left and right corners of the panel, until they move in and out freely. These fasteners are mounted in a spring fitting and should not be separated from the panel.
- 6. Insert the side panel key into the keylock and turn it <sup>1</sup>/<sub>4</sub> turn clockwise to unlock the panel. Your system is equipped with one pair of side panel keys. Both keys in the pair will unlock both side panels.
- 7. Press the panel firmly downwards, against the springs, in order to pull it outward and then upward as shown:

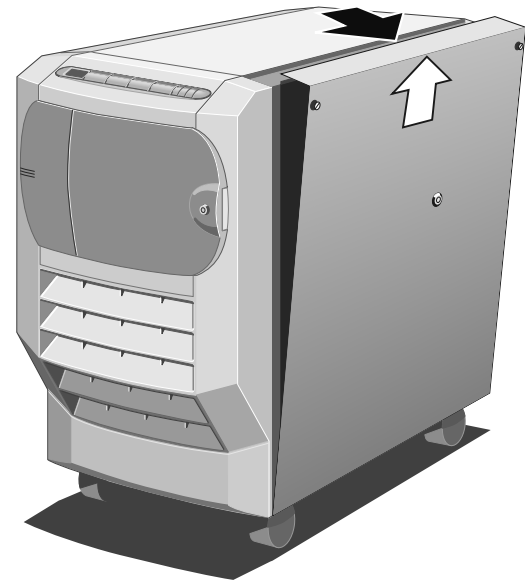

Figure 2-2 Removal of side panel

#### **Refitting the Side Panel**

Use the following steps to refit the side panel:

- 1. Ensure that the lip on the inner surface of the side panel fits over the chassis ridge at the panel bottom edge.
- 2. Press the panel downwards against the springs, then fit it in under the top edge.
- 3. Tighten the floating fasteners.
- 4. Insert the side panel key into the lock and turn it clockwise as far as it will go.
- 5. Push the lock inward until you feel the resistance of the metalwork.
- 6. Turn the lock <sup>1</sup>/<sub>4</sub> turn anti-clockwise and remove the key.
- 7. Use the SMA and the front door key, as appropriate, to ensure that Security is enabled.

## **Upgrading the CPU**

#### Important Note

The procedures explained in this section are for authorised engineers only.

The first two CPU positions are located on the motherboard, towards the top of the electronics chamber. A second pair of processors can be located on an additional card which may be fitted at the top of the motherboard.

To gain access, it is required to remove the protective metal plate which covers the upper part of the electronics chamber. On completion of any work it is important to replace this panel for airflow integrity.

1. Remove the securing screws as shown in the following diagram:

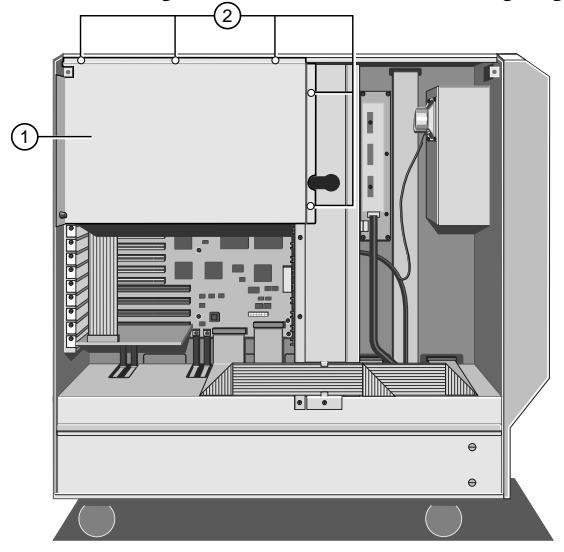

Figure 2-3 Protective Metal Plate

- 1. Protective Metal Plate 2. Securing Screws
- 2. Lift the metal plate away from the metalwork.

## **Memory and CPU locations**

This diagram shows the positions of the CPUs and main memory:

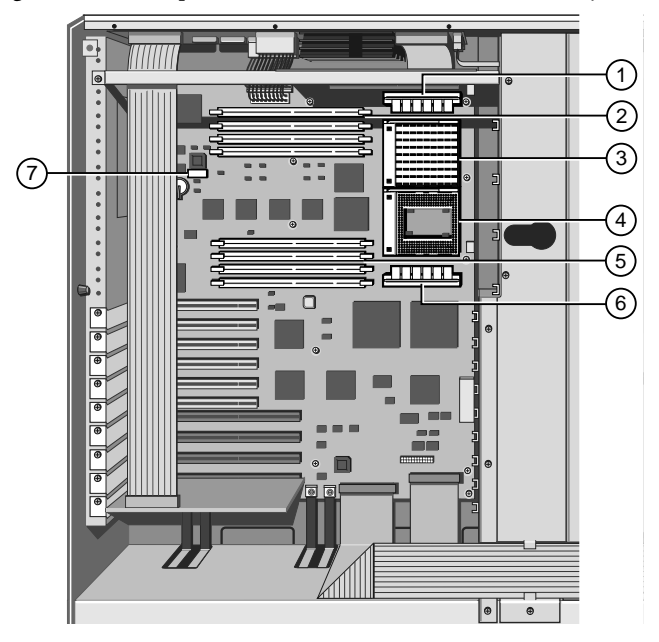

Figure 2-4 Memory, CPU and Clock switches

- 1. VRM for processor 'B' 5. DIMM sockets 5-8
- 2. DIMM sockets 1-4
- 6. VRM for processor 'A'
- 3. Processor 'B'
- 7. Clock and multiplier SWs
- 4. Processor 'A'

2/3

#### Caution

All electronic computer components are sensitive to static electricity. Always take antistatic precautions before handling such components (see the Appendix for more details). An earthing stud is provided at the rear of the server.

#### To remove the existing processor

- 1. If the system was in use just before starting this procedure, the processor will be hot, wait at least 15 minutes for it to cool down.
- 2. If there is no processor fan, a strong spring clip secures the large heatsink to the processor. Release the end of the spring from the hook on the front of the ZIF socket with care and slide the heatsink clear. Handle carefully as there may be heat transfer compound on the heatsink face.
  - There may be a power lead for a fan if the processor has one fitted in the place of a simple heatsink. Take note of the fan power lead polarity before releasing it from its board connection.

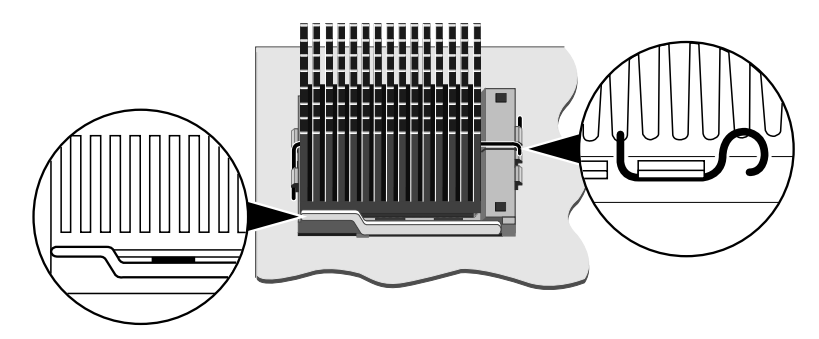

Fig 2-5 Processor and ZIF socket assembly.

- 3. A lever attached to the ZIF socket secures the processor in the socket. Unhook the lever from the locked position. Lift it upright (at rightangles to the motherboard). There may be a little stiffness at the beginning and end of the lever's movement.
- 4. Lift the processor out of the socket and place it on an anti-static surface outside the system unit. Hold the processor by its edges and *avoid touching any of the metal pins*.

#### Warning

If the processor does not easily lift out of, or fit into the socket, do **not** force it or damage may be caused to the processor and the socket. Consult your supplier or an Apricot dealer.

#### To fit the upgrade processor

Complete kits of Processor, Spring clip, Heatsink and Voltage Regulator Module (VRM8) are available from your Apricot dealer.

1. Ensure that the securing lever on the ZIF socket is still in the upright position.

#### Caution

If the computer has more than one CPU fitted it requires all CPUs to be upgraded. They must all be of the same speed and type.

2. Take the upgrade processor out of its anti-static packaging. Hold the processor by its edges and avoid touching the metal pins. The processor

and ZIF socket are designed to ensure that the processor can only install in the correct orientation. (The pin pattern is totally different at one end.) It will only fit into the socket one way.

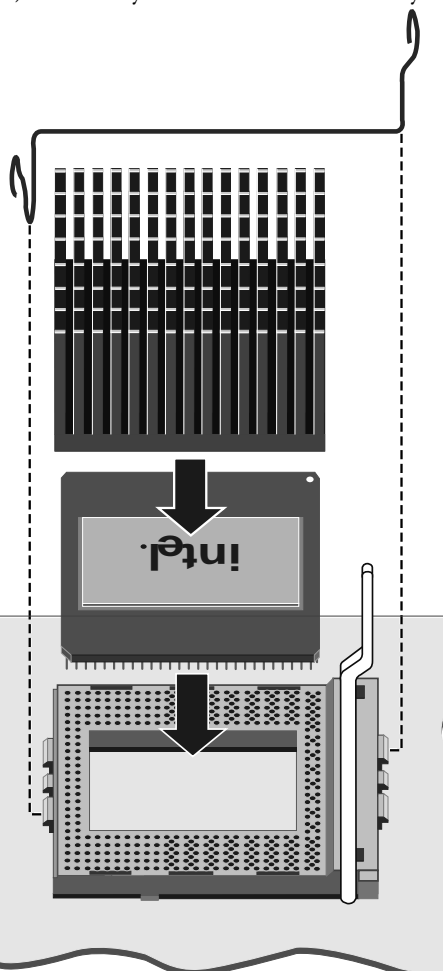

Fig 2-6 Fitting a processor

- 3. Place the processor in the socket, making sure that it is correctly aligned and that you do not bend or otherwise damage the pins. **Do not use** excessive force.
- 4. Move the ZIF socket lever to the locked position. Apply just enough pressure to overcome the resistance offered by the lever. Ensure that it is firmly locked into its down position.
- 5. Refit the heatsink if the new processor was supplied without one and secure correctly the retaining spring. Ensure the heatsink is central on the processor and is securely held.
  - If the spring is no longer required, remove it completely by disengaging it from its hook on the rear of the ZIF socket.
  - The upgrade processor may have a fan power lead to be connected to the pins on the board. The 'Overdrive' type processor however may have its own internal connection for the fan power supply.
- 6. It is vital when fitting an additional processor, that the Voltage Regulator Module (VRM8) is inserted into its socket/connector adjacent to the processor's ZIF socket. It will only fit one way.

| External bus clock |       |       |  |
|--------------------|-------|-------|--|
| Frequency          | SW1-5 | SW1-6 |  |
| 66Mhz              | off   | on    |  |
| 60Mhz              | on    | off   |  |
| 50Mhz              | on    | on    |  |
|                    |       |       |  |

Now adjust the processor multiplier and external bus clock speed switches on the motherboard (in conjunction with the new processor's data sheet), as in the following tables. Note that all other switch positions are reserved.

#### Processor bus multiplier SW1-2 SW1-1 SW1-3 SW1-4 Factor on on on on x2 off x2.5 on on on off x3 on on on off off x3.5 on on off x4 on on on

## Warning

Do not alter the processor or clock settings under normal operation unless upgrading all the fitted processors. It could result in permanent damage to either the motherboard or the processors.

## Additional CPUs, 'C' and 'D'

If there are two processors fitted to the motherboard and if it is required to fit a third+fourth processor, the extra processor board will need to be fitted.

The procedure for fitting processors to this extra board is identical to that for the motherboard, but for safety and ease of assembly it is recommended to be completed before installing the card in the system, on a suitable antistatic surface or mat. The processors and VRMs *must be exactly the same* as the ones fitted to the motherboard. The additional processor board must be inserted in the slot at the top of the motherboard:

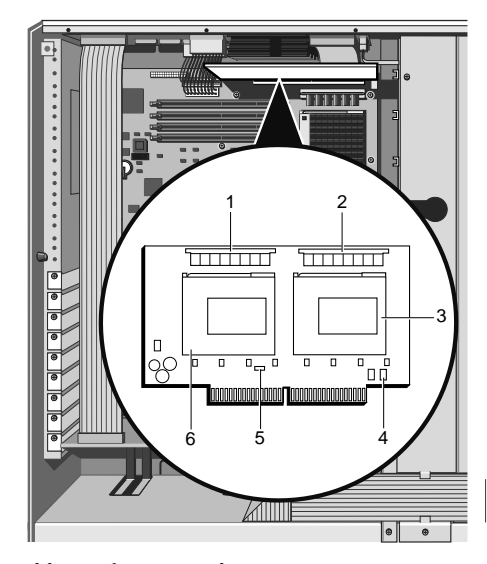

Figure 2-7 The additional CPU card

| 1. | VRM for processor 'D'        | 4. | Fan connection (if required) |
|----|------------------------------|----|------------------------------|
| 2. | VRM for processor 'C'        | 5. | Fan connection (if required) |
| 3. | ZIF socket for processor 'C' | 6. | ZIF socket for processor 'D' |

1. Disengage the termination board from its slot at the top of the motherboard and place it in suitable packaging.

- 2. The additional CPU board then fits into the same socket, with the processors facing downwards.
- 3. Fit the metal support strut into place. Hooks at one end fit into the fan housing and the other end is fixed with a screw at the chamber rear. Ensure that it is firmly fitted onto the edge of the CPU board.

## **Upgrading Memory**

There are two memory locations each with sockets for four Dual Inline Memory Modules (DIMMs). Slots are numbered from 1 to 8 (top to bottom). Slots 2, 4, 6 and 8, form bank ONE and slots 1, 3, 5 and 7, form bank TWO. Read the following guidelines carefully before proceeding further:

- The first DIMM in the system **must occupy memory socket 2** (bank ONE).
  - A second DIMM of the same capacity should go into socket 4 (which is also bank ONE).
  - A second DIMM of a different capacity will need to go into socket 1 (the first socket of bank TWO).
  - Vou must fill one, two or all four slots in any bank. Three DIMMs in a bank is not supported. You must therefore fit 1, 2, or 4 modules.
- All the DIMMs fitted in any bank must all be the same capacity. (See the supported memory configuration table overleaf).
  - ♦ EDO and FPM type DIMMs can be mixed.
  - ♦ Bank TWO can have different capacity modules to bank ONE, but **must** have the same number of modules as bank ONE.
  - ♦ Use only 3.3 volt, gold contact modules.
- All fitted modules should be the same speed.
  - ♦ 80ns, 70ns and 60ns are all supported, but 60ns may provide performance benefits with some operating systems.
  - ♦ The BIOS will adjust to the speed of the slowest module if they differ.
- The minimum configuration is one DIMM, but there are benefits in fitting 2 or 4 DIMMs, as 2 or 4 way interleave, respectively, then become available.

#### Interleave scheme

| Interleave | Bank ONE              | Bank TWO       |
|------------|-----------------------|----------------|
| 1 way      | Socket 2              | Socket 1       |
| 2 way      | Socket 2+4            | Socket 1+3     |
| 4 way      | Socket <b>2+4+6+8</b> | Socket 1+3+5+7 |

#### Summary

The first DIMM in the system must go into socket TWO (bank ONE) and subsequent DIMMs of the same capacity are recommended to be placed in sockets 4, 6, and 8, to take advantage of the memory interleave.

DIMMs of a different (or of the same) capacity can be fitted into bank TWO, but again, all DIMMs in a bank MUST be the same. Bank TWO must also contain the same number of DIMMs as bank ONE.

| Total<br>memory | 1st socket | 2nd socket | 3rd socket | 4th socket |
|-----------------|------------|------------|------------|------------|
| 16-Mb           | 8 Mb       | 8 Mb       | -          | -          |
| 16-Mb           | 16 Mb      | -          | -          | -          |
| 32-Mb           | 8 Mb       | 8 Mb       | 8 Mb       | 8 Mb       |
| 32-Mb           | 16 Mb      | 16 Mb      | -          | -          |
| 32-Mb           | 32 Mb      | -          | -          | -          |
| 64-Mb           | 16 Mb      | 16 Mb      | 16 Mb      | 16 Mb      |
| 64-Mb           | 32 Mb      | 32 Mb      | -          | -          |
| 64-Mb           | 64 Mb      | -          | -          | -          |
| 128-Mb          | 32 Mb      | 32 Mb      | 32 Mb      | 32 Mb      |
| 128-Mb          | 64 Mb      | 64 Mb      | -          | -          |
| 128-Mb          | 128 Mb     | -          | -          | -          |
| 256-Mb          | 64 Mb      | 64 Mb      | 64 Mb      | 64 Mb      |
| 256-Mb          | 128 Mb     | 128 Mb     | -          | -          |
| 256-Mb          | 256 Mb     | -          | -          | -          |
| 512-Mb          | 128 Mb     | 128 Mb     | 128 Mb     | 128 Mb     |
| 512-Mb          | 256 Mb     | 256 Mb     | -          | -          |
| 1-Gb            | 256 Mb     | 256 Mb     | 256 Mb     | 256 Mb     |

The following table lists the supported memory configurations. Bank ONE socket 2 must be used first. Bank TWO, when used, *must have an identical number of modules*. They may be of different capacity but must be a supported configuration from this table (see rules on previous page).

## **Removing DIMMs**

#### Caution

Before attempting to remove or fit a DIMM, be sure to take proper antistatic precautions, such as using an antistatic strap. (See the Appendix for more details on antistatic precautions). An earthing stud is provided at the rear of the server.

If you wish to install an upgrade in a bank which is already occupied you may need to first remove the existing DIMMs. For each DIMM in the bank:

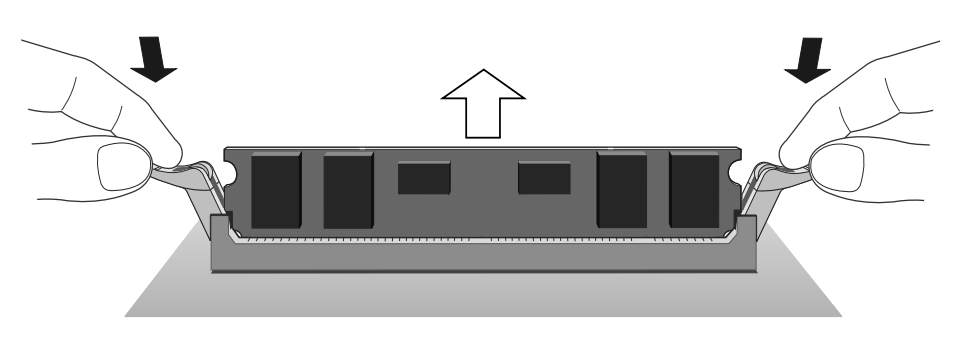

Figure 2-8 Removal of DIMMs

1. Press gently the clips on each side of the socket gently outwards using your forefingers. This will disengage the clips and lift the DIMM up and out of the socket.

- 2. Taking care to avoid touching any of the components on the DIMM, grip the top corners of the DIMM between thumb and first finger and carefully lift the module out of the socket.
- 3. Place the DIMM in a suitable antistatic package.

## **Inserting DIMMs**

## Important

Apricot Computers Ltd extensively tests many types of memory modules. DIMMs obtained from any other source cannot be guaranteed to operate correctly or safely with the rest of the system and software. Non Apricot parts may invalidate both the CE approvals and the system warranty.

For each socket in the bank:

1. The DIMM will only install in one orientation. There are indents along the DIMM's edge connector as shown:

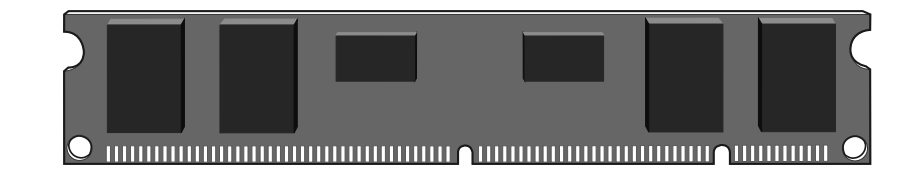

Fig 2-9 A typical DIMM

- 2. Hold the DIMM with its metal connector strip nearest the board surface.
- 3. Press the DIMM gently into the socket and ensure the end clip at each end clicks into place, retaining the module in the socket.

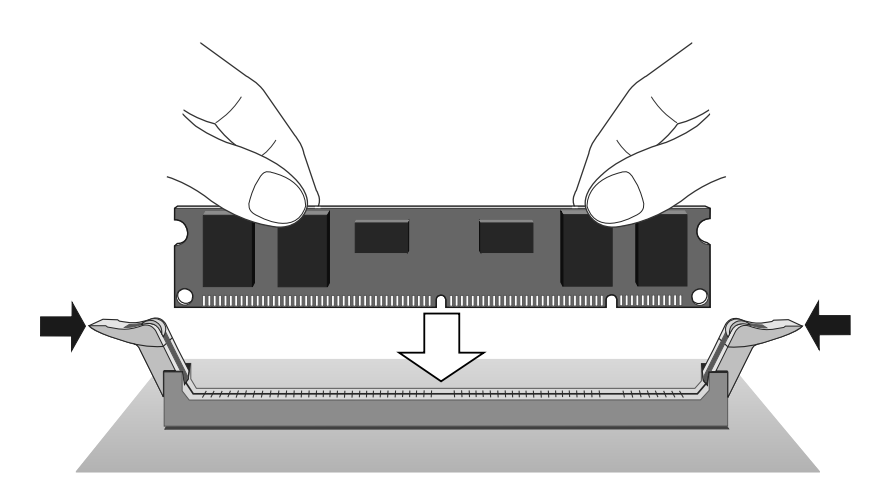

Figure 2-10 Positioning the DIMM

4. If the clips will not latch easily, remove the module and start again.

Do not use excessive force.

## Installing and Removing Expansion Cards

#### Important Note

The procedures explained in this section are for authorised engineers only.

The following illustration shows the positions of the expansion card slots in the electronics chamber:

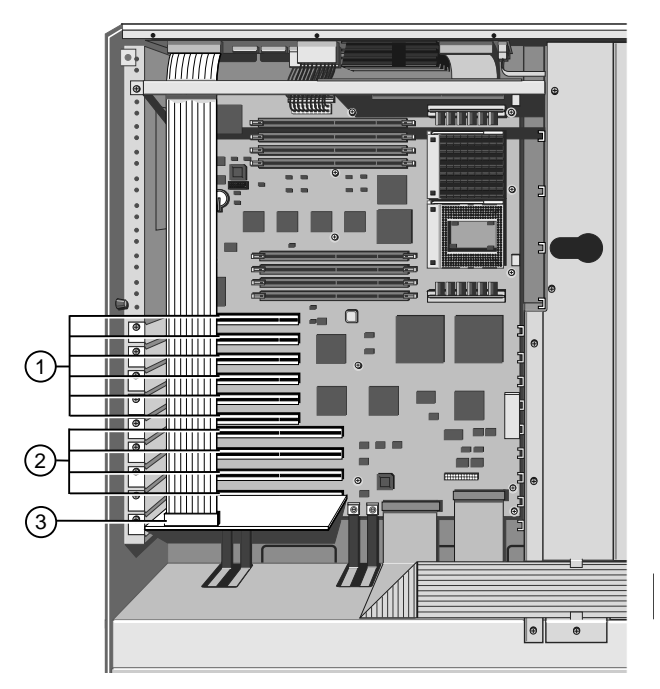

Figure 2-11 PCI and EISA/ISA Expansion Card Slots

- 1. PCI Slots3. SMIC card (bottom slot)
- 2. EISA/ISA Slots

## Important

You must always replace the System Management Interface Card in its original fitted position, *i.e.* the bottom EISA slot.

## Installing

- 1. Study the expansion board's installation guide and follow its directions. The guide should tell you what kind of slot (i.e. PCI or EISA/ISA) you will use and whether there are any jumpers or switches on the card that you need to configure before fitting.
- 2. Remove the blanking plate from the rear panel access opening that corresponds to the chosen PCI or EISA slot.
  - Remember that one EISA/PCI slot is shared and therefore can only accept one card of either type.
- 3. Detach the SMIC ribbon cable from the SMIC card temporarily, to allow cards into the chamber.
- 4. Now fit the expansion card carefully into the slot. You can only install it in one orientation. If your card is full-length, be sure to insert one edge into the slider guide, attached to the cooling fan assembly metalwork, as you fit the card.

#### **Position rules**

#### **Additional SCSI controllers**

• These must be fitted in one of the bottom three PCI slots to avoid boot-up conflicts with the onboard controllers.

#### **RAID** controllers

• These should also be fitted to the lower slots

#### **PCI Ethernet cards**

• Fit from the topmost PCI slot downwards

#### **EISA Ethernet cards**

Any slot bar the lowest, which is strictly reserved for the SMIC

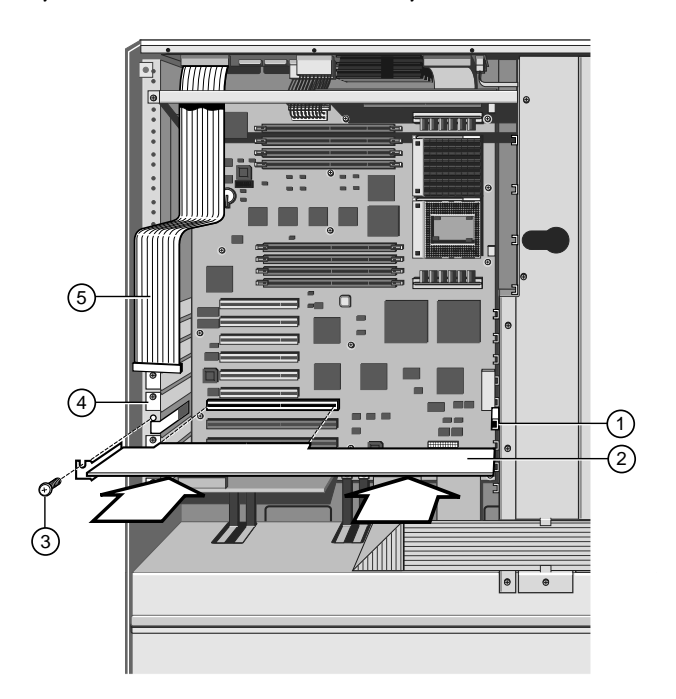

Figure 2-11 Fitting an Expansion Card

| 1. | Card end guide/support | 4. | Blanking plates |
|----|------------------------|----|-----------------|
| 2. | Expansion Card         | 5. | SMIC cable      |
| 3. | Securing Screw         |    |                 |

- 1. Ensure that the card is firmly seated in its slot, but do not use excessive force.
- 2. Fasten the card in place using the blanking plate securing screw.
- 3. Fit any required cables to the board, ensuring their correct orientation. Do not allow them to obstruct airflow from any of the cooling fans.
- 4. Refit the SMIC ribbon cable to the SMIC card.
- 5. Run the EISA Configuration Utility (ECU) to complete the installation process. Full details are in the preceding chapter.

#### Caution

Remember to copy the RAMdrive back to the Flash disk on the ECU. Otherwise any configuration files added or updated will be lost when you exit the ECU.

## Removing

- 1. Unplug all cables connected to the board and remove them completely.
- 2. Remove the securing screw and pull the board out of the slot, leaving an empty space on the rear panel for the blanking plate again.
- 3. Replace the original blanking plate to cover the rear opening to maintain airflow integrity.
- 4. Run the EISA Configuration Utility (ECU) to inform the system that you have removed the board.

## Caution

Remember to copy the RAMdrive back to the Flash disk on the ECU. Otherwise all the updated configuration files will still be present when you exit the ECU.

# APRICOT FT4200 Section Two

Detailed service Information for authorised engineers

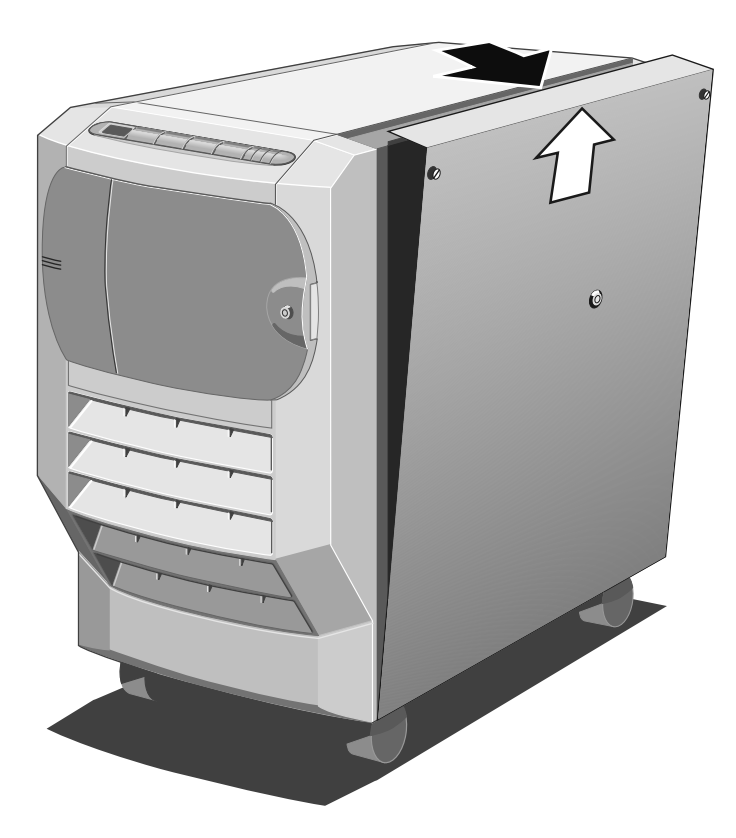
# PRELIMINARY SERVICE INFORMATION

If a problem should develop in your server within the warranty period, you should first contact the authorised maintainer for an engineer to service the unit.

Ensure that only Apricot authorised spare parts are used.

## Caution

Only authorised engineers should carry out the procedures described in this section. Your computer's warranty could be invalidated.

| Topics covered                                     | Chapter |
|----------------------------------------------------|---------|
| Preliminary tasks, precautions, required tools     | 3       |
|                                                    |         |
| Hard Disk Drives                                   | 4       |
| Drive Module, Drive Module Backplane               |         |
|                                                    |         |
| Front bezel, Front panel                           | 5       |
| Removable Media Drives                             |         |
|                                                    |         |
| System Management Controller Board (SMC)           | 6       |
| SMC Cooling Fan Assembly                           |         |
|                                                    |         |
| Hard disk and Motherboard Cooling Fan Assemblies   | 7       |
| Cooling fan sub-assembly                           |         |
|                                                    |         |
| Motherboard, Processor card                        | 8       |
| Motherboard Power Distribution Panel               |         |
|                                                    |         |
| Hard Disk, 5.25-inch Bay Power Distribution Panels | 9       |
| Loudspeaker                                        |         |
|                                                    |         |
| Uninterruptible Power Supply Unit                  | 10      |
| UPS Battery Pack                                   |         |

# Caution

Read carefully the preliminary information and other details overleaf before commencing any service work on the computer.

# **Preliminary Service Tasks**

Before you can perform a service procedure, you must do the following:

- Refer to the SMA and note down the value of the *TimeOnCharge* variable. This value expresses, in seconds, the remaining charge in the UPS battery pack. Since isolating the battery pack (see below) sets the *TimeOnCharge* variable to zero, you will need to reset the variable in the SMA after you have completed your service procedure and set the switch back to the On position.
- 2. Power down the system to Standby mode.
- 3. Ensure that the battery pack is isolated (the circuit breaker switch on the rear of the server must be in the Off position).
- 4. Unplug the power lead from the mains socket.
- 5. Remove the side panels (see Chapter 2, *Upgrading Your System*, for side panel removal instructions).

#### Caution

When you have completed your service procedure, always refit the side panels before powering the server up again. The fitted side panels are essential to an effective cool air flow through the machine.

# **Antistatic Precautions**

All electronic components and equipment are sensitive to static electricity. Even small electrostatic charges can render components useless or severely shorten their working life. You should always take preventive measures which generally involve:

- a common earth point
- an earthed bench or bench mat
- an earthed wrist strap

#### Note

An antistatic earthing stud is provided on the rear panel of the server.

The Appendix contains more details about antistatic precautions.

## **Equipment Required**

You will need the following tools to work on the system unit:

- ♦ Side panel key
- Phillips No.2 (cross-head) screwdriver, (magnetised type will help)
- Flat blade screwdriver
- Spanner for rear port fixings
- Socket set with fitting for M5 head (for bus bar connections)
- Torque wrench set to 5 Nm (for tightening bus bar connections)

# HARD DISK DRIVES AND MODULES

# Warning

Read completely the instructions detailed in chapter 3 at the beginning of the service section.

# **Hard Disk Drive**

Your Apricot is equipped with SCSI hard disk drives which are hot pluggable, i.e. you can remove or fit them while the system is powered up. Use the following instructions if a specific hard disk needs to be replaced. You can identify a specific drive by observing the labelling scheme as shown in the following illustration:

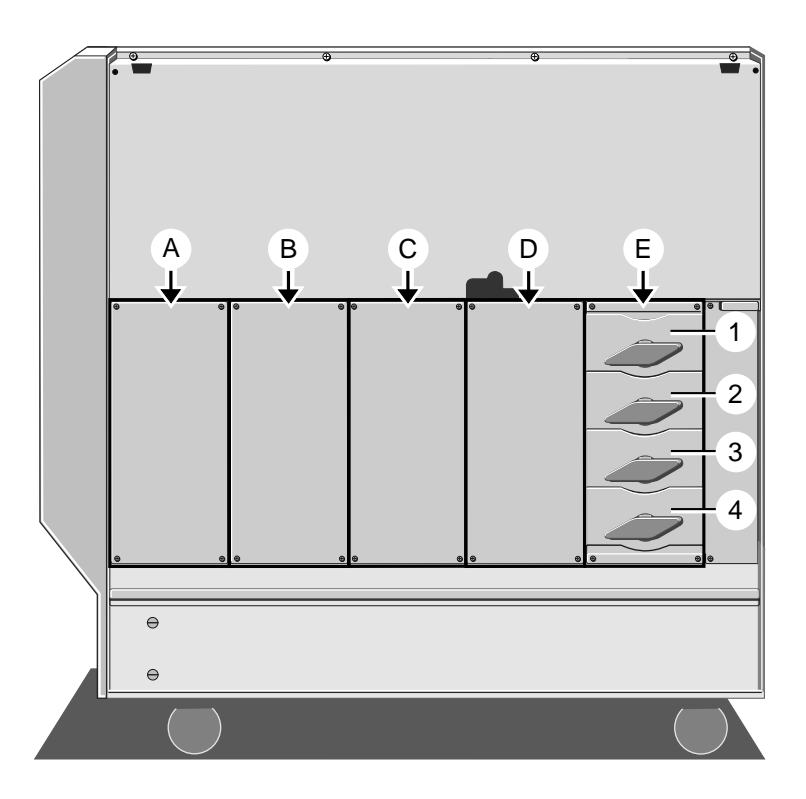

Figure 4-1 Disk Subsystem Labelling Scheme

In addition to the external labelling scheme, (the disk numbers within any module follow the same scheme) each SCSI drive, including the removable media drives, is assigned its own SCSI identification number.

As the system boots up, a list will appear for each SCSI adapter, listing the drives attached to it. It will also give drive SCSI identification numbers, along with brief details of each drive.

## Caution

It may be wise to keep a separate written record of which trays are fitted with drives. alongside their specification and then update this record with any changes or additions.

# **Removing a drive**

1. Turn the hard disk tray release handle anti-clockwise until it stops, which is almost one complete turn. As you turn the handle, the tray ejects slightly.

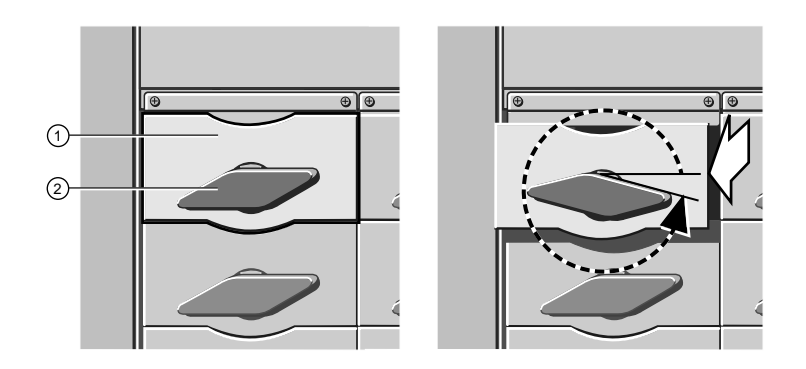

Figure 4-2 Release Handle Rotation

| 1.Disk Drive Tray2.Disk Tray Release Handle | 1. | Disk Drive Tray | 2. | Disk Tray Release Handle |  |
|---------------------------------------------|----|-----------------|----|--------------------------|--|
|---------------------------------------------|----|-----------------|----|--------------------------|--|

2. If you are removing the disk while the system is powered up, wait at least 10 seconds to allow the disk to stop spinning and the heads to park before continuing with this procedure.

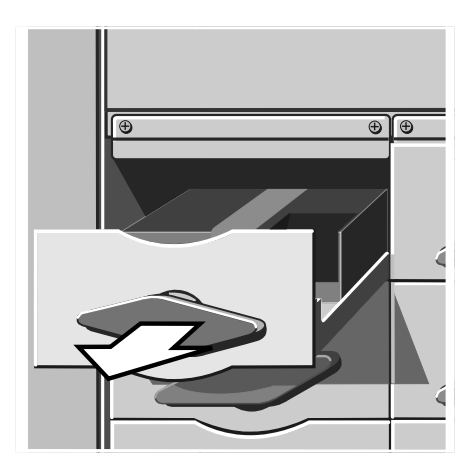

Figure 4-3 Hard Disk Tray Removal

- 3. Slide the tray out carefully until it is free of the chassis.
- 4. Place the assembly into suitable packaging.

#### Note

Since the hard disk drives for your Apricot are exclusively SCSI drives, it is important to note that the SCSI connector on the backplane of the drive module contains the device address. This means that, for a given connector, any disk drive that is fitted to that connector will have the same SCSI address.

#### Fitting a replacement drive

### Warning

The drive and tray require very accurate assembly or damage can be caused to the connections. This is done in the factory using special equipment. Damage may be caused by inaccurate assembly on site, which may invalidate your warranty.

- 1. Carefully unpack the new, ready assembled drive and tray from its protective packaging.
  - Avoid touching the electronic control board or the connectors at the rear of the drive.
- 2. Ensure that the release handle on the tray is turned anti-clockwise as far as it will go.
- 3. Insert the tray into the drive module and push it carefully in until it reaches the point where the hard disk release handle will engage. You must not knock or jolt the hard disk drive.
- 4. Turn the hard disk release handle clockwise almost one complete turn until the tray metalwork is flush with the drive module. This procedure plugs the hard disk into the connectors on the drive module backplane.

# **Hard Disk Drive Module**

The hard disk drive module is the removable metal framework which holds up to four hard disk drives. The server's disk chamber can accommodate up to five of these modules. Removal of a module will usually only be necessary if the circuit board on the module backplane fails.

#### Note

You will need to ensure that **both** side panels are removed before attempting to remove or fit a drive module.

## Removing

- Remove all hard disk drives which may be fitted to the module in question (see "Hard Disk Drive, Removing", earlier in this chapter). Make a careful note of which drive tray is removed from which slot.
- 2. In the electronics chamber, unplug the data ribbon cable from the connector on the back of the module. The connector is visible through an opening in the centre spine.

#### Caution

It is vital that you remember the exact cable and connector arrangement of your hard disks, particularly if you are using a RAID (Redundant Array of Independent Disks) configuration. If you fail to restore the arrangement so that all cables and plugs are as they were originally, you risk losing all the data on your hard disks.

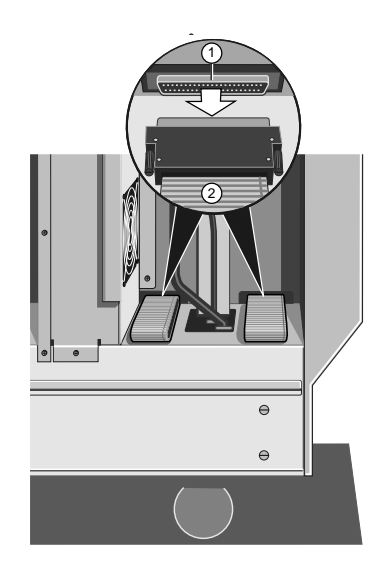

Figure 4-4 Unplugging the Ribbon Cable from a Module

1. Hard Disk Module Data Connector 2. Ribbon Cable

### Note

One of the connectors, located underneath the cooling fan assembly, is less accessible than the others. If it is difficult to unplug this connector in the electronics chamber, feed the ribbon cable carefully through the centre spine opening. Then unplug the connector in the disk chamber.

3. Remove the four securing screws, as shown in the following diagram:

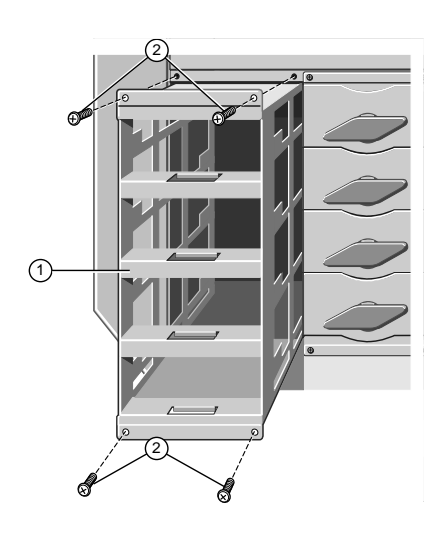

Figure 4-5 Removing a Drive Module

1. Empty Disk Drive Module 2. Securing Screws

<sup>4.</sup> Slide the module gently out. You will feel a little initial resistance as the backplane power connector unplugs from its socket on the centre spine of the server.

# Hard Disk Drive Module Backplane

The backplane on a hard disk drive module consists of seven small circuit boards which are fastened with screws to the metal framework and connected to each other by a flexible ribbon cable. The following illustration identifies the various boards on the backplane:

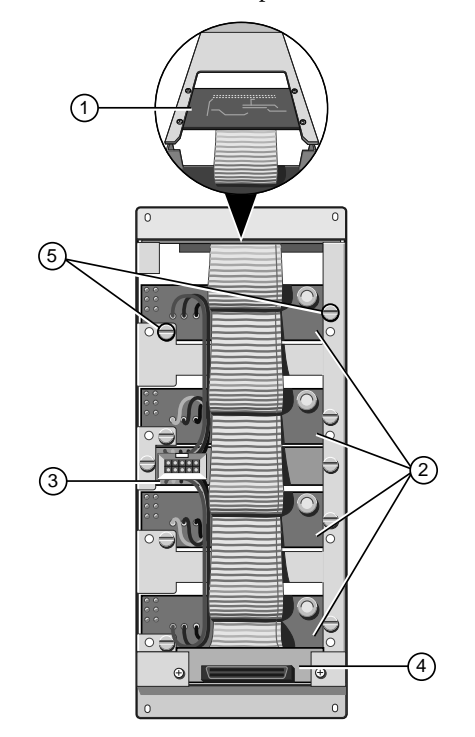

Figure 4-6 Hard Disk Drive Module Backplane

| 1. | Removable Media Drive SCSI<br>Interface Board | 4. | Data Connector Board |
|----|-----------------------------------------------|----|----------------------|
| 2. | Hard Disk Drive Boards                        | 5. | Fastening screws     |

- 5.
- Power Distribution Board 3.

# Removing

There are two fastening screws for each board except the removable media drive SCSI interface board, which has four. To remove the backplane:

- 1. Remove all disk drives from the module.
- 2. Remove the fastening screws from all the boards.
- Push each of the boards, except the data connector board, towards the 3. interior of the module and manoeuvre it as necessary until it can be freed from the framework.
- 4. Lift the backplane away.

# Fitting

- Manoeuvre the boards of the backplane through the back openings into 1. the interior of the framework so that they can be positioned properly.
- 2. Fasten all the boards to the module framework as shown in the previous diagram.

# Jumper Settings for the Removable Media SCSI Interface Board

Each module backplane contains a removable media SCSI interface board, positioned at the top of the module. However, the removable media drives are now controlled on a SCSI cable direct from the motherboard.

There are two jumpers on the interface board, as shown in the following diagram:

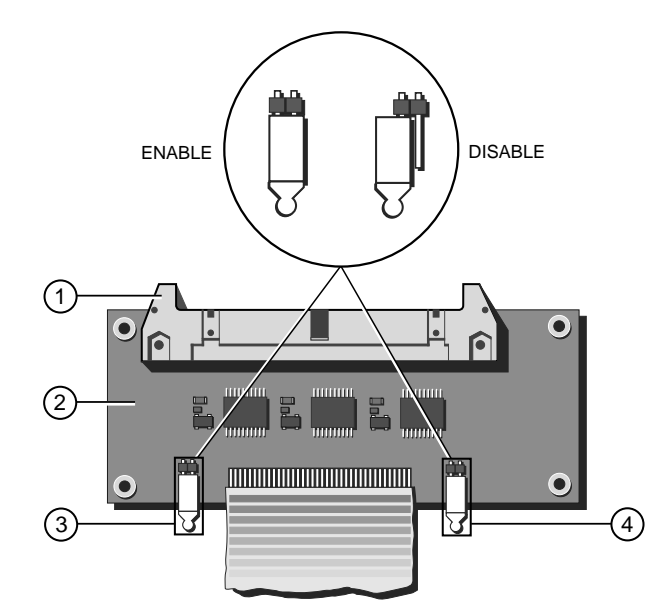

Figure 4-7 Removable Media SCSI Interface Board

| 1. | SCSI Connector  | 3. | Jumper J1 |
|----|-----------------|----|-----------|
| 2  | Interface Board | 4. | Jumper J2 |

Both jumpers, J1 and J2, must be in the correct positions for the system to work properly, according to the following instructions:

- J1 determines whether a *delayed spinup* occurs in this module. Delayed spinup means that the installed drives will not start spinning simultaneously after you switch the server on. Instead, the drives start one at a time with a specific number of seconds between each one. This delay prevents the excessive power drain that would otherwise occur if all drives started at the same instant. Therefore, this jumper should always be in the **enabled** position.
- ◆ J2 determines where the SCSI bus terminates. Set it to the disabled position. It will only ever need to be enabled if the removable media drive bay has to be controlled from this individual SCSI bus.

#### **Refitting the drive module**

- 1. Slide the drive module into place as far as it will go, at the same time guiding the data connector through the opening in the centre spine.
- 2. Now reach inside the module and push gently on the power circuit board on the backplane to ensure that its connector is seated properly into the power socket on the centre spine.

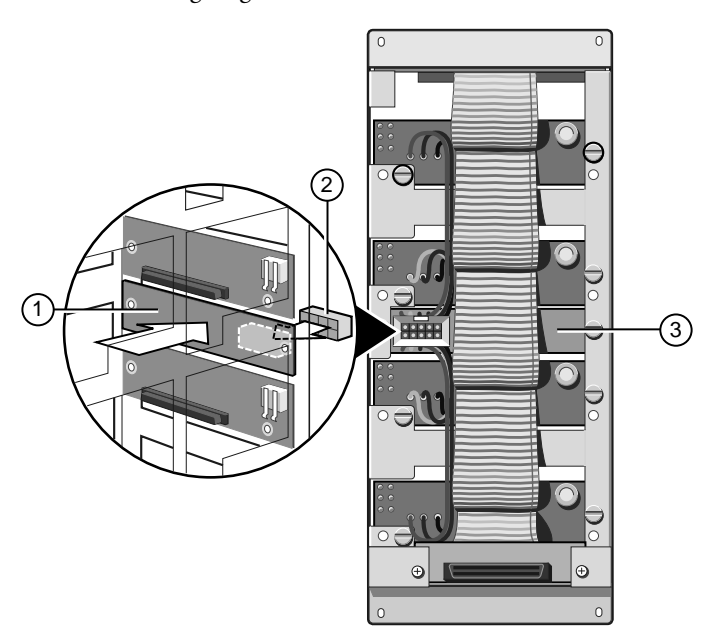

The power circuit board lies in the centre of the backplane in each module as shown in the following diagram:

3. Now use the four screws to fasten the module to the subsystem metalwork in the drive chamber.

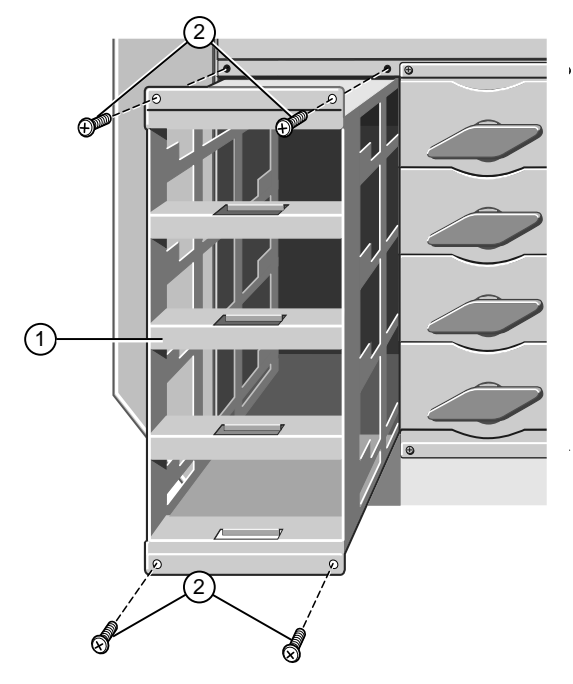

Figure 4-8 Fitting Drive Module

1. Empty Disk Drive Module 2. Securing Screws

4. In the electronics chamber, plug the appropriate ribbon cable onto the data connector on the backplane of the drive module:

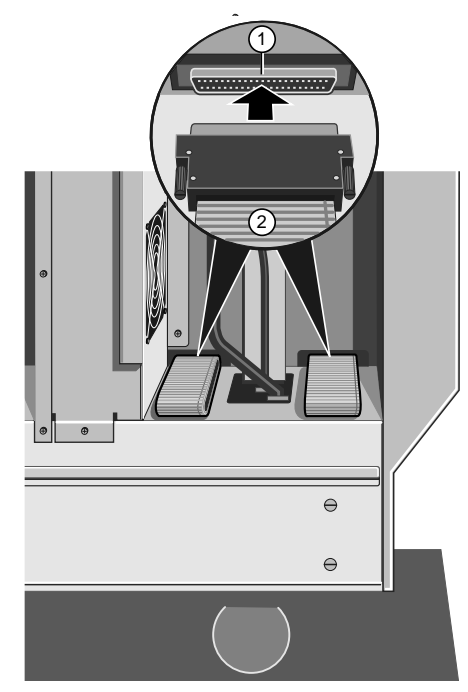

Figure 4-9 Plugging the Ribbon Cable to a Module

1. Hard Disk Module Data Connector 2. Ribbon Cable

# Caution

It is vital that you remember the exact cable and connector arrangement of your hard disks, particularly if you are using a RAID (Redundant Array of Independent Disks) configuration. If you fail to restore the arrangement so that all cables and plugs are as they were originally, you risk losing all the data on your hard disks.

# FRONT PANELS AND DRIVES

#### Warning

Read completely the instructions detailed in chapter 3 at the beginning of the service section.

# **Front Bezel**

## Removing

- 1. Ensure that the removable media drive bay door is closed and locked.
- 2. On each side of the server, remove the protective metal plates which cover the removable media drives and the electronics chamber.
- 3. Remove any hard disk drive module close to the front of the machine. For detailed information see previous chapter.
- 4. Remove eight screws, four on each side of the machine, and slide the bezel away from the chassis as shown in the following diagram:

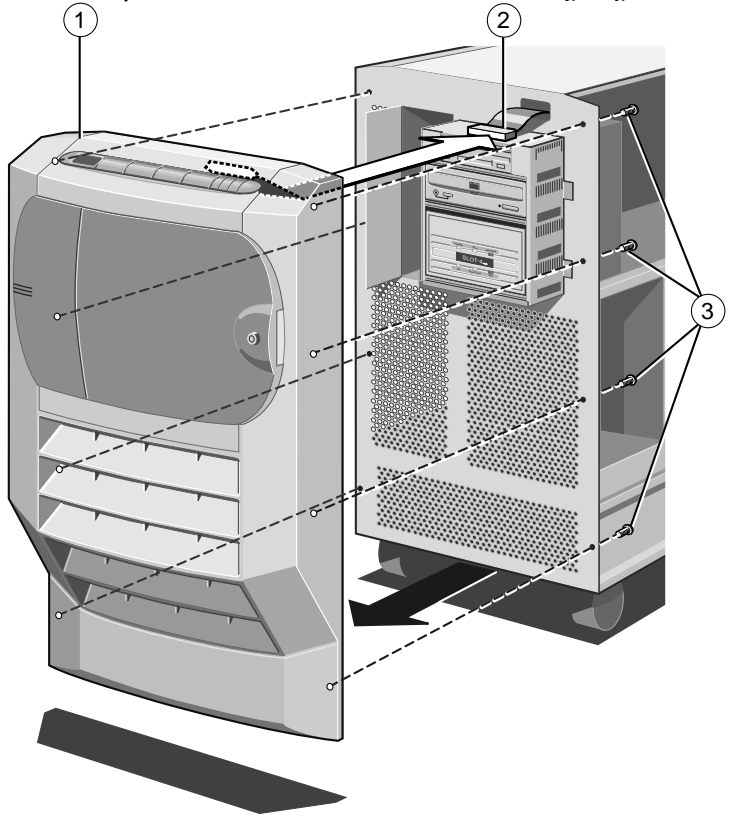

Figure 5-1 Removing Front Bezel

1.

2.

- Front Bezel 3. Securing Screws (x 8)
- Front Panel System Controller Connector
- 5. The front panel is attached to the bezel and comes away from the chassis at the same time. Since there is a ribbon cable attached to the front panel, remove the bezel with care.
- 6. Reach behind the bezel and disconnect the ribbon cable from the front panel.

# Fitting

- 1. Ensure that any hard disk drive module close to the front of the machine is removed.
- 2. Plug the ribbon cable into the connector on the front panel.
- 3. Fit the bezel onto the chassis and connect the eight screws, four on each side of the server, as shown in the following diagram:

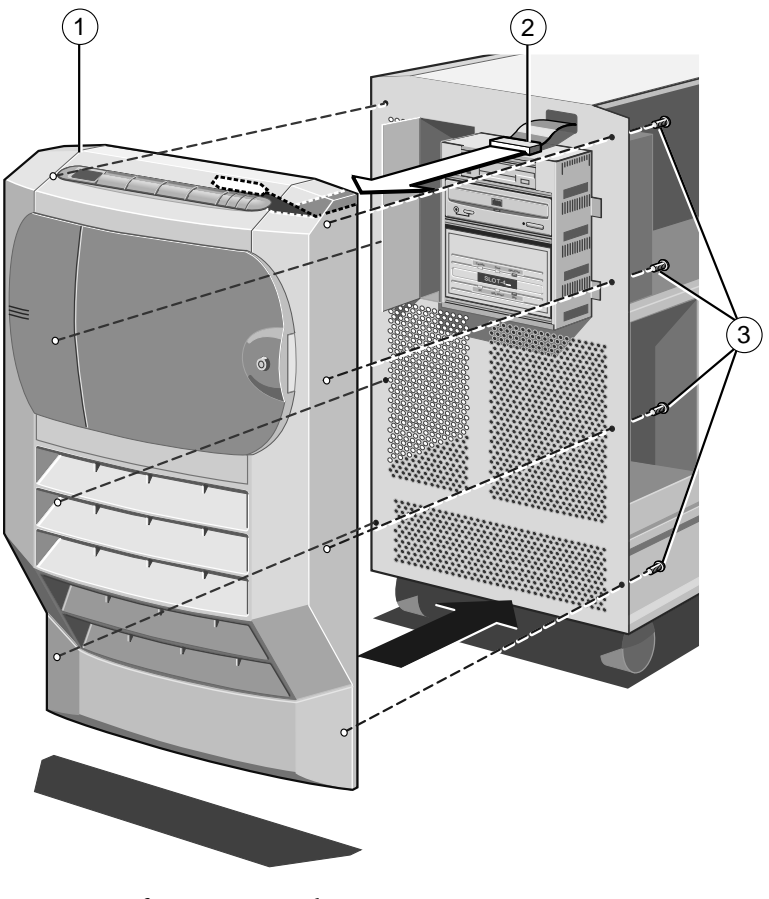

Figure 5-2 Refitting Front Bezel

1. Front Bezel

- 3. Securing Screws (x 8)
- 2. Front Panel System Controller Connector

# **Front Panel**

## Removing

1. With the front bezel removed and the ribbon cable disconnected from the front panel, remove the circlip from the top hinge of the removable media drive bay door (which should be closed and locked).

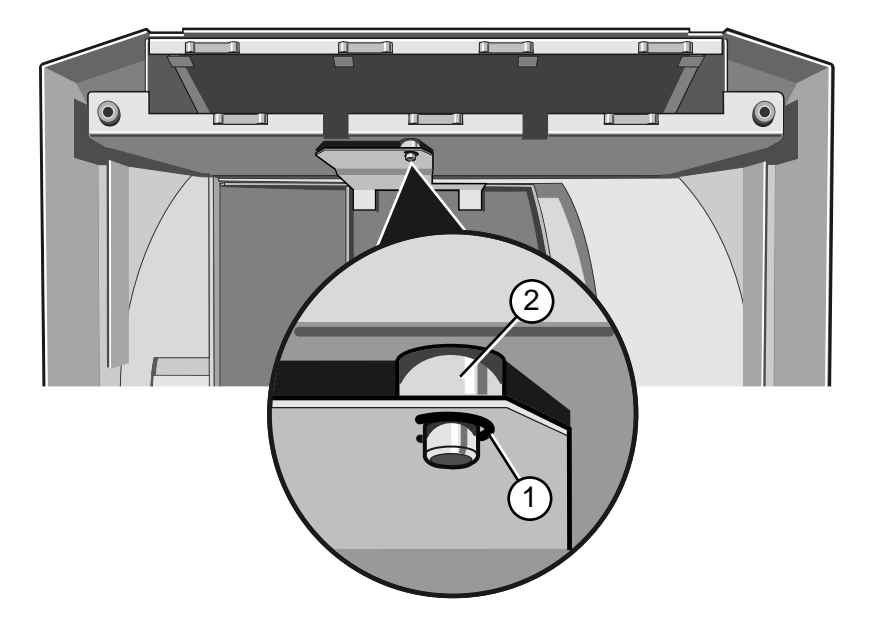

Figure 5-3 Removing the circlip

- 1. Circlip 2. Top Hinge of Drive Bay Door
- 2. Gently press down on the metal plate to detach it from the hinge as shown:

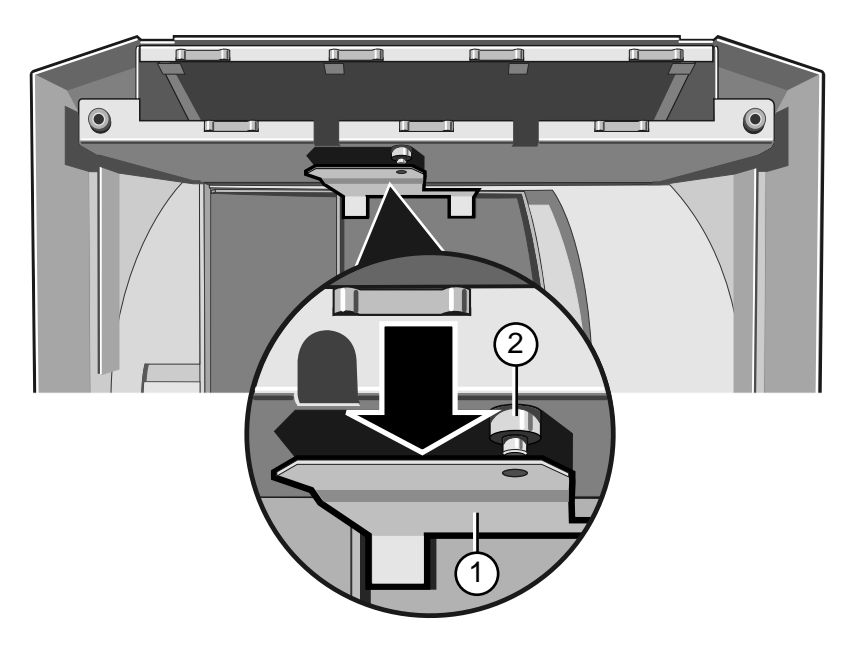

Figure 5-4 Detaching the Hinge

| 1.         | Metal Plate                           | 2. | Hinge |
|------------|---------------------------------------|----|-------|
| <b>-</b> • | i i i i i i i i i i i i i i i i i i i |    |       |

3. Now remove the two screws as shown:

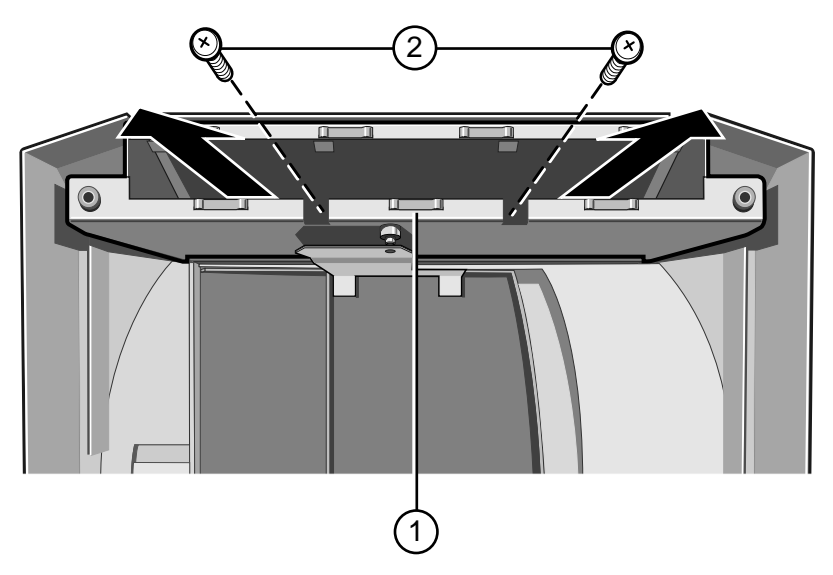

Figure 5-5 Removing Front Panel Supporting Metalwork

- 1. Front Panel Supporting 2. Securing Screws Metalwork
- 4. Slide the supporting metalwork out of the bezel.
- 5. Remove the eight screws which fasten the front panel onto the metalwork:

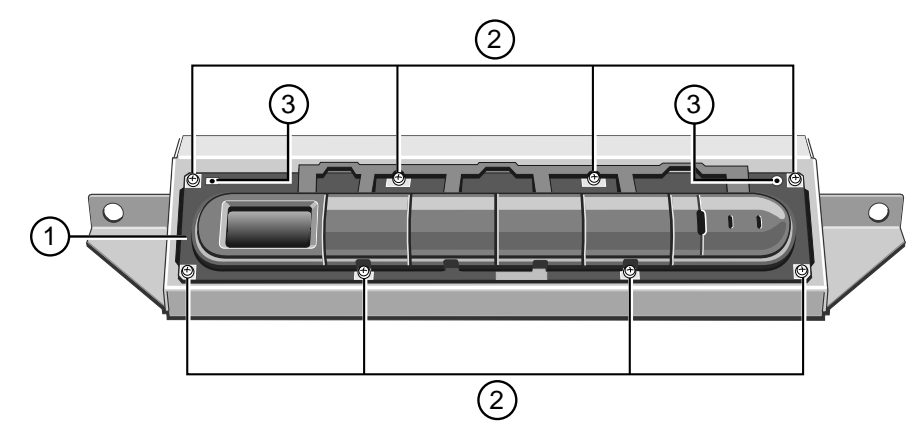

Figure 5-6 Front Panel Securing Screws

- Front Panel 3. Metal Protrusion Holes
- 2 Securing Screws

1.

6.

Remove the front panel.

# Fitting

1. Attach the front panel to the supporting metalwork by means of the eight screws as shown:

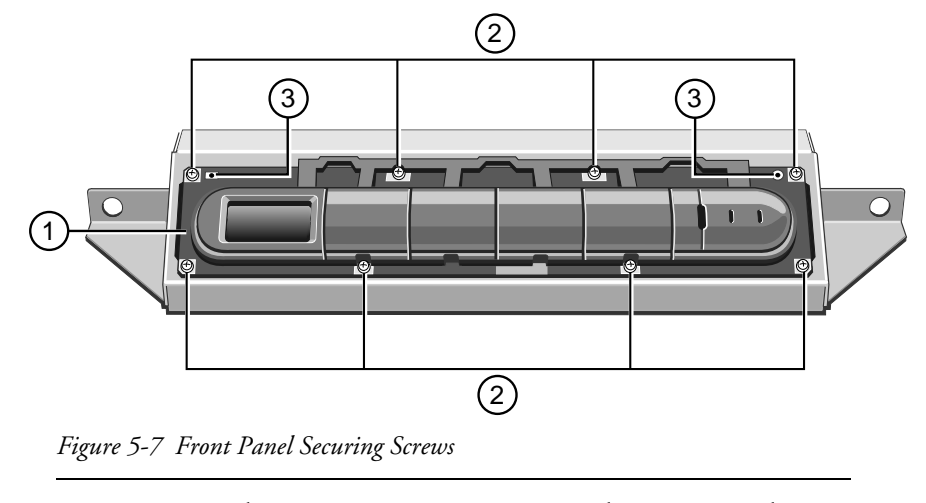

- 1. Front Panel
- 3. Metal Protrusion Holes
- 2. Securing Screws

## Note

Be sure to fit the two securing holes, marked '3', over the small metal protrusions in the metalwork.

2. Insert the front panel framework into the bezel as shown:

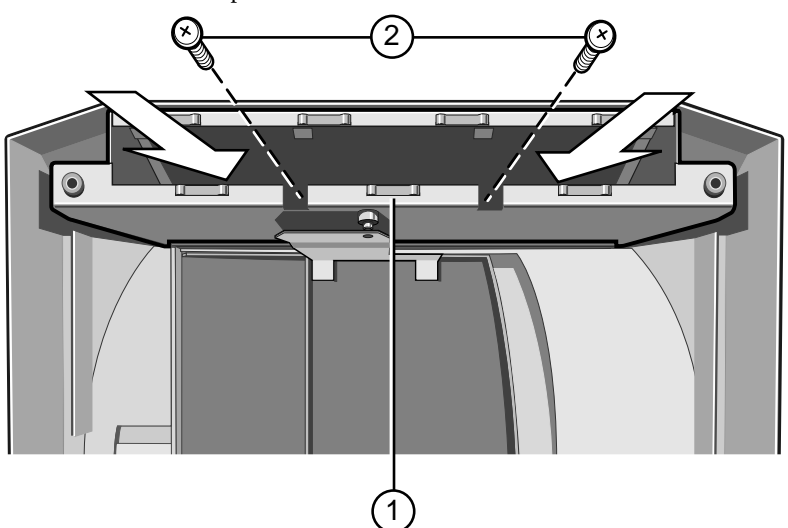

Figure 5-8 Fitting Front Panel Supporting Metalwork

- 1. Front Panel Supporting Metalwork 2. Securing Screws
- 3. Fasten the framework onto the bezel using the two screws.
- 4. Attach the top hinge of the removable media drive bay door to the front panel supporting metal work you just fitted.

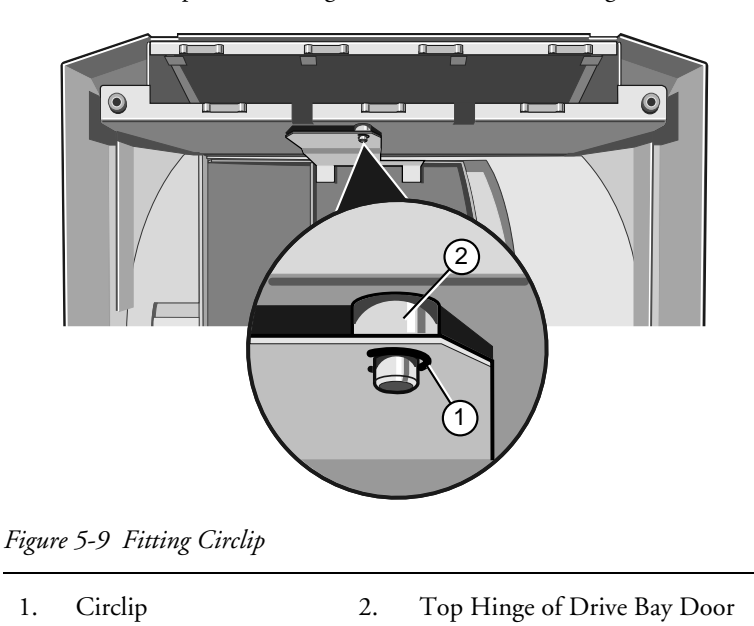

5. Fit the circlip into the hinge as shown in the following illustration:

# **Removable Media Drives**

To gain access to the removable media drives and the System Management Controller (SMC) you must first remove the protective metal plate which covers this area.

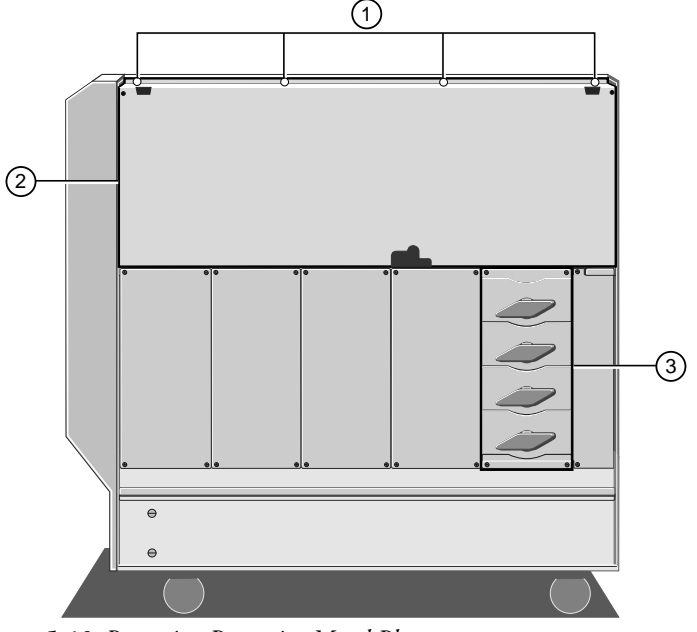

Figure 5-10 Removing Protective Metal Plate

- Securing Screws 3.
- 3. Hard Disk Subsystem

2. Protective Metal Plate

1.

- 1. Remove the securing screws.
- 2. Use the finger holes near the top left and right-hand corners to lift the plate away from the server.

# Removing

Each drive is attached to a drive tray, which is in turn secured to the drive cage. To remove a tray from the cage:

- 1. Unplug the data and power cables from the rear of the drive. Unplug the other end of the power cable from its socket on the centre spine.
- 2. Remove the two drive tray securing screws from the side of the cage. The following diagram shows the screws for three of the drives:

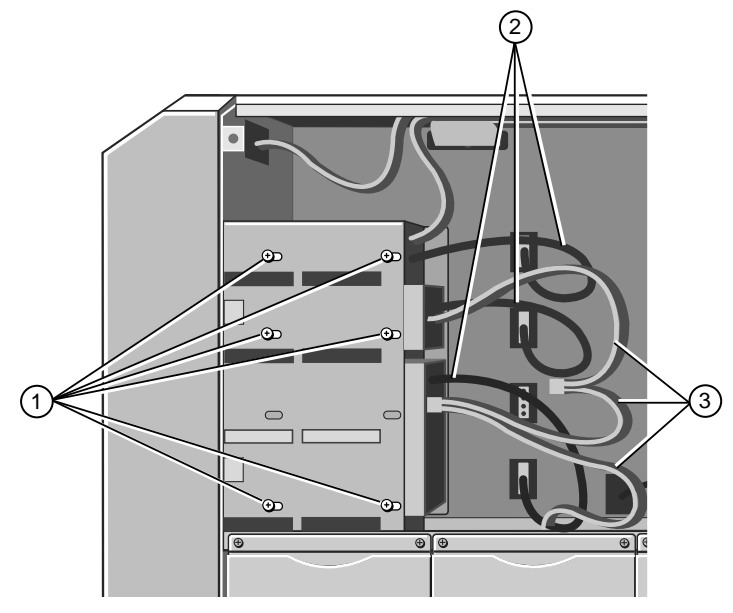

Figure 5-11 Removable Media Drive Bay (Internal)

- 1. Drive Tray Securing Screws 3. Drive Data Cables
- 2. Drive Power Cables
- 3. Slide the tray carefully toward the rear of the cage until it is free from the metalwork.
- 4. Turn the tray over and remove four screws from the underside.

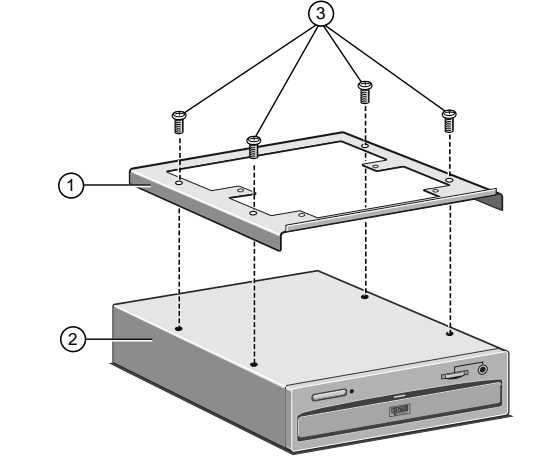

Figure 5-12 Drive Tray Removal

- Drive Tray 3. Securing Screws
- 2. Drive Assembly

1.

5. Lift the tray away from the drive.

# Fitting

Your server is equipped with a tray and a blanking plate for each empty drive bay.

- 1. Remove the blanking plate, if necessary, from the drive tray. The plate is attached via two screws on the underside of the tray.
- 2. Fasten the drive onto a drive tray using the four securing screws as shown above. The tray allows for a small amount of adjustment. Align carefully, if the drive is too far forward it may prevent the front panel door from closing.
- 3. Turn the drive upright, slide it into the drive cage and secure it to the cage using the two screws.
- 4. Connect the power cable to the back of the drive and the other end to the socket on the centre spine.
- 5. If you are fitting a SCSI drive, you will need to connect it to the bus cable which is attached to any other SCSI removable media drives that are present.

#### Note

When fitting SCSI devices, the unit ID must be set so as not to conflict with any other SCSI device already in the system. It is advisable to keep a secure written record of all devices, IDs and their function/position.

# SYSTEM MANAGEMENT CONTROLLER BOARD AND FAN

# Warning

Read completely the instructions detailed in chapter 3 at the beginning of the service section.

Although some of the board is hidden behind the cooling fan assembly, all of the fixing screws and cable connections are easily accessible.

# System management controller (SMC)

# Removing

1. Take careful note of where each connection is from and unplug three ribbon cable connectors, the power connector, three fan connectors, two thermistor connectors and one keylock sensor cable connector as shown in the following diagram:

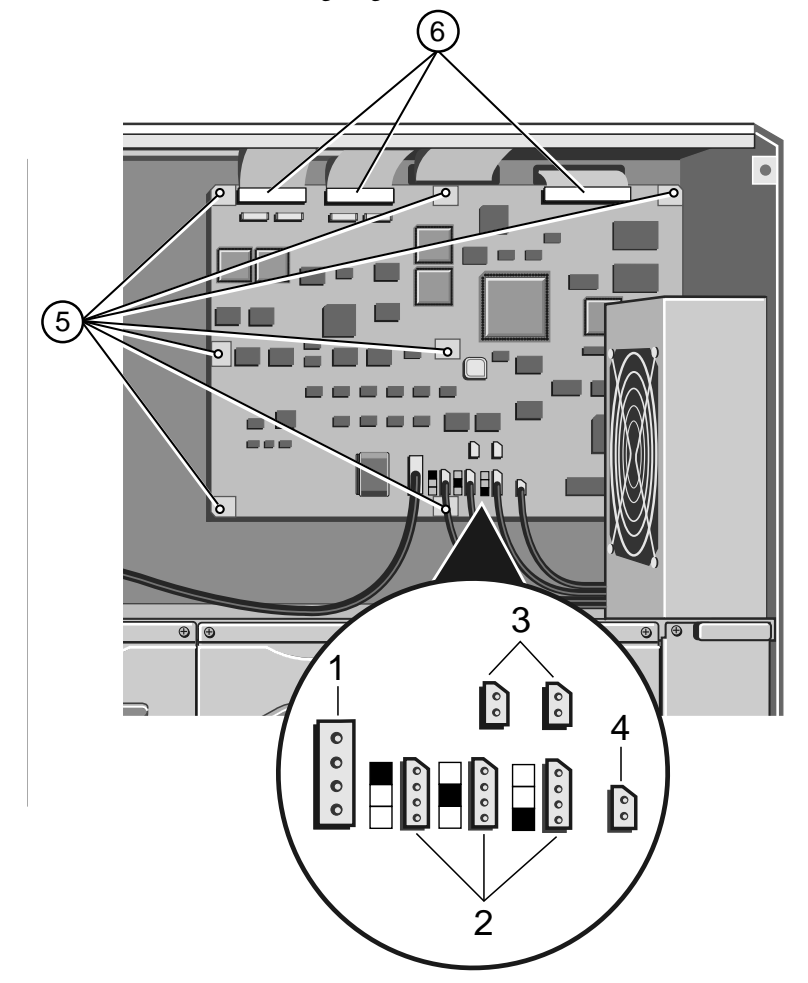

Figure 6-1 System Management Controller Board

| 1. | Power Connector       | 4. | Keylock Sensor Connector |
|----|-----------------------|----|--------------------------|
| 2. | Fan Connectors        | 5. | Securing Screws          |
| 3. | Thermistor Connectors | 6. | Ribbon Cable Connectors  |

2.

connector which is visible on the server's back panel:

Remove the two screw lock posts on the 25-way SMC serial port

Figure 6-2 SMC Serial Port Screw Lock Posts

1. Screw Lock Posts 2. Back panel

3. Remove the seven fastening screws and lift the board out of the machine.

## Fitting

- 1. Feed the 25-way serial port connector through the opening in the back panel.
- 2. Fasten the board to the centre spine using the seven screws as previously removed.
- 3. Fasten the two screwlock posts into place at both ends of the 25-way connector on the back panel.
- 4. Plug the ribbon cables, power cable, fan and associated thermistor cables and the keylock sensor cable into their respective connectors on the SMC board as shown in the previous diagram. Ensure the ribbon to the front panel is returned to the top left connection.

#### Caution

Ensure the ribbon cables from the front panel and the PSU are in their correct positions or damage will be caused to the SMC board.

Against each fan connector on the board there is a graphic which indicates which fan cable should be plugged in:

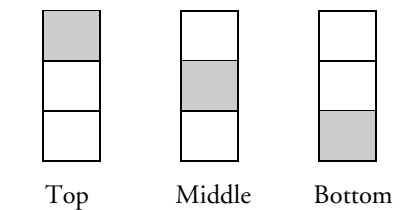

The middle and bottom fans in this series are located below the SMC board in the disk subsystem area.

# System Controller Cooling Fan Assembly

# Removing

- 1. Unplug the top fan connector on the SMC board (see fan connector graphic in "System Management Controller Board, Fitting").
- 2. Remove the two securing screws for the fan assembly, found on the back panel as shown:

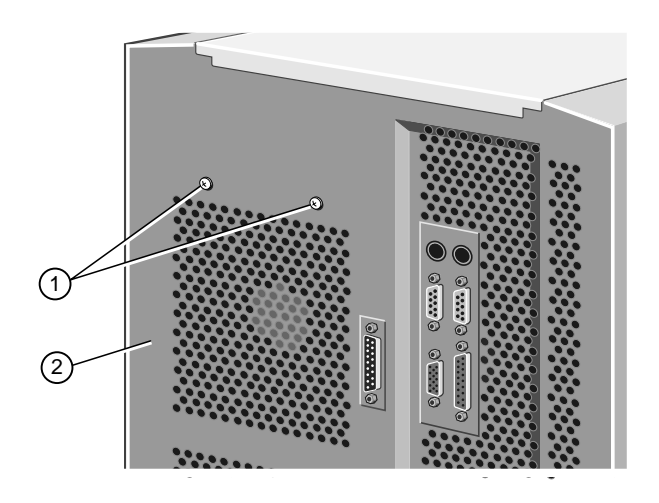

Figure 6-3 SMC Cooling Fan Securing Screws

| ews 2. Back panel | 1. Securing Screws |
|-------------------|--------------------|
|-------------------|--------------------|

3. Tilt the top of the assembly slightly towards the interior of the server (if it hasn't already) and lift it upwards to free it from the chassis.

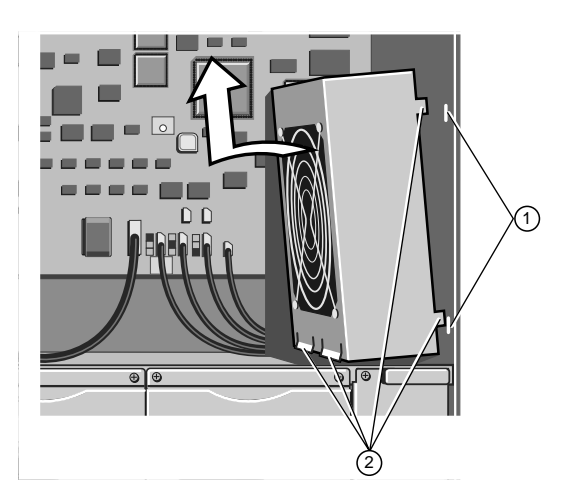

Figure 6-4 SMC Fan Assembly

| 1. | Tab Slots  | 2. | Metal Tabs   |  |
|----|------------|----|--------------|--|
| 1. | 1 ab 51013 | 2. | Wittai 1 abs |  |

# Fitting

- 1. Fit the assembly so that the two metal tabs at the bottom are inserted into corresponding slots. The assembly will then have a natural tilt towards the interior of the server.
- 2. On each side of the assembly there is also a smaller tab which fits into a corresponding slot in the chassis. Squeeze the sides gently until the tabs fit into the slots.
- 3. While holding the assembly in place, fasten it with the two screws on the back panel of the server.
- 4. Connect the fan cable to the **top** connector on the controller board.

Against each fan connector on the board there is a graphic which indicates which fan cable should be plugged in:

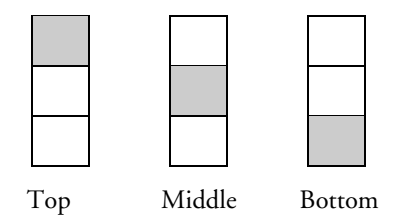

For further information about dismantling the fan sub-assembly, see the following chapter, which provides detailed instruction on the rest of the internal system fans.

# COOLING FANS

#### Warning

Read completely the instructions detailed in chapter 3 at the beginning of the service section.

# Hard Disk Drive Cooling Fan Assembly

You can remove and fit the hard disk drive cooling fan assembly without disturbing the adjacent disk drive module.

# Removing

1. Unplug the middle and bottom fan connectors and their associated thermistor connectors from the SMC board as shown:

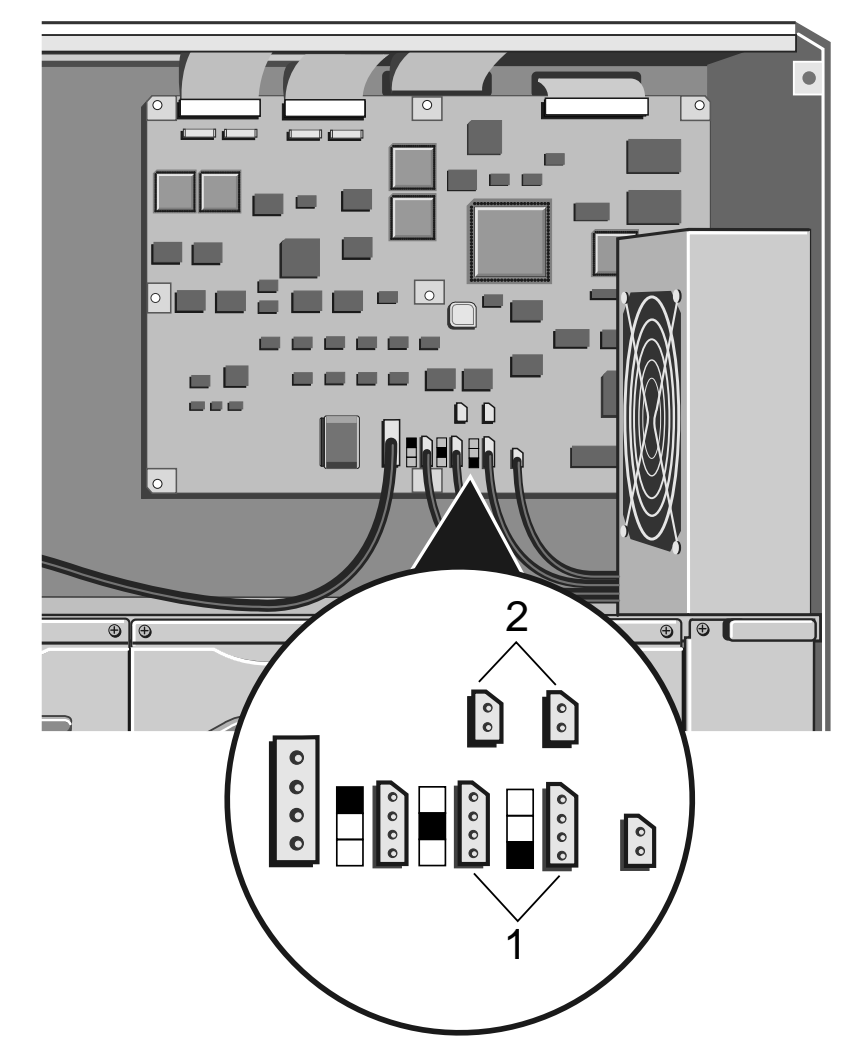

Figure 7-1 SMC Fan and Thermistor Connectors for Middle and Bottom Fans

- 1. Middle & Bottom Fan 2. Associated Thermistor Connectors Connectors
- 2. Push the power and thermistor cables down through the cut-out in the corner of the metal work behind the top fan assembly.

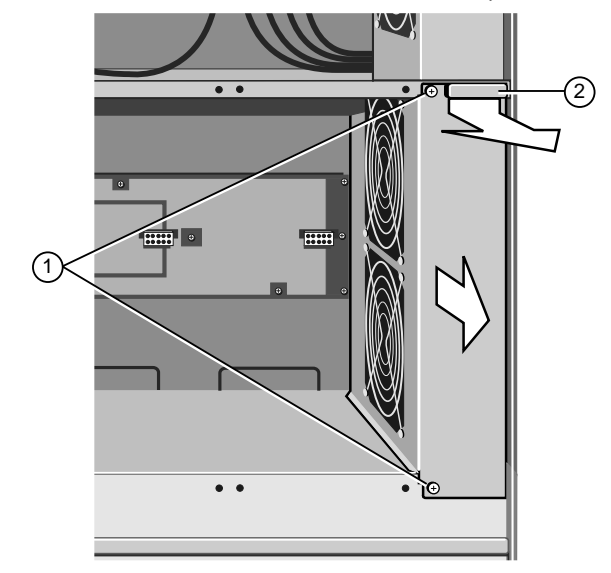

3. Remove two screws which fasten the fan assembly to the chassis:

Figure 7-2 Removing the Hard Disk Cooling Fan Assembly

| 1.Securing Screws2.Finger | Grip |
|---------------------------|------|
|---------------------------|------|

4. Use the finger grip to slide the assembly towards you.

# Fitting

1.

Slide the assembly into position, remembering to feed the guide tabs into the positioning slots as shown in the following illustration:

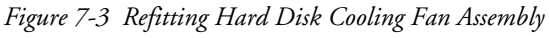

- 1. Positioning Slots 3. Securing Screws
- 2. Guide Tabs

- 2. At the same time, feed the fan cables through the cut-out in the corner of the metalwork above the assembly. These cables will need to be plugged into their respective sockets on the SMC board.
- 3. Fasten the assembly to the chassis with the two screws.
- 4. Plug the bottom and middle fan connectors, together with their associated thermistor connectors, in to the SMC board as indicated in the following diagram:

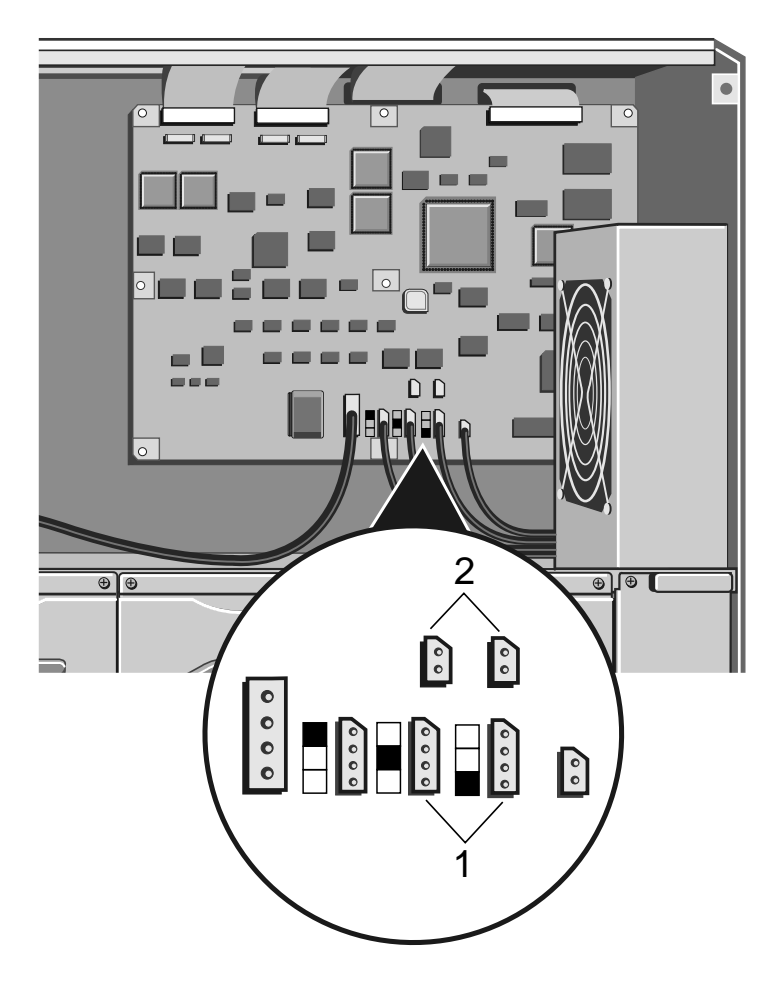

Figure 7-4 SMC Fan and Thermistor Connectors for Middle and Bottom Fans

| 1. | Fan Connectors | 2. | Thermistor Connectors |
|----|----------------|----|-----------------------|
|    |                |    |                       |

- 5. Check that all fan and thermistor connections are correctly orientated before switching on and that all side panels are securely fitted.
  - ♦ The SMC board is marked to show which fans plug in to which socket:

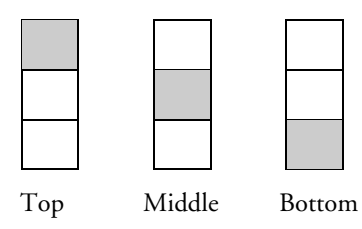

# **Motherboard Cooling Fan Assembly**

# Removing

- 1. Remove five screws on the side of the fan assembly.
- 2. Remove any support struts fitted across the motherboard.
- 3. Remove four more screws which fasten the assembly to the centre spine of the server, as shown:

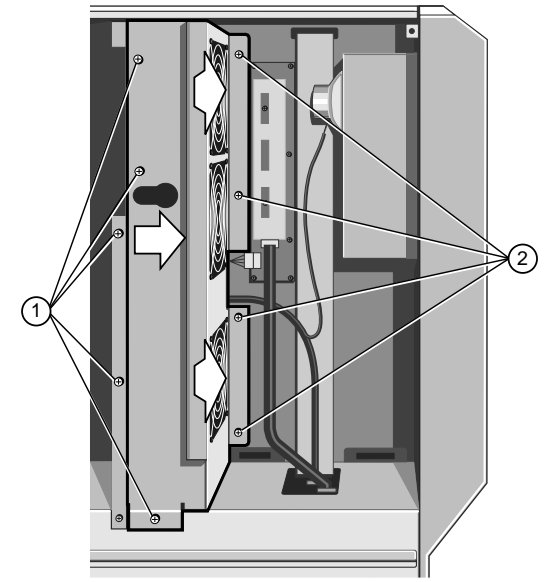

Figure 7-5 Removing Cooling Fan Assembly

| 1. Side Securing Screws 2. Centre Spine Securing S | crews |
|----------------------------------------------------|-------|
|----------------------------------------------------|-------|

- 4. Slide the assembly to the right and then towards you to disengage it.
- 5. Before removing the assembly entirely, unplug the ribbon cable from the connector on the small power distribution panel between the bottom and middle fans:

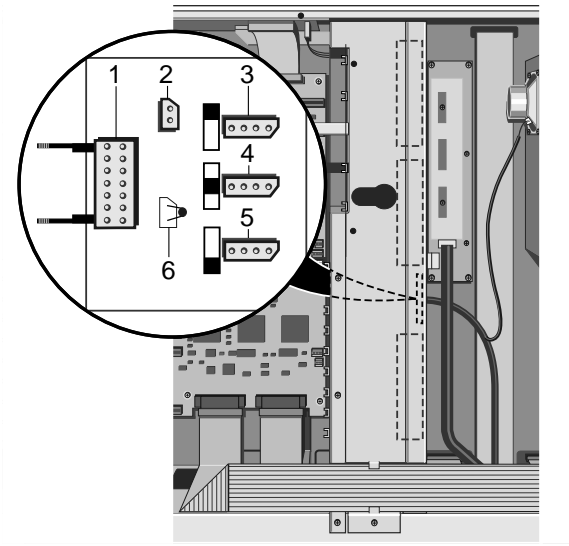

Figure 7-6 Connectors on Small Power Distribution Panel

| 1. | Ribbon cable connector    | 3,4,5. | Fan power connectors |
|----|---------------------------|--------|----------------------|
| 2. | Side panel lock connector | 6.     | Temperature sensor   |

## Fitting

- 1. Fit the fan assembly into the interior of the server enough to connect the ribbon cable to the small power distribution board between the middle and bottom fans. Ensure the clips are latched onto the connector body.
- 2. Slide the assembly to the left into place and fasten it to the chassis by means of four screws at the centre spine and five screws at the side.
- 3. Replace any card support struts across the motherboard.

## **Removing fan from assembly**

These following instructions apply to all the fans in the server including any described in other chapters.

Remove the four screws which hold the handguard onto the fan assembly housing. This not only releases the handguard, but also the fan itself.

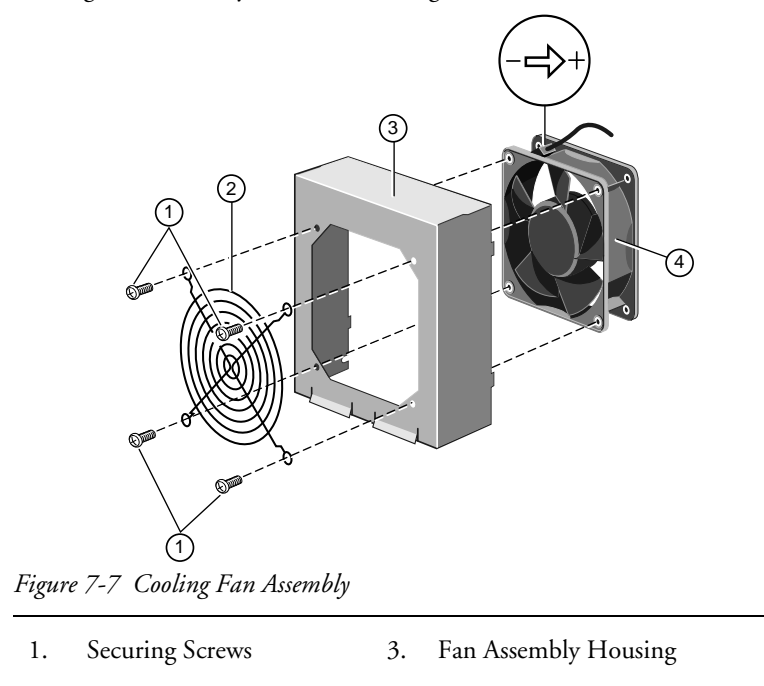

2. Handguard 4. Fan

## Fitting

#### Caution

Before attempting to fit the fan onto the fan assembly housing, be sure to place the fan into the assembly so that the air flow through it is from the front of the server to the rear (see the arrow next to the electrical polarity marking on one corner of the fan). If any fan is turned the wrong way around, it will seriously reduce the overall cooling effectiveness and increase the risk of overheating.

- 1. With the housing upright, align one corner of the handguard with a screw hole and insert a screw just a few turns.
- 2. While holding the handguard and screw in place, align the fan to the other holes and insert a second screw.
- 3. In a similar way, align and fit the remaining screws. Tighten when all are in place. Do not overtighten or this may damage the fan housing.

# MOTHERBOARD

## Warning

Read completely the instructions detailed in chapter 3 at the beginning of the service section.

This chapter details the removal and refitting of the Motherboard, additional processor board and associated Power board. Each one has a separate procedure.

## System motherboard

## Removing

- 1. Unplug all external cables and leads from the system back panel connectors (i.e. serial, parallel, video, keyboard, mouse) on the motherboard and from any expansion cards.
- 2. Remove the screws which secure the metal plate over the electronics chamber. The screws are along the top and right edges of the plate as shown in the following illustration:

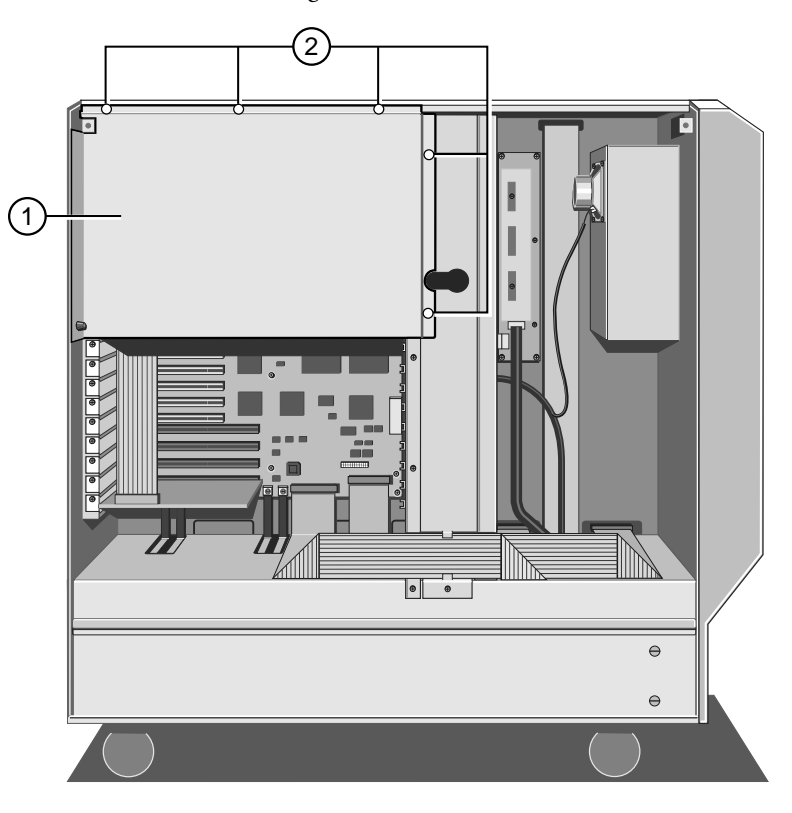

Figure 8-1 Protective Metal Plate Over Motherboard

1. Protective Metal Plate 2. Securing Screws

#### Caution

It is vital that you remember the exact cable and connector arrangement of your hard disks, particularly if you are using a RAID (Redundant Array of Independent Disks) configuration. If you fail to restore the arrangement so that all cables and plugs are as they were originally, you risk losing all the data on your hard disks.

8

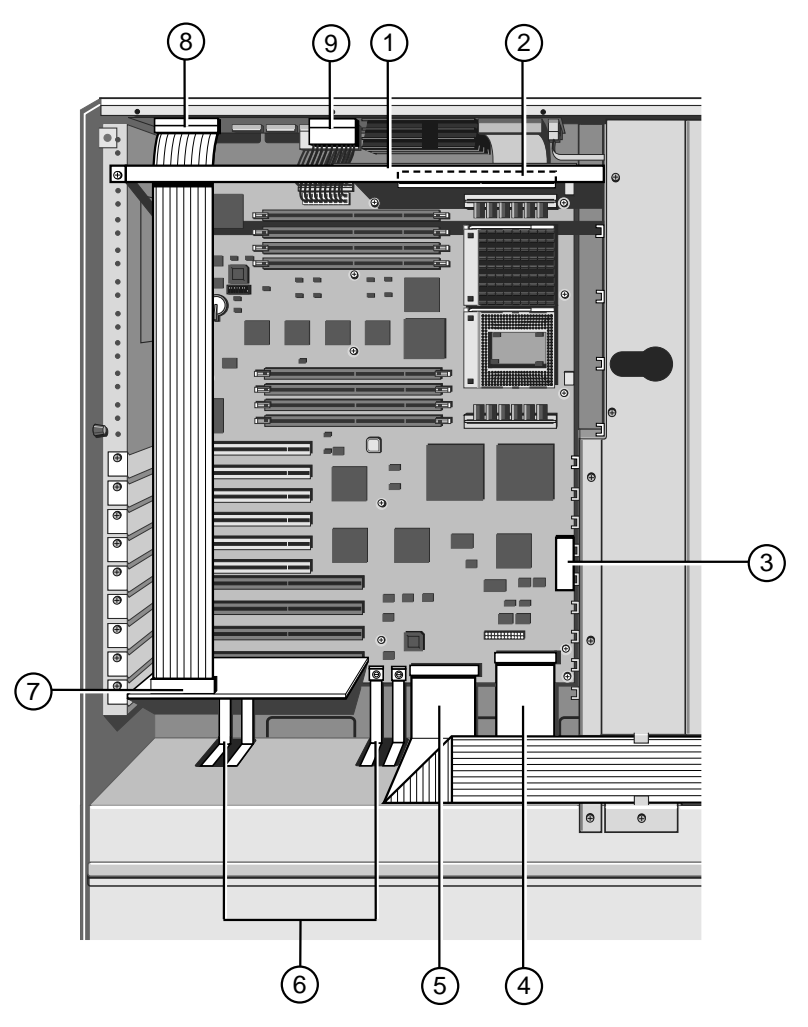

3. Rotate the right edge of the plate slightly towards you and unhook the left edge. Removing the plate uncovers the motherboard:

Figure 8-2 Motherboard in situ

- 1.Support/retaining strut6.Busbars to Power supply
- 2. Termination/extra CPU card 7. SMIC card (bottom slot)
  - Aux. power connection 8. SMIC cable to power board
  - Hard Disk SCSI Cable 9. Power board connections
- 5. Remov. media SCSI cable

3.

4.

4. Remove six screws from the periphery of the subplate which surrounds the serial, parallel and video connectors on the back panel of the server.

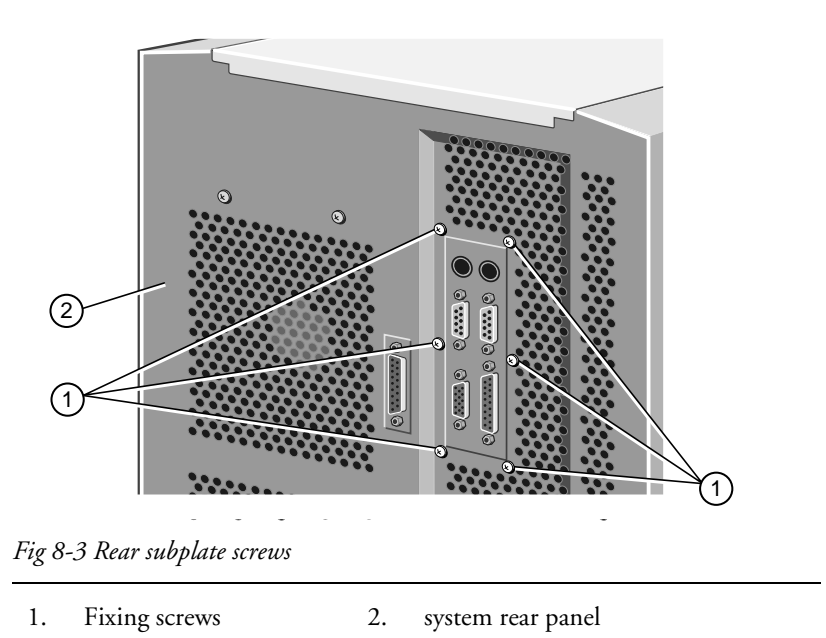

5. Now remove the System Management Interface Card (SMIC). Unplug its ribbon cable, which is attached to the distribution board at the top of the electronics chamber, using the ejector latches fitted to the sockets.

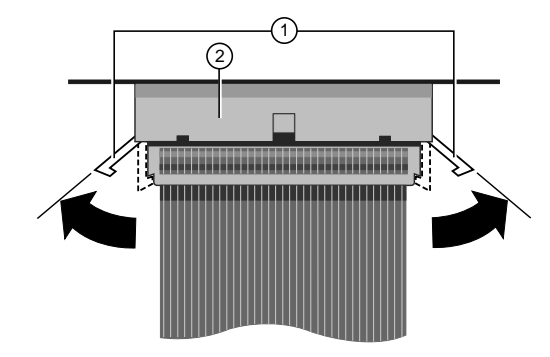

Figure 8-4 SMIC cable release.

| 1. Cable retaining latches 2. Ribbon cable socket |
|---------------------------------------------------|
|---------------------------------------------------|

- 6. Remove the termination board, or, if fitted, the metal strut which supports the additional CPU card. There is a single screw on one end of the strut with a hook on the other. Then remove the CPU card.
- 7. Remove and put in a safe place, any fitted expansion boards.

#### Caution

All boards and assemblies should be placed on an antistatic surface or within an antistatic container as they are removed from the server.

- 8. Unplug the DC power connectors. One from the power distribution panel at the top of the electronics chamber, then the other from the lower right hand side (direct from the PSU).
- 9. Unplug the data ribbon that connects to the power distribution panel. Again, use the ejector latches.
- 10. Unplug the Floppy Drive connector.

- 11. Unplug the two SCSI interface cables from the connectors at the bottom of the motherboard.
- 12. Using an M5 socket, release the five busbar connections at the base of the motherboard.
- 13. Now remove 21 screws which secure the board to the centre spine of the server, as shown:

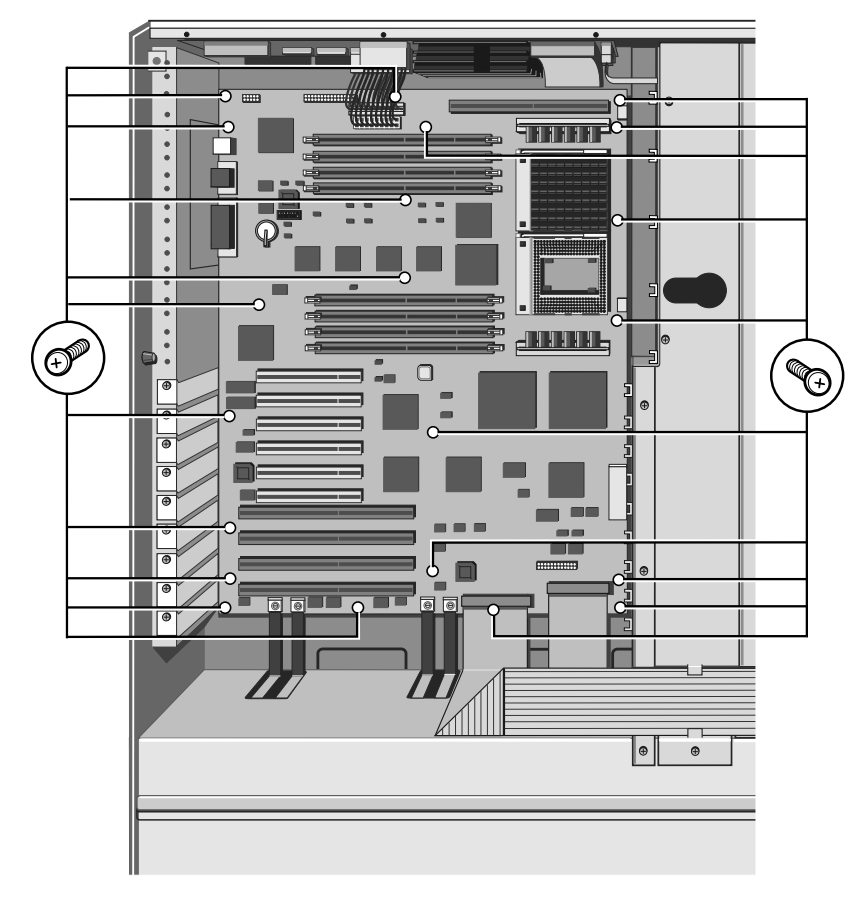

Figure 8-5 Motherboard Securing Screws

## Caution

When refitting the motherboard, due to the very high operating frequencies of modern systems, it is extremely important that all of the mounting screws are refitted to ensure effective grounding to the server metalwork over the whole board area.

Lift the motherboard gently off the support lug at the top right corner in the electronics chamber and place on a suitable antistatic surface.

## Ports sub-plate

If the motherboard is being replaced, the metal sub-plate supporting and identifying the rear ports must be removed to be fitted to the new motherboard.

Carefully remove the port fixing bolts and lift the plate clear.

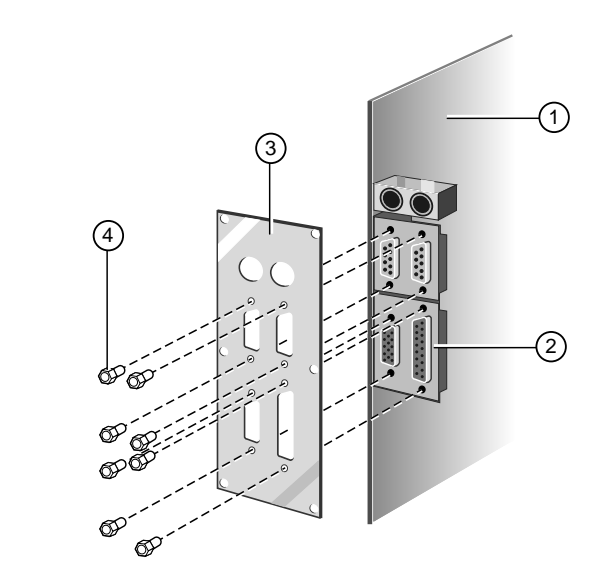

Figure 8-6 Rear sub-plate assembly

| 1. | Top right corner of m'board | 3. | Ports sub-plate     |
|----|-----------------------------|----|---------------------|
| 2. | Ports on motherboard        | 4. | Port mounting bolts |

# **Fitting the Motherboard**

- 1. Replace the six screws which secure the connector sub-plate, on the back panel, to the server chassis.
- 2. Attach the motherboard to the centre spine of the server using the 21 screws as shown in the following illustration:

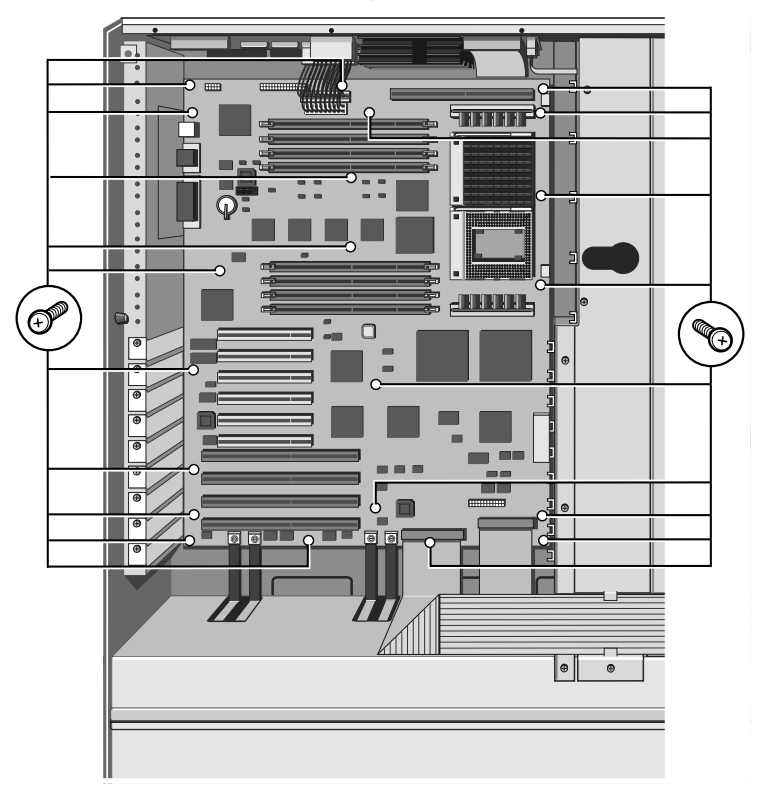

Figure 8-7 Motherboard Securing Screws

4. Reconnect the hard disk cable from the drive module to the appropriate connector as it was originally.

#### Caution

It is vital that you remember the exact cable and connector arrangement of your hard disks, particularly if you are using a RAID (Redundant Array of Independent Disks) configuration. If you fail to restore the arrangement so that all cables and plugs are as they were originally, you risk losing all the data on your hard disks.

- 5. Plug the Floppy Drive and Front Panel cables into their respective connectors.
- 6. Plug the DC power cables into their respective connectors on the power distribution board at the top of the electronics chamber. These connectors are keyed and cannot be plugged incorrectly. Do **not** use force; you may be trying to plug a cable into the wrong connector.
- 7. Replace the bus termination board or the additional CPU card (plus its support strut).
- 8. Replace any expansion cards and their appropriate ribbon cables.
- 9. Replace the SMIC card in the lowest EISA slot and plug its cable into the power distribution board at the top of the electronics chamber. Ensure the plug is firmly fixed into the socket using the latches.

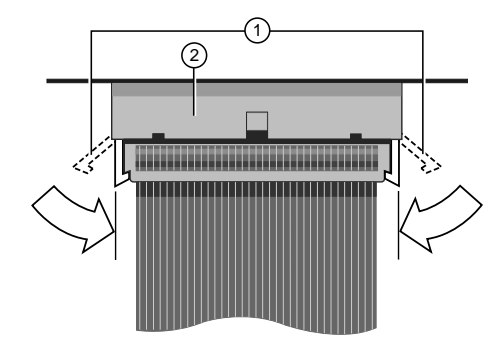

Figure 8-8 SMIC cable latch.

| 1. Cable retaining latches 2. Ribbon cable soc | ket |
|------------------------------------------------|-----|
|------------------------------------------------|-----|

- 10. Using a torque wrench set to 5 Nm, connect up and tighten the busbar connections at the base of the motherboard.
- 11. Refit the auxiliary power supply cable to the lower right hand side power connector.
- 12. Ensure all the processors and memory modules are refitted correctly.
- 13. Hook the left edge of the protective metal plate in place and secure the plate to the server chassis using the screws along the top and right edges.
- 14. Reconnect all cables and leads to the back panel port connectors.

#### Note

You must always refit all protective metal plates. These plates, in addition to providing protection for delicate components, contribute to an effective flow of cool air through the machine.

# **Motherboard Power Distribution Panel**

The motherboard power distribution panel fixed to the inner roof of the electronics chamber and is positioned at right angles to the motherboard. The following illustration shows the connectors and the eight securing screws on the board:

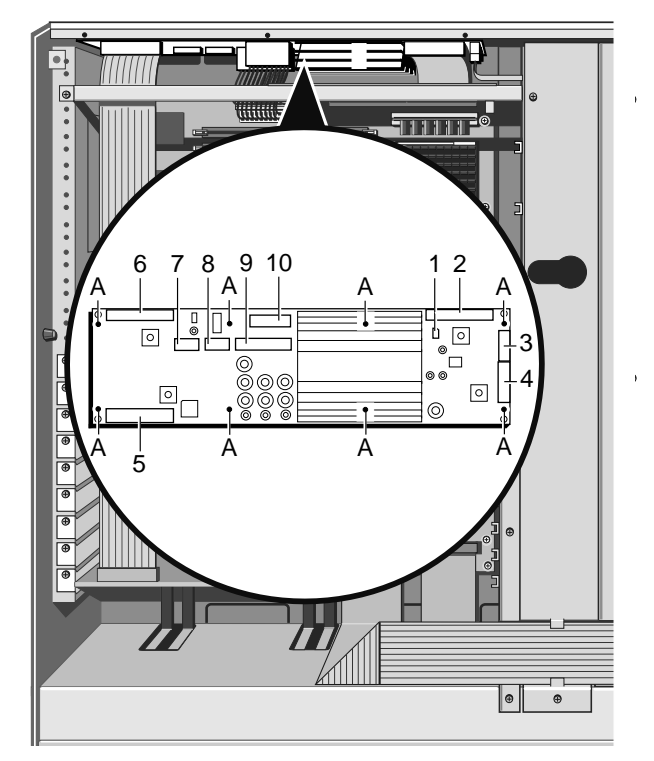

Figure 8-9 Motherboard Power Distribution Panel

- A. Securing Screws (x8)
  - Loudspeaker Connector 6. SMIC Card Connector
    - 7. Power from motherboard
      - 8. Power from motherboard

Power to/from m'board

Aux. power connector

Motherboard connector

Fan Board Connector

SMC connection 10. 3.3 v supply to m'board

9.

## Removing

1. Unplug all connectors on the panel, noting their position.

### Note

1.

2.

3.

4.

5.

You may have to remove the termination/additional CPU card to provide enough working space to complete this procedure.

2. Remove eight securing screws and remove the panel.

# Fitting

- 1. Fasten the panel to the inner roof of the electronics chamber with the 8 screws.
- 2. Plug the various connectors into the board. Each connector is keyed so that it cannot be plugged into the wrong socket.

# **POWER BOARDS AND SPEAKER**

There are two separate power distribution panels, one for hard disk drives and one for Removable Media drives.

## Warning

Read completely the instructions detailed in chapter 3 at the beginning of the service section.

# **Hard Disk Drive Power Distribution Panel**

## Removing

- 1. Remove the motherboard cooling fan assembly as detailed in chapter 8.
- 2. This uncovers three bus bars which are attached to the power distribution panel, through a cut-out in the centre spine, and to the power supply, as shown in the following illustration:

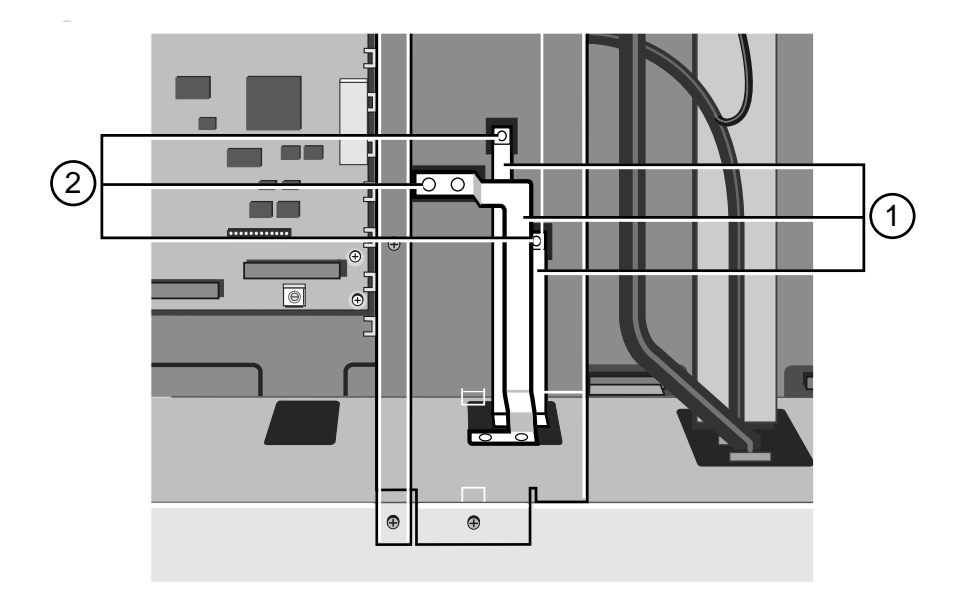

Figure 9-1 Bus Bars Connected to Hard Disk Power Distribution Panel

| 1. | Bus Bars | 2. | Connections to Hard Disk Power |  |  |
|----|----------|----|--------------------------------|--|--|
|    |          |    | Distribution Panel             |  |  |

- 3. Detach the three bus bars from the distribution panel.
- 4. In the disk chamber, remove all hard disk drives and drive modules.
- Also, remove any blanking plates that cover empty disk chamber space.
- 5. Remove 11 screws as shown in the following diagram and lift out the panel.

9

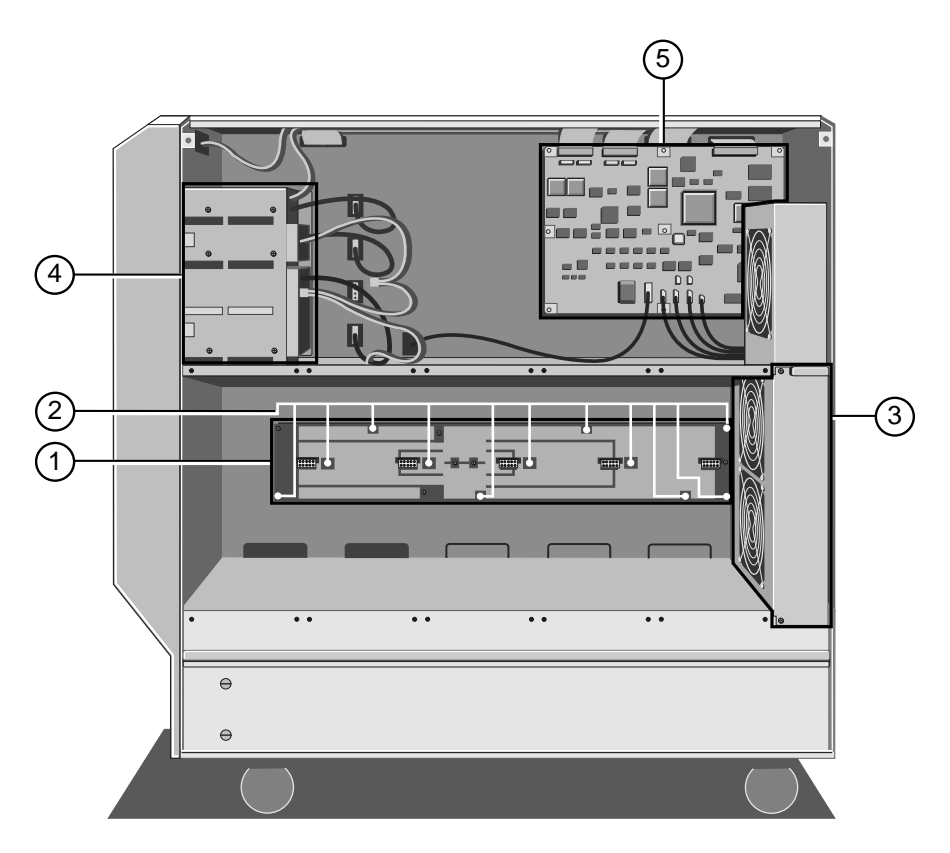

Figure 9-2 Hard Disk Power Distribution Board

| 1. | Power Distribution Panel | 4. | Removable Media Drives |
|----|--------------------------|----|------------------------|
| 2. | Securing Screws          | 5. | SMC Board              |

3 HD Cooling Fan Assembly

## Fitting

- 1. With all hard disk drives, drive modules and the motherboard cooling fan assembly removed, attach the hard disk distribution board to the centre spine of the server, in the disk chamber, using the 11 screws as shown above.
- 2. Refit all the hard disk drive modules and drives.

# Caution

It is vital that you remember the exact cable and connector arrangement of your hard disks, particularly if you are using a RAID (Redundant Array of Independent Disks) configuration. If you fail to restore the arrangement so that all cables and plugs are as they were originally, you risk losing all the data on your hard disks.

3. Reconnect the bus bars in the electronics chamber.

## Note

You must use a torque wrench to tighten the bus bar bolts. The torque wrench setting is 5 Newton metres (Nm).

4. Replace the motherboard cooling fan assembly.
## **Removable Media Drive Bay Power Distribution Panel**

## Removing

1. In the electronics chamber, unplug two power cables as shown in the following diagram:

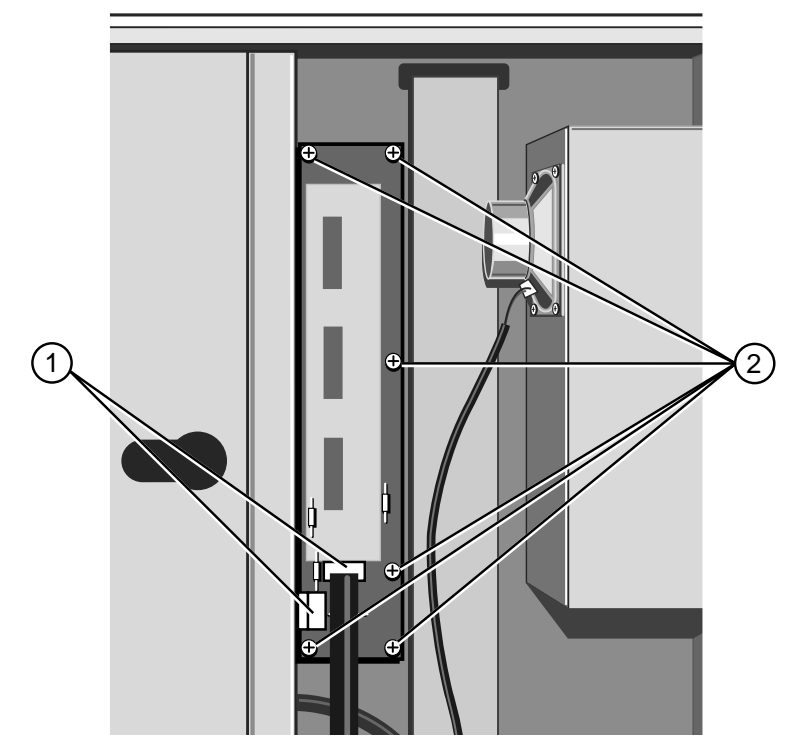

Figure 9-3 Removable Drive Bay Power Distribution Panel

| 1. C | Cable Connectors | 2. | Securing Screws |
|------|------------------|----|-----------------|
|------|------------------|----|-----------------|

- 2. In the disk chamber, unplug the cables which provide power to the removable media drives.
- 3. Now remove the six screws which fasten the power distribution board to the centre spine and remove the board, as shown in the previous diagram.

## Fitting

- 1. Fasten the power distribution panel onto the centre spine of the server with the six screws as shown above.
- 2. Connect the two power cables as shown in the previous illustration.
- 3. In the disk chamber, reconnect the cables which provide power to the removable media drives.

## Loudspeaker

## Removing

- 1. Remove the motherboard cooling fan assembly as previosly detailed.
- 2. Unplug the loudspeaker cable from the connector on the motherboard power distribution panel, as shown:

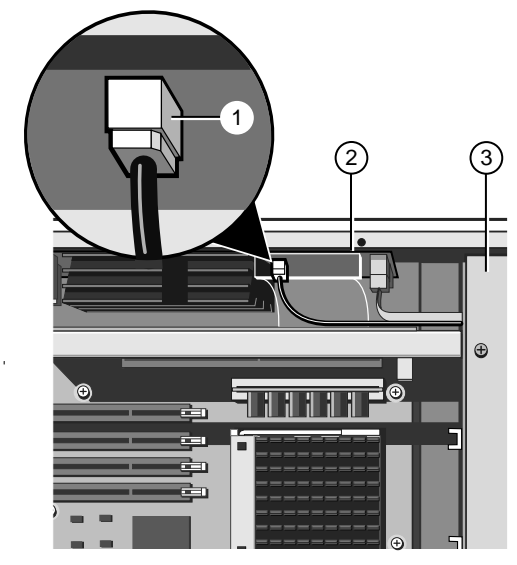

Figure 9-4 Loudspeaker Connector

- 1. Loudspeaker Connector 3. Cooling Fan Assembly
- 2. Power Distribution Panel
- 3. Remove the four screws which fasten the loudspeaker onto the front drive bay door housing, as shown:

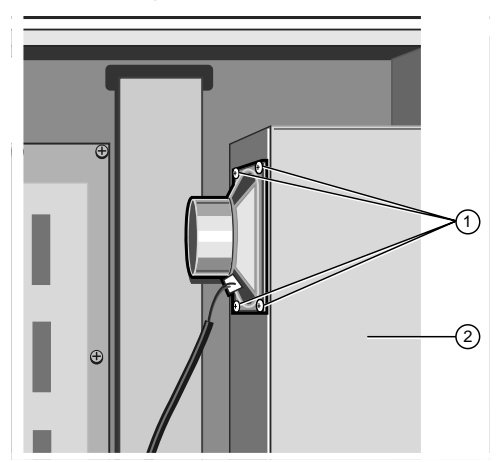

Figure 9-5 Loudspeaker

1 Loudspeaker Securing Screws 2 Removable Media Drive Bay

## Fitting

- 1. Use the four screws to attach the loudspeaker to the front drive bay door housing, as shown above.
- 2. Plug the cable into the loudspeaker connector on the motherboard power distribution panel and
- 3. Refit the motherboard cooling fan assembly.

## **UPS AND BATTERY PACK**

#### Warning

Read completely the instructions detailed in chapter 3 at the beginning of the service section.

The UPS unit consists of the actual power supply and the accompanying battery pack. The unit is very robust but is very heavy, approximately 35 Kg including battery pack.

If you are going to remove the power supply, always do it as a single unit. Do not remove the battery pack first. The unit is severely out of balance without the battery pack and could unexpectedly roll over as you remove it.

## Warning

It is essential that you use the utmost care when removing the UPS in order to avoid injury to yourself or damage to the unit. Do not attempt to remove or fit the unit alone. There should always be at least one other person available to help you.

Before you begin, ensure that the server is in a suitable area with plenty of work space. Then, use the jacking mechanism in the front castors to anchor them firmly to the floor so that the server cannot roll about.

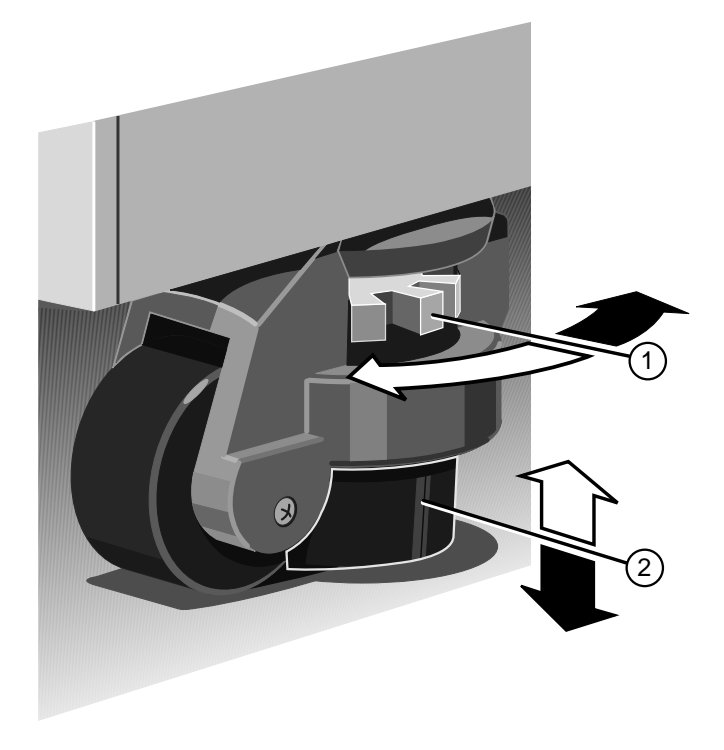

Figure 10-1 Front Castor Adjustment

| 1. | Adjustment Wheel | 2. Jacking Pad |
|----|------------------|----------------|
| 1. |                  | 2. Jacking Lau |

10

## Removing

- 1. It is **vitally** important to ensure that the system is shut down, the battery pack circuit breaker switch is in the Off position and the system is disconnected from the mains electricity supply.
- 2. If necessary, remove some of the expansion cards to improve access to the bus bars, which provide power to the motherboard. You may also need to unplug some of the data cables which are connected to the hard disk drive modules.

#### Caution

It is vital that you remember the exact cable and connector arrangement of your hard disks, particularly if you are using a RAID (Redundant Array of Independent Disks) configuration. If you fail to restore the arrangement so that all cables and plugs are as they were originally, you risk losing all the data on your hard disks.

- 3. Remove the motherboard cooling fan assembly as detailed in chapter 8.
- 4. Detach two pairs of motherboard bus bars and remove the set of 3 bus bars under the cooling fan assembly as shown in the following diagram:

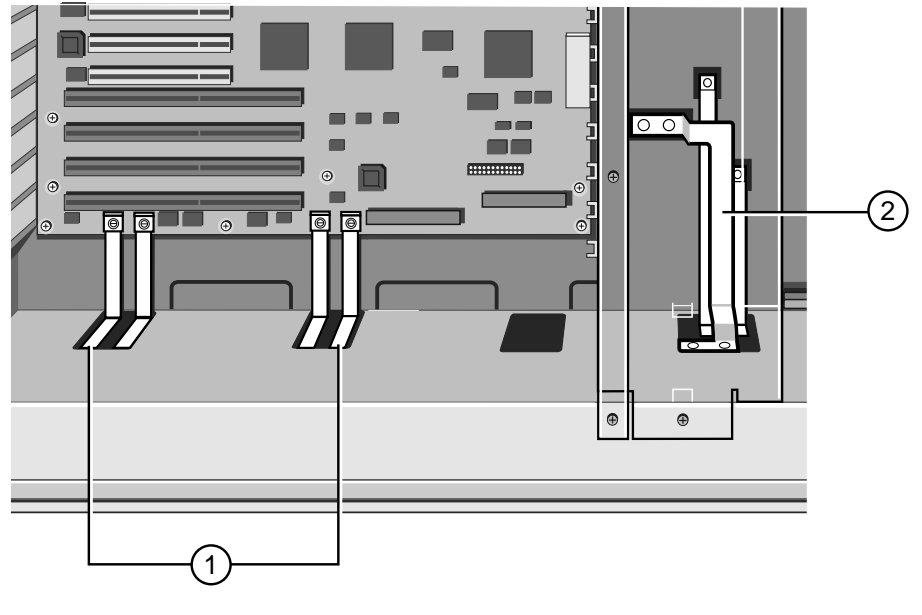

Figure 10-2 Bus Bars

- 1. Motherboard Bus Bars 2. Bus Bars for Hard Disk Power Distribution Panel
- 5. Make sure that there is enough clearance between the bus bars and their power supply connections to allow the unit to slide freely.
  - ◊ If there is not enough clearance, you will need to disconnect the other ends of the busbars and remove them completely. Take a careful note of each busbar and the position it was removed from.

6. Unplug three cables, one ribbon, one 12-way and one 16-way, from the power supply as shown:

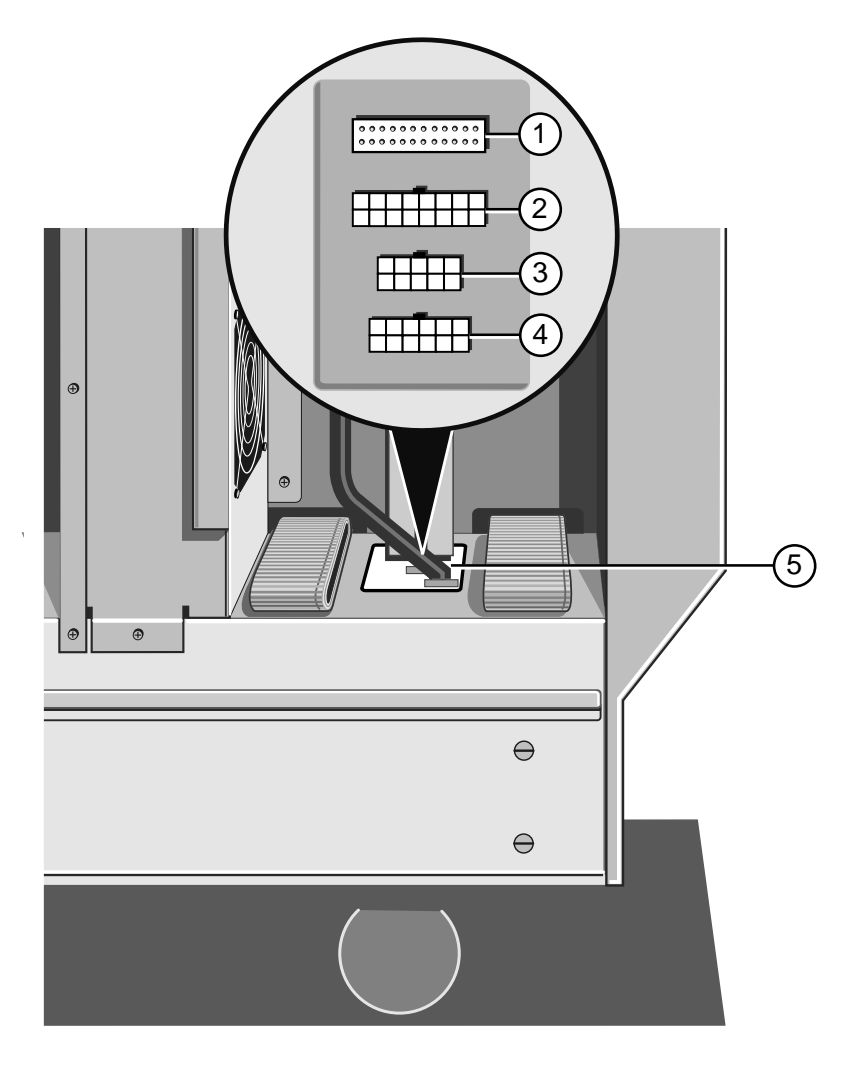

Figure 10-3 Disconnecting Power Supply Cables

| 1. | System Controller<br>Connector (Ribbon Cable) | 4. | Removable Media Drive Bay<br>Connector (12-way) |
|----|-----------------------------------------------|----|-------------------------------------------------|
| 2. | Motherboard Auxiliary<br>Power (16-way)       | 5. | Cable Connector Group                           |
| 3. | Not used                                      |    |                                                 |

7. Loosen four floating fasteners, two on each side of the server, until they are free of the power supply unit, as indicated in the following diagram:

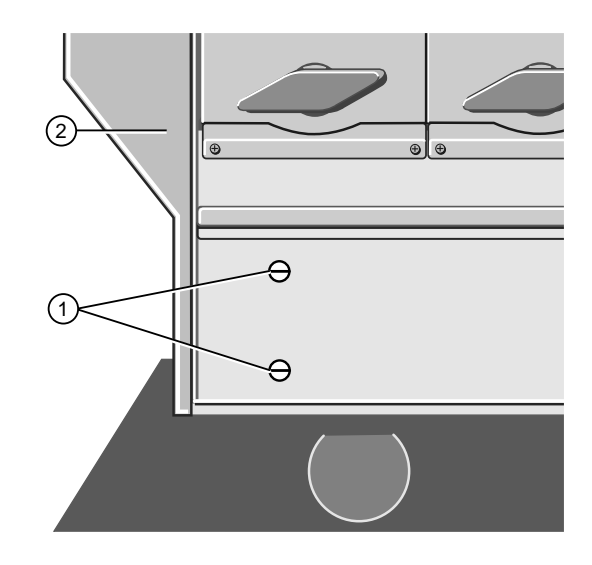

Figure 10-4 Power Supply Floating Fasteners

| 6 | 1. Floa | ting Fasteners | 2. | Front Bezel |
|---|---------|----------------|----|-------------|
|---|---------|----------------|----|-------------|

8. Now remove six screws on the back panel of the server, as shown:

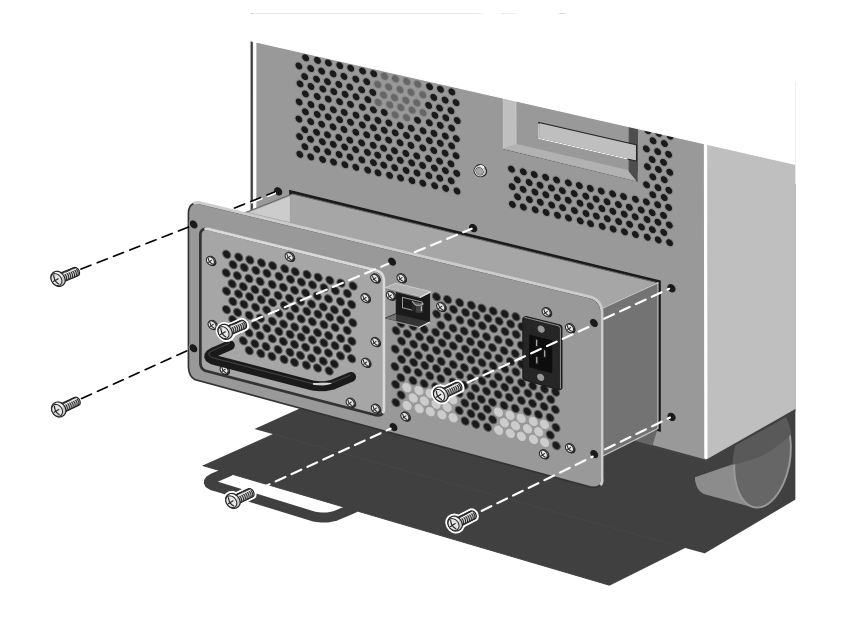

Figure 10-5 Power Supply Securing Screws

9. Using the handle on the battery pack, pull the unit **carefully** until it is a little less than halfway out (about 30 cm), just before it begins to tip towards you.

### Warning

This Power supply is heavy. It is strongly advised to have a second person with you to assist before you either fully remove the assembly from the server, or pick it up to fit it into its position in the server.

- 10. The second person should assist you, on the opposite side of the unit, from this point onwards.
- 11. Place your hands under the metal casing of the unit as indicated by the arrows in the following illustration:

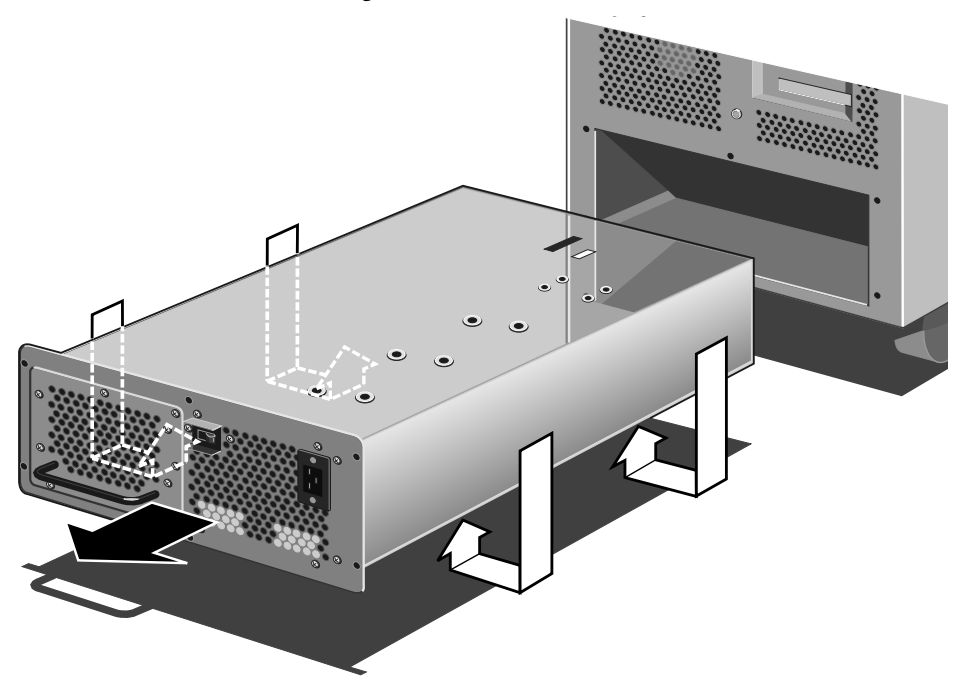

Figure 10-6 Power Supply Removal

12. Slide the unit out **slowly** until it is free from its housing. Now rest the unit on the floor. Do not drop it.

## Fitting

- 1. With the help of the second person on the opposite side, place your hands underneath the power supply as indicated by the arrows in the illustration above.
- 2. Now carefully slide the unit all the way into the chassis.

3. Secure the unit to the chassis with the six screws as shown:

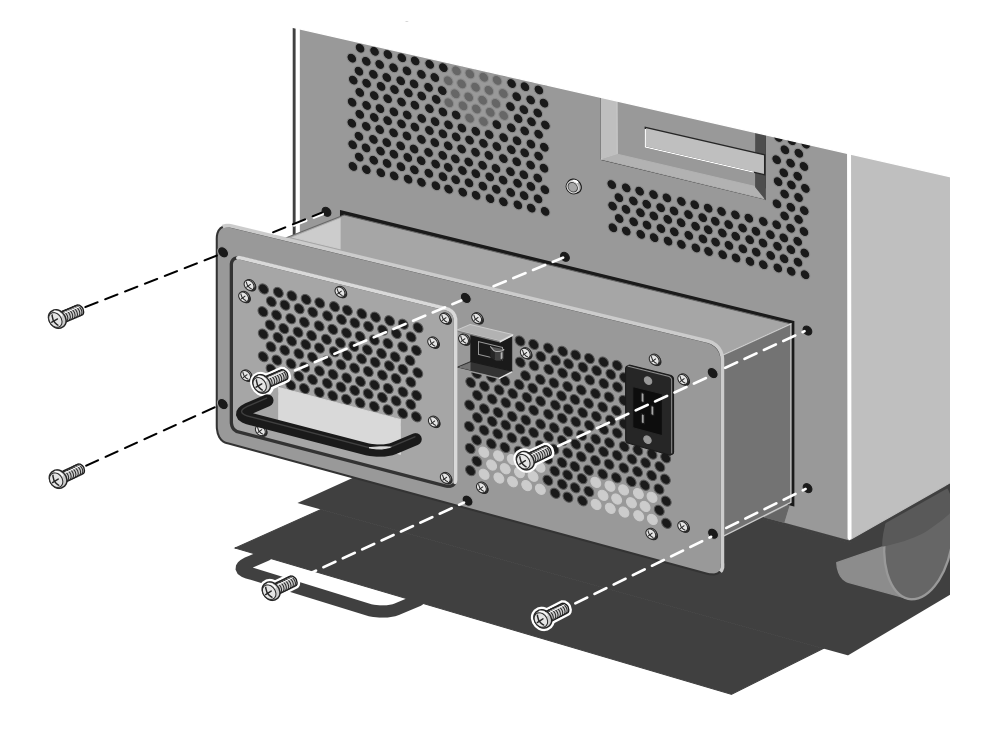

Figure 10-7 Power Supply Securing Screws

4. Now tighten the four floating fasteners, two on each side, located towards the front of the machine:

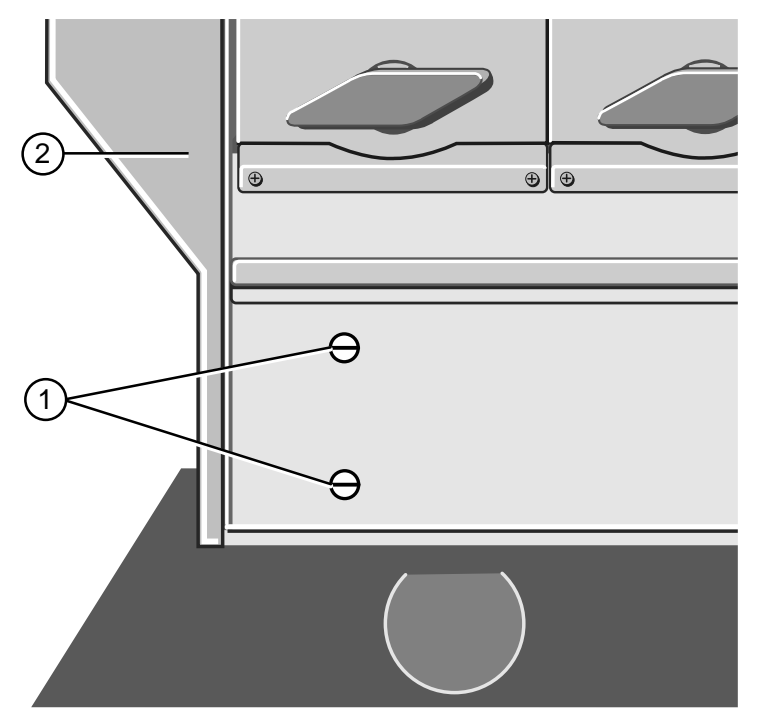

Figure 10-8 Power Supply Floating Fasteners

1. Floating Fasteners 2. Front Bezel

- 5. Plug the ribbon, 12-way and 16-way cables into their connectors on the power supply.
  - Note that these connectors are keyed and can only be fitted in one position.

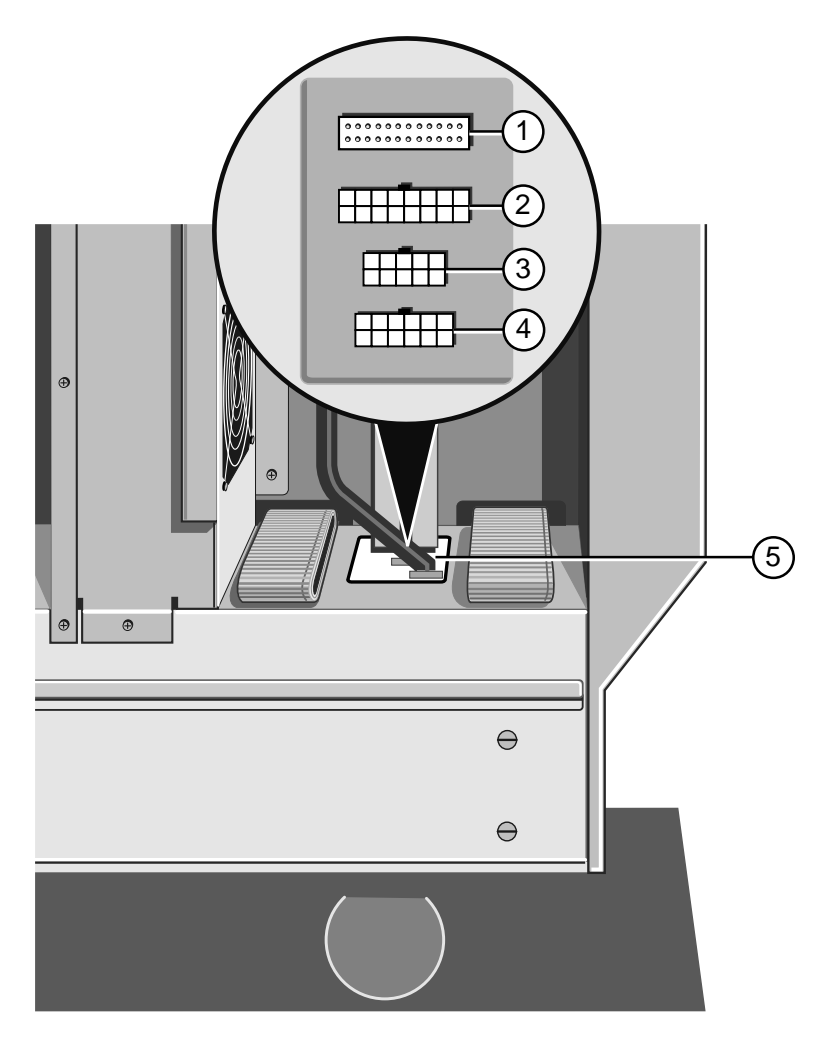

Figure 10-9 Connecting Power Supply Cables

- 1.System Controller<br/>Connector (Ribbon Cable)4.Removable Media Drive Bay<br/>Connector (12-way)
- Motherboard Auxiliary
  Cable Connector Group Power (16-way)
- 3. Not used
- 6. Attach two pairs of bus bars and fit one set of 3 bus bars as shown in the following diagram.
  - As with the cables, it should not be possible to fit these bars incorrectly.

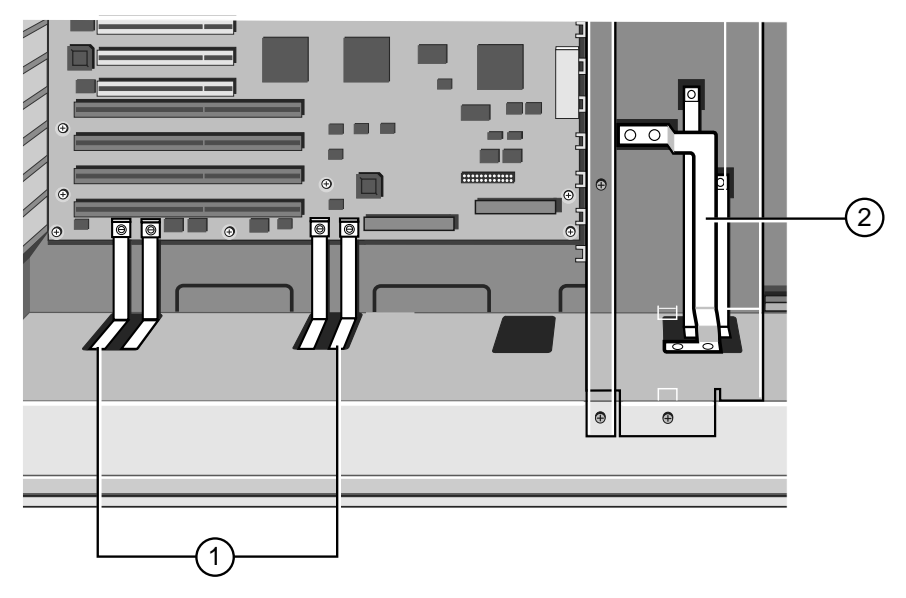

Figure 10-10 Bus Bars

1. Motherboard Bus Bars 2. Bus Bars for Hard Disk Power Distribution Panel

### Caution

The hardware used to hold the busbar connections must be tightened using a torque wrench set to 5 Newton meters (Nm).

- 7. Fit the motherboard cooling fan assembly.
- 8. Refit any expansion cards you may have removed to improve access.

## Caution

It is vital that you remember the exact cable and connector arrangement of your hard disks, particularly if you are using a RAID (Redundant Array of Independent Disks) configuration. If you fail to restore the arrangement so that all cables and plugs are as they were originally, you risk losing all the data on your hard disks.

## **UPS Battery Pack**

The UPS is equipped with a replaceable battery pack. It will provide electric power for your system for a specific period of time, depending on how many hard disks or other devices are installed. Use the SMA at any time to find out the exact battery life remaining (see the *SMA User's Guide* for more details).

Do not attempt to remove the power supply if the battery pack has already been removed, as it will cause a serious imbalance, the battery pack can however be removed as an individual component.

#### **Important - Warning**

The battery pack contains lead acid batteries. In the EEC the directive 91/157/EEC (plus subsequent amendment 93/86/EEC) designates batteries containing lead to be handled as a dangerous substance.

Similar regulations will apply in other countries.

The battery pack must only be removed by a qualified electrician and must not be disposed of in domestic waste.

## Removing

1. Remove the fastening screws as shown in the following diagram:

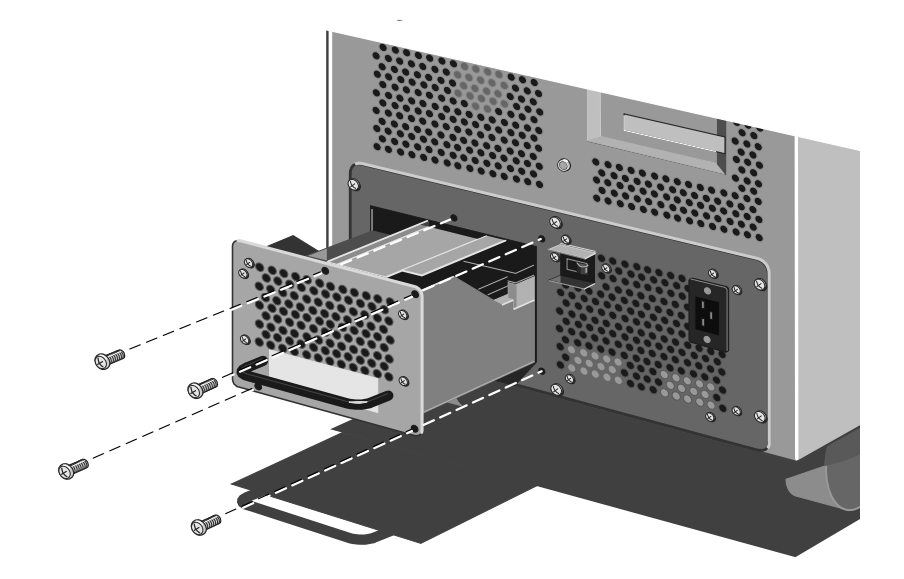

Figure 10-11 Battery Pack Fastening Screws

2. Pull the battery pack handle carefully and slide out **slowly** until the pack hits a 'stop'. The following power connector will then be visible:

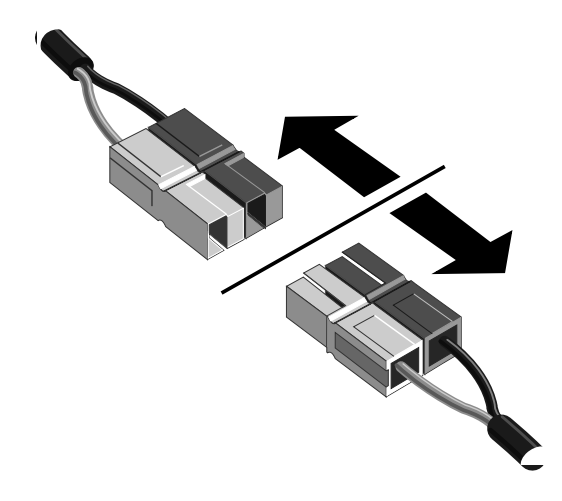

Figure 10-12 Unplugging the Battery Pack Power Connector

- 3. Gently pull the connector apart as indicated.
- 4. Now with a slight lift, you can remove the battery pack clear. (There is a further 'end-stop' to prevent the battery pack's rear end falling out.)

## Fitting

- 1. Make sure that the battery pack power connector is visible and accessible.
- 2. Carefully lift the battery pack over the 'end-stop' and slide it far enough into the chassis to reconnect the battery pack power connector.

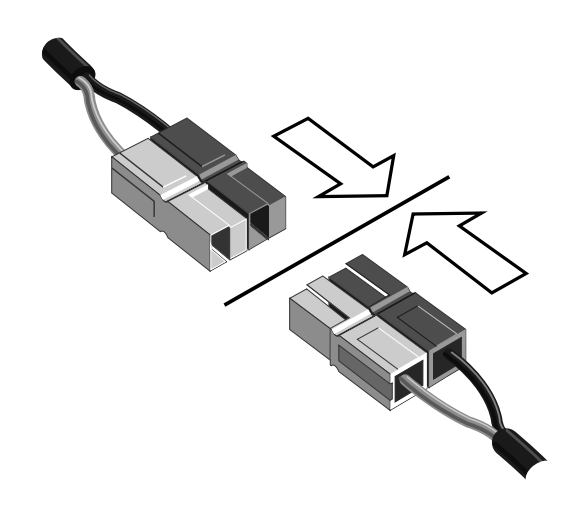

Figure 10-13 Plugging the Battery Pack Power Connector

3. Push the pack the rest of the way into the chassis, lifting slightly to pass over the 'stop'.

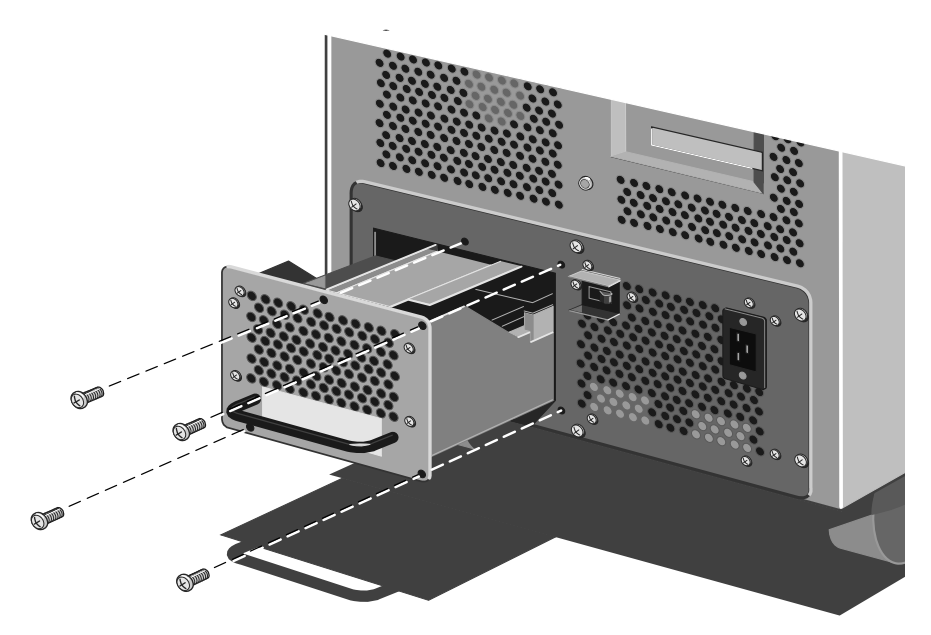

Figure 10-14 Refitting the Battery Pack

4. Use the screws as shown in the previous diagram to secure the battery pack.

# APRICOT FT4200 Section Three

Technical information and Appendix

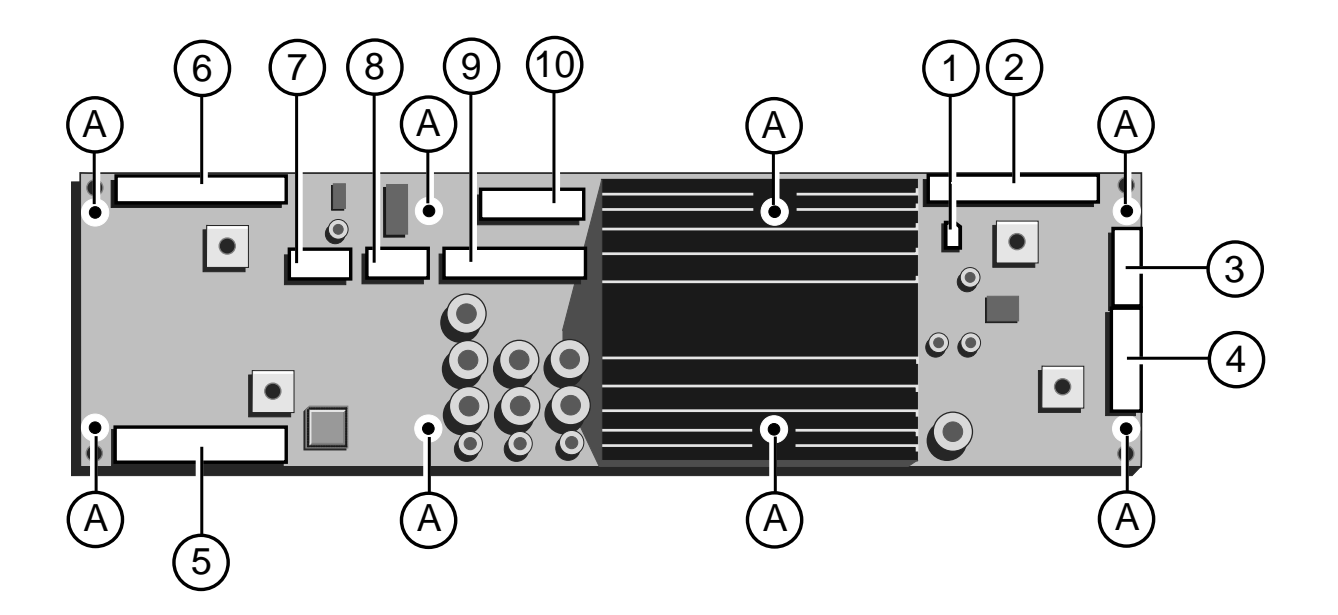

11

# TECHNICAL INFORMATION OVERVIEW

This section contains technical information about your Apricot under the following topics:

| Topics covered                          | Chapter  |
|-----------------------------------------|----------|
| Section layout                          | 11       |
| Functional Architecture                 |          |
| Memory                                  |          |
| Central Processing Unit                 |          |
|                                         |          |
| Motherboard                             | 12       |
| Switches and Jumpers                    |          |
| I/O Connectors and Headers              |          |
|                                         |          |
| System Management Interface Card (SMIC) | 13       |
| System Management Controller            |          |
|                                         |          |
| Power Distribution Boards               | 14       |
| Uninterruptible Power Supply            |          |
|                                         |          |
| Diagnostic Codes and Fault Messages     | 15       |
|                                         |          |
| Antistatic precautions                  | Appendix |

## **Functional Architecture**

Your server's functional divisions consist of the following:

- Motherboard
- System Management Controller
- ♦ Front Panel
- Uninterruptible Power Supply (UPS)
- Hard Disk Drives and Removable Media Drives
- Motherboard Power Distribution Board

The following block diagram indicates the relationship of these divisions to each other:

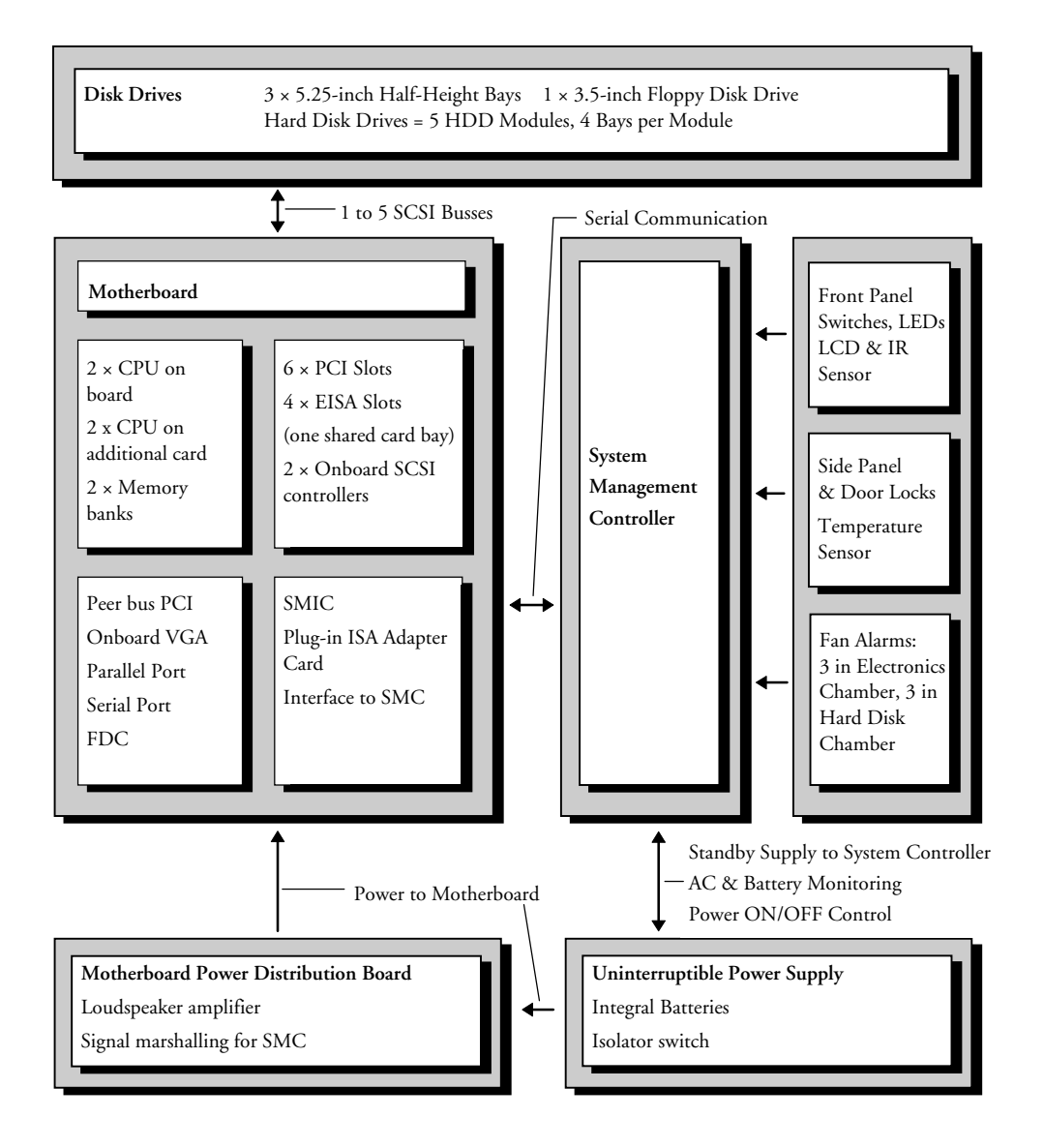

#### Description

The architecture of your server supports symmetrical multiprocessing (SMP) and a variety of operating systems. The server is equipped with both PCI (Peripheral Component Interconnect) and EISA (Extended Industry Standard Architecture) busses. The standard removable media bays can house a variety of storage devices, such as tape backup or CD-ROM. One 3.5-inch floppy drive comes with every server.

The System Management Controller (SMC) monitors your system and reports problems. The methods that the SMC uses to communicate the status of the system are as follows:

- Hexadecimal codes sent to the Front Panel liquid crystal display (LCD)
- Audible beep codes and alarms
- Detailed information is available in the System Management Application, a Windows software program specially designed for the server. This application, which you can run on another computer remotely (via modem, serial, or network link), alerts you if there are problems such as component failure, overheating, security breaches and power failures.

The SMC communicates with the motherboard by means of the System Management Interface Card which occupies the lowest EISA slot.

The 1-kilowatt Uninterruptible Power Supply (UPS) provides power for the server during short breaks. It has its own removable battery pack, but is also removable as a complete assembly.

#### General

#### Dimensions

| Height | Including castors    | 750 mm. |
|--------|----------------------|---------|
|        | Excluding castors    | 670 mm. |
| Length |                      | 790 mm. |
| Width  |                      | 410 mm. |
| Weight | Max (with 20 drives) | 115Kg.  |
|        | Incl. packing        | 140Kg.  |
|        |                      |         |

#### Temperature

| Operatin | g                       | $0^\circ$ to $50^\circ C$ |
|----------|-------------------------|---------------------------|
| Storage  | (In suitable packaging) | -40° to 70° C             |
| Airflow  |                         | 200 CFU                   |

A gap of at least 15 cm must be allowed clear around the server to allow for adequate air circulation.

## Memory

Server memory is located in two memory slot areas on the motherboard. Fully loaded, these provide 2 Gbytes of common high-speed memory for the server. Each group can hold 1,2, or 4 ECC Dual In-line Memory modules (DIMMs.) All DIMMs in a bank must be the same. There are advantages in fitting two or four DIMMs into any bank as two way and four way interleave become available. Full details of the memory population rules can be found with other relevant information in chapter 2.

## **Interleave scheme**

| Interleave | BANK ONE              | BANK TWO       |
|------------|-----------------------|----------------|
| 1 way      | Socket 2              | Socket 1       |
| 2 way      | Socket 2+4            | Socket 1+3     |
| 4 way      | Socket <b>2+4+6+8</b> | Socket 1+3+5+7 |

#### **Read perfomance**

| No. of<br>DIMMs in a<br>bank | Interleave | Page miss<br>+Precharge | Page miss | Page hit | Page hit burst<br>data rate |
|------------------------------|------------|-------------------------|-----------|----------|-----------------------------|
| four                         | 4:1        | 14:1:1:1                | 11:1:1:1  | 8:1:1:1  | 194 Mb/s                    |
| two                          | 2:1        | 14:2:2:2                | 11:2:2:2  | 8:2:2:2  | 152 Mb/s                    |
| one                          | 1:1        | 14:4:4:4                | 11:4:4:4  | 8:4:4:4  | 107 Mb/s                    |

The above is based upon 60ns DRAM and a system clock of 66 Mhz.

## Write performance

| No. of<br>DIMMs in a<br>bank | Interleave | Page miss<br>+precharge | Page miss | Page hit |
|------------------------------|------------|-------------------------|-----------|----------|
| four                         | 4:1        | 10                      | 7         | 7        |
| two                          | 2:1        | 11                      | 8         | 8        |
| one                          | 1:1        | 16                      | 13        | 13       |

The above is to memory of complete cache line.

Full details of the type of memory modules supported can be found in section 1, chapter 2, which deals with memory upgrades and other related topics.

The ECC function detects and corrects single-bit errors from DRAM (Dynamic Random Access Memory) in real time, allowing your system to function normally. It detects all double-bit errors but does not correct all of them, it also detects all three-bit and four-bit adjacent errors in a DRAM nibble but does not correct them. When one of these uncorrected errors occurs, the ECC memory card generates an NMI (NonMaskable Interrupt) and usually halts the system.

The server supports both base (conventional) and extended memory. Base memory is located at addresses 00000h to 9FFFFh (the first 640 Kbytes). Extended memory begins at address 100000h (1 Mbyte) and extends to the limit of addressable memory (2 Gbytes).

Some operating systems and application programs use base memory, e.g. MS-DOS, OS/2, and UNIX. Other operating systems use both conventional and extended memory, e.g. Windows and Windows NT. MS-DOS does not use extended memory, however, some MS-DOS utility programs such as RAM disks, disk caches, print spoolers etc., use extended memory for better performance.

## **Memory Map**

| Address Range (hex)   | Amount   | Function                                                                          |
|-----------------------|----------|-----------------------------------------------------------------------------------|
| 0000,0000 – 0003,FFFF | 256 KB   | Base system memory (fixed)                                                        |
| 0004,0000 – 0007,FFFF | 256 KB   | Base system memory (fixed)                                                        |
| 0008,0000 – 0009,FFFF | 128 KB   | Base system memory or ISA memory enabled in Setup                                 |
| 000A,0000 – 000B,FFFF | 128 KB   | ISA video DRAM                                                                    |
| 000C,0000 – 000E,FFFF | 192 KB   | Off board video BIOS (can be<br>shadowed) AIC-7870 SCSI BIOS (can<br>be shadowed) |
| 000F,0000 – 000F,FFFF | 64 KB    | ISA memory, system BIOS (fixed)                                                   |
| 0010,0000 – 00EF,FFFF | 14 MB    | System memory or unused                                                           |
| 00F0,0000 – 00FF,FFFF | 1 MB     | System memory or EISA/ISA memory                                                  |
| 0100,0000 – 3FFF,FFFF | 1008 MB  | System memory or unused                                                           |
| 4000,0000 – BFFF,FFFF | 1024 MB  | EISA memory or I/O slave memory                                                   |
| C000,0000 – C1FF,FFFF | 32 MB    | Memory mapped math coprocessor                                                    |
| C200,0000 – FEBF,FFFF | 944 MB   | EISA memory or I/O slave memory                                                   |
| FEC0,0000 – FEC0,0FFF | 4 KB     | I/O APIC #1                                                                       |
| FEC0,1000 – FEC0,1FFF | 4 KB     | I/O APIC #2                                                                       |
| FEC0,2000 – FEC0,2FFF | 4 KB     | I/O APIC #3                                                                       |
| FEC0,3000 – FEC0,3FFF | 4 KB     | I/O APIC #4                                                                       |
| FEC0,4000 – FFDF,4FFF | 32752 KB | EISA memory or I/O slave memory                                                   |
| FFE0,0000 – FFFF,FFFF | 32 KB    | EISA (BIOS/ECU)                                                                   |

## **Central Processing Unit**

The server's first two CPUs are located on the motherboard. The motherboard has two type 8 ZIF sockets to become either a single or a dual processor board. There is a further additional card which can hold two more identical processors that can be fitted into a socket at the top of the motherboard. If this board is not fitted there is a termination board in its place. All four processors must be the same.

The system provides a high-performance symmetric multiprocessing (SMP) environment. In SMP, all processors are equal and have no preassigned tasks. Distributing the processing loads between more than one processor increases system performance. This is particularly useful when application demand is low and the I/O request load is high. In the SMP environment, processors share the same interrupt structure and access to common memory and I/O channels.

Each processor contains its own internal L2 cache memory.

The processor power-up configuration logic provides the motherboard BIOS with information about its CPU speed, the presence of numeric coprocessor, cache size, cache line size and snooping policy.

## Features

- One to four Pentium Pro processors with bus/core speed ratios enabling upgradable operation.
- Compatible Intel proprietary bus interface providing support for:
  - ♦ 64-bit data bus
  - ♦ Bus level symmetrical multiprocessing
  - ♦ Back-off to allow concurrency in system
- Address and data bus parity
- Data path control allowing pipelining of read and write data through a separate data path ASIC

# 12 MOTHERBOARD

## **Motherboard layout**

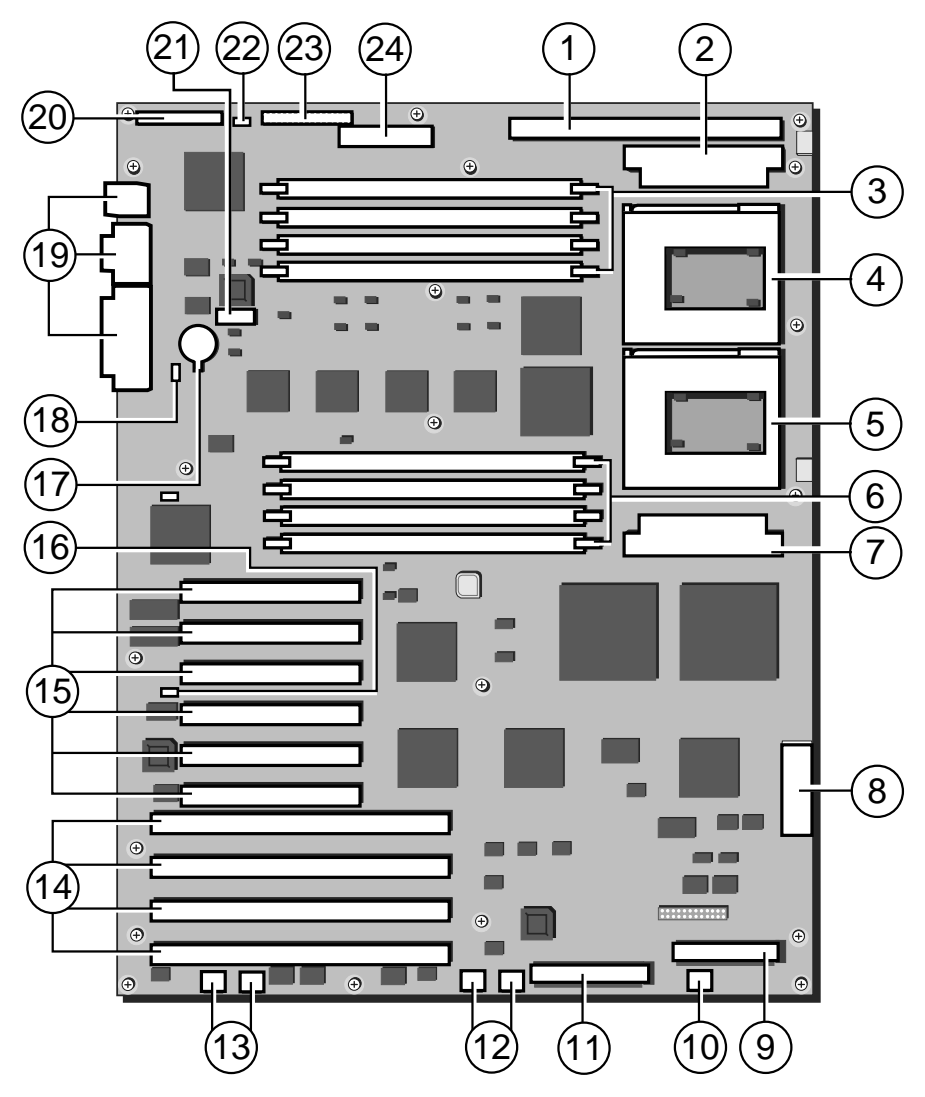

Figure 12-1 Motherboard details

- 1. Slot for CPU/termination card
- 2. VRM8 socket for processor 'B'
- 3. DIMMs 1 to 4 (top to bottom)
- 4. ZIF socket for processor 'B'
- 5. ZIF socket for processor 'A'
- 6. DIMMs 5 to 8 (top to bottom)
- 7. VRM8 socket for processor 'A'
- 8. Aux power socket (from PSU)
- 9. UltraSCSI (to 1st HDD module)
- 10. Aux. busbar connec. to PSU (not used)
- 11. SCSI connec. for Remov. media drives
- 12. Busbar connections to PSU

- 13. Busbar connections to PSU
- 14. EISA expansion sockets
- 15. PCI expansion sockets
- 16 BIOS recovery links
- 17 Replaceable CMOS Lithium battery
- 18. Clear CMOS links
- 19. System external connections
- 20. Data connection to power dis. board
- 21. Bus and multiplier switches, SW1-1 to 6
- 22. FDD mode setting links
- 23. Floppy disk control connector
- 24. Power connections to power dis. board

## **Expansion Slots**

## EISA Slots

The four EISA bus slots on the motherboard provide for expansion and performance enhancement. One of these shares a common chassis I/O expansion slot with one of the PCI slots. If you use this for an EISA slot, you cannot use it for PCI.

The EISA bus, an extension of the Industry Standard Architecture (ISA) bus, provides:

- ♦ 32-bit memory addressing
- Type A transfers at 5.33 Mbytes per second
- Type B transfers at 8 Mbytes per second
- Burst transfers at 33 Mbytes per second
- ♦ 8-, 16-, or 32-bit data transfers
- Automatic translation of bus cycles between EISA and ISA masters
- Interrupt sharing

#### Note

Since EISA is fully backward compatible with ISA, you can install old or new ISA add-in boards and software in your server.

#### **PCI Slots**

The six PCI bus slots on the system board provide for expansion and performance enhancement. There are two on-board PCI controllers.

PCI bus one and two both provide:

- ♦ 32- and 64-bit memory addressing
- ♦ +5 V signalling environments
- ♦ +3 V supply arrangements
- Burst transfers at 133 Mbytes per second
- ♦ 8-, 16-, or 32-bit data transfers
- Plug-and-play configuration
- PeerBus to maximise throughput

## Note

If plug in SCSI controllers are to be connected, they must be fitted in the lowest PCI slot on the motherboard to avoid boot-up conflicts with the on-board controllers.

## Video Controller

The on-board, integrated Cirrus Logic GD54M30 super VGA controller has a direct 32 bit PCI interface. The standard system configuration comes with 1 Mb of video memory.

The SVGA controller supports only analogue monitors (single and multiple frequency, interlaced and non-interlaced) with a maximum vertical retrace interlaced frequency of 87 Hz.

#### I/O Address(es) Resource 0000 - 001FDMA controller 1 0020 - 0021Interrupt controller 1 0022 - 0023EISA bridge configuration space access ports 0024 - 0025AIP configuration space access ports 0026 - 0027Configuration Space Access Ports 0040 - 005F Programmable Timer 0060,0064 Keyboard Controller 0061 NMI Status & Control Register 0070 NMI Mask (bit 7) & RTC Address (bits 6:0) 0071 Real Time Clock (RTC) 0080 - 008FDMA Low Page Register 0092 System Control Port A (PC-AT control Port) 00A0 - 00BF Interrupt Controller 2 00C0 - 00DF DMA Controller 2 00F0 Clear NPX error 00F8 - 00FFx87 Numeric Coprocessor 0102 Video Display Controller 0170 - 0177Secondary Fixed Disk Controller (IDE) 01F0 - 01F7Primary Fixed Disk Controller (IDE) Serial Port 0220 - 022F0238 - 023F Serial Port 0278 - 027FParallel Port 3 Serial Port 2 02E8 - 02EF Serial Port 2 02F8 - 02FF 0338 - 033FSerial Port 2 0370 - 0375 Secondary Floppy 0376 Secondary IDE 0377 Secondary IDE/Floppy 0378 - 037FParallel Port 2 03B4 - 03BA Monochrome Display Port 03BC - 03BF Parallel Port 1 (Primary) 03C0 - 03CF Enhanced Graphics Adapter 03D4 - 03DA Colour Graphics Controller 03E8 - 03EF Serial Port 03F0 - 03F5 Floppy Disk Controller 03F6 - 03F7 Primary IDE - Sec. Floppy 03F8 - 03FF Serial Port 1 (Primary) 0400 - 043FDMA Controller 1, Extended Mode Registers. Extended NMI / Reset Control 0461

#### I/O Map (continued overleaf)

| I/O Address(es) | Resource                                        |
|-----------------|-------------------------------------------------|
| 0462            | Software NMI                                    |
| 0464            | Last EISA Bus master granted                    |
| 0480 – 048F     | DMA High Page Register.                         |
| 04C0 – 04CF     | DMA Controller 2, High Base Register.           |
| 04D0 - 04D1     | Interrupt Controllers 1 and 2 Control Register. |
| 04D4 - 04D7     | DMA Controller 2, Extended Mode Register.       |
| 04D8 – 04DF     | Reserved                                        |
| 04E0 - 04FF     | DMA Channel Stop Registers                      |
| 0678 – 067A     | Parallel Port (ECP)                             |
| 0778 – 077A     | Parallel Port (ECP)                             |
| 07BC – 07BE     | Parallel Port (ECP)                             |
| 0800 - 08FF     | NVRAM                                           |
| 0C80 – 0C83     | EISA System Identifier Registers                |
| 0C84            | Board Revision Register                         |
| 0C85 – 0C86     | BIOS Function Control                           |
| 0CF8            | PCICONFIG_ADDRESS Register                      |
| 0CFC            | PCICONFIG_DATA Register                         |
| n000 - n0FF     | EISA Slot n I/O Space                           |
| x100 – x3FF     | ISA I/O slot alias address                      |
| n400 – n4FF     | EISA Slot n I/O Space (n = 1 to 15)             |
| x500 – x7FF     | ISA I/O slot alias address                      |
| n800 – n8FF     | EISA Slot n I/O Space (n = 1 to 15)             |
| x900 – xBFF     | ISA I/O slot alias address                      |
| nC00 – nCFF     | EISA Slot n I/O Space (n = 1 to 15)             |
| xD00 – xFFF     | ISA I/O slot alias address                      |
| 46E8            | Video Display Controller                        |

## **EISA Slot Assignments**

| EISA Slot (hex) | Device                           |
|-----------------|----------------------------------|
| 0               | System board                     |
| 1-8             | EISA expansion boards            |
| 9-A             | Embedded SCSI                    |
| В               | Memory module                    |
| С               | Memory module (expansion module) |
| D               | Primary PCI segment              |
| E               | CPU1 module                      |
| F               | CPU2 module                      |

| Channel | Device         |  |
|---------|----------------|--|
| 0       | (add-in board) |  |
| 1       | (add-in board) |  |
| 2       | Diskette drive |  |
| 3       | Reserved       |  |
| 4       | Reserved       |  |
| 5       | (add-in board) |  |
| 6       | (add-in board) |  |
| 7       | (add-in board) |  |

## **Direct Memory Access Channels**

## **ISA Interrupts**

| Device | Interrupt                                        |
|--------|--------------------------------------------------|
| NMI    | Parity error                                     |
| 0      | Interval timer                                   |
| 1      | Keyboard buffer full                             |
| 2      | Reserved, cascade interrupt from slave PIC       |
| 3      | Onboard serial port B (COM2), if enabled         |
| 4      | Onboard serial port A (COM1), if enabled         |
| 5      | (EISA Ethernet when fitted)                      |
| 6      | Onboard diskette (floppy) controller, if enabled |
| 7      | Parallel port LPT1, if enabled                   |
| 8      | Real-time clock (RTC)                            |
| 9      | SCSI (e.g. additional 2940 when fitted)          |
| 10     | (RAID controller cards when fitted)              |
| 11     | (PCI Ethernet when fitted)                       |
| 12     | Onboard PS/2 mouse port, if enabled              |
| 13     | Math coprocessor error                           |
| 14     | Reserved for SMIC                                |
| 15     | Reserved for SMIC                                |

## Jumper and switch settings

All of the following settings should not normally be changed.

## **BIOS** recovery (Identified at 16 on motherboard diagram)

| Pins | Pins | Action  |
|------|------|---------|
| 1-2  |      | Recover |
|      | 2-3  | Normal  |

# Clear BIOS settings (Identified at 18 on motherboard diagram)

| Pins | Pins | Action             |
|------|------|--------------------|
| 1-2  |      | Normal             |
|      | 3-4  | > 1 sec. discharge |

# Floppy drive mode (Identified at 22 on motherboard diagram)

| Pins | Pins | Pins |                               |
|------|------|------|-------------------------------|
| 1-3  | 2-4  |      | 3-mode operation (Japan only) |
|      |      | 3-4  | Normal 2-mode operation       |

## SW1 - Bus and clock multiplier settings

| External bus clock |       |       |  |  |
|--------------------|-------|-------|--|--|
| Frequency          | SW1-5 | SW1-6 |  |  |
| 66Mhz              | off   | on    |  |  |
| 60Mhz              | on    | off   |  |  |
| 50Mhz              | on    | on    |  |  |

| Proces | Processor bus multiplier |       |       |        |  |
|--------|--------------------------|-------|-------|--------|--|
| SW1-1  | SW1-2                    | SW1-3 | SW1-4 | Factor |  |
| on     | on                       | on    | on    | x2     |  |
| on     | off                      | on    | on    | x2.5   |  |
| on     | on                       | off   | on    | x3     |  |
| on     | off                      | off   | on    | x3.5   |  |
| on     | on                       | on    | off   | x4     |  |

All other switch combinations are reserved.

## Warning

Do not alter the processor or clock settings under normal operation unless upgrading all the fitted processors. It could result in permanent damage to either the motherboard or the processors.

#### **Bus connections and ports**

#### **On-Board SCSI Controllers**

The system board includes two Adaptec controller chips, channels A and B, interfacing directly to the second PCI bus.

#### SCSI bus A

Controlled by an on-board Adaptec AIC7850 having integrated single ended SCSI drivers for direct connection to an 8 bit fast (10Mhz) bus. Bus connection is via a 50 pin header. This is a provision for direct control of devices such as SCSI CD-ROM or Tape drives fitted in the front, removable media, drive bay.

#### SCSI bus B

Controlled by an on-board Adaptec AIC7880 similar to the above, but for connection to either fast (10Mhz) or ultrafast (20Mhz) bus. Bus connection is via a 68 pin 'P' type connector. This is a very high specification device aimed at UltraSCSI hard drives.

In both cases the Adaptec SCSI bus is incorporated into the motherboard BIOS. Both bus systems have active termination, the power supply for which is protected by a 1A resettable fuse. This in turn is monitored by the system management cards.

Active negation outputs reduce the chance of data errors by actively driving both polarities of the SCSI bus and avoiding indeterminate voltage levels and common-mode noise on long cable runs. The SCSI output drivers can directly drive a 48 mA, single-ended SCSI bus.

#### **Power Connections**

The main power input to the motherboard is via two sets of 5v. connections at the bottom of the board. These are designed to be fitted with supply busbars direct to the Power Supply Unit (PSU) located in the bottom of the server. The PSU functions as an Uninteruptable supply, having a battery back up in case of mains interruptions or failure, allowing the system to shut down in a predescribed and orderly manner.

All the other required voltages for add-in EISA/ISA boards, PCI boards, and the system board are supplied through the auxiliary connector on the lower right side of the motherboard. All power connector pins are rated at 5 amperes. In addition there are connections at the top of the motherboard for the supply to the Power Distribution board, which in turn, returns a 3.3 v. supply required by system logic.

## **Floppy disk**

There is a standard floppy disk interface provided at the top of the motherboard. This will normal be ribbon cabled to the removable media drive bay and the 3.5 inch floppy drive. The system can boot from this drive.

## **Parallel Port**

| Pin | Signal     | Pin   | Signal                    |
|-----|------------|-------|---------------------------|
| 1   | Strobe     | 10    | ACK (acknowledge)         |
| 2   | Data bit 0 | 11    | Busy                      |
| 3   | Data bit 1 | 12    | PE (paper end)            |
| 4   | Data bit 2 | 13    | SLCT (select)             |
| 5   | Data bit 3 | 14    | AUFDXT (auto feed)        |
| 6   | Data bit 4 | 15    | Error                     |
| 7   | Data bit 5 | 16    | INIT (initialise printer) |
| 8   | Data bit 6 | 17    | SLCTIN (select input)     |
| 9   | Data bit 7 | 18-25 | GND (ground)              |
|     |            |       |                           |

The parallel and video connectors share a common housing. When viewed on the rear panel, the parallel port is on the right.

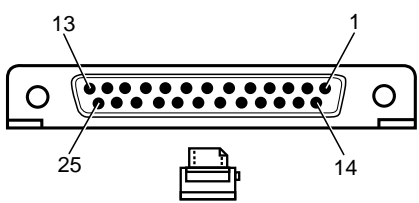

Figure 12-2 Parallel Connector

## **Serial Ports**

These identical PS/2 compatible connectors share a common housing. When viewed on the rear panel, COM2 is on the left and COM1 is on the right.

| Pin | Signal                    | Pin | Signal                |  |
|-----|---------------------------|-----|-----------------------|--|
| 1   | DCD (data carrier detect) | 6   | DSR (data set ready)  |  |
| 2   | RXD (receive data)        | 7   | RTS (request to send) |  |
| 3   | TXD (transmit data)       | 8   | CTS (clear to send)   |  |
| 4   | DTR (data terminal ready) | 9   | RIA (ring indicator)  |  |
| 5   | GND (ground)              |     |                       |  |
|     |                           |     |                       |  |

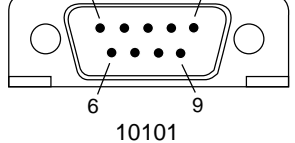

Figure 12-3 Serial Port

## **VGA Video Port**

When viewed on the rear panel, the video port is on the left.

| Pin | Signal             | Pin   | Signal                  |
|-----|--------------------|-------|-------------------------|
| 1   | Red                | 10    | GND (ground)            |
| 2   | Green              | 11-12 | NC (not connected)      |
| 3   | Blue               | 13    | HSYNC (horizontal sync) |
| 4   | NC (not connected) | 14    | VSYNC (vertical sync)   |
| 5-8 | GND (ground)       | 15    | NC (not connected)      |
| 9   | NC (not connected) |       |                         |
|     | 5 1                |       |                         |

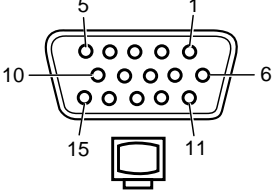

Figure 12-4 VGA Video Connector

## **Keyboard and Mouse Connectors**

These identical PS/2 compatible connectors share a common housing. When viewed on the rear panel, the keyboard connector is on the left and the mouse connector is on the right.

| Keyboard |                         |     | Mouse                |
|----------|-------------------------|-----|----------------------|
| Pin      | Signal                  | Pin | Signal               |
| 1        | KEYDAT (keyboard data)  | 1   | MSEDAT (mouse data)  |
| 2        | NC (not connected)      | 2   | NC (not connected)   |
| 3        | GND (ground)            | 3   | GND (ground)         |
| 4        | FUSED_VCC (+5 V)        | 4   | FUSED_VCC (+5 V)     |
| 5        | KEYCLK (keyboard clock) | 5   | MSECLK (mouse clock) |
| 6        | NC (not connected)      | 6   | NC (not connected)   |
| <b>5</b> |                         |     |                      |

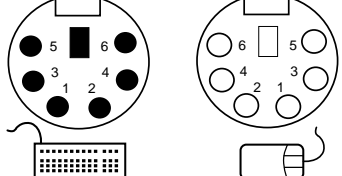

Figure 12-5 PS/2-Compatible Keyboard and Mouse Connectors

## **13 SYSTEM MANAGEMENT CARDS**

This section first details the System Management Interface Card (SMIC) and then the System Management Controller (SMC)

The SMIC card **must** be fitted to the very lowest EISA slot. Using any other slot may cause the System Management Application software to report incorrect motherboard configuration.

## System Management Interface card (SMIC)

#### **Specification**

The following list describes the general characteristics of the SMIC:

- ISA plug-in card
- Extended BIOS 128 Kbytes with 32-Kbyte and 16-Kbyte pages
- ♦ 32 Kbytes SRAM with 8-Kbyte pages
- Flash disk 2 Mbytes with 8-Kbyte pages; 12V programming voltage generator
- Diagnostic Processor (DiagP) 87C51; drives RESET#/NMI# /IOCHCK#; serial link to SMC; port 80 monitor port, CTRL-ALT-DEL reset detection
- ♦ Management serial link (COMx)
- Diagnostic serial link
- Port 80 monitor Catches port 80 accesses; DiagP reads out values and sends them to SMC
- Connectors Power distribution interface: 34-way IDC

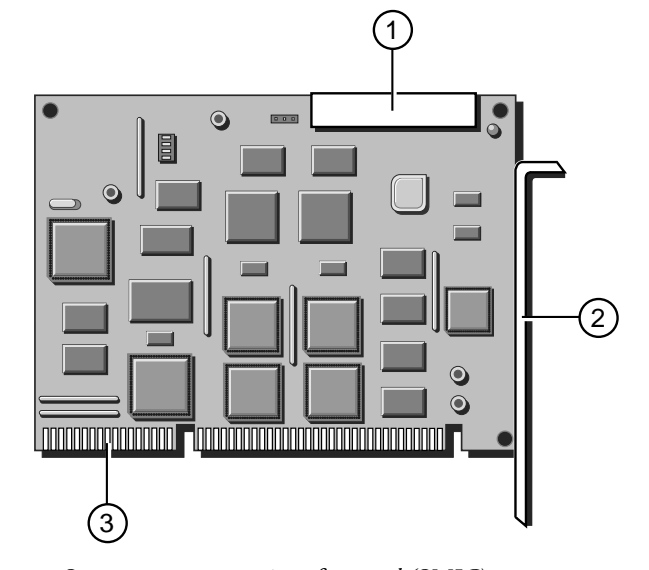

Fig 13-1 System management interface card (SMIC)

- 1. Interface ribbon connector 3. Standard ISA plug-in connection
- 2. Standard fixing plate

#### Descriptions

#### Memory

The on-board memory occupies a contiguous 32-Kbyte address space, the base being at C8000h or D0000h (jumper selectable). All memory is 8-bit only. The following table shows the memory map:

| Offset | Device                                                                             | Page Size              | Total Size |
|--------|------------------------------------------------------------------------------------|------------------------|------------|
| 0000   | BIOS page, SRAM and DOS<br>FLASH disabled BIOS page,<br>SRAM and DOS FLASH enabled | 32 Kbytes<br>16 Kbytes | 128 Kbytes |
| 4000   | DOS Flash page                                                                     | 8 Kbytes               | 2 Mbytes   |
| 6000   | SRAM                                                                               | 8 KBytes               | 8 KBytes   |

The BIOS is a 12V non-sectored Flash device. Since it is not critical to the system boot process, no jumper mechanism is present to enable an alternative 'boot' block.

The Flash disk is a 2-Mbyte 12V part. Since the part requires a tighttolerance 12V rail, a DC/DC converter generates the programming voltage. The part is protected from programming via an Apricot port.

The 32-Kbyte SRAM is for use by the BIOS as a stack or for other storage purposes.

On card reset, the SRAM and DOS Flash are disabled, being enabled by the BIOS through the Apricot Control Register.

| I/O Address   | Port                    |
|---------------|-------------------------|
|               |                         |
| 0800h : write | Port 80 Diagnostic Port |
|               |                         |
| 0120h : write | BIOS page register      |
| 0120h : read  | Status register         |
| 0121h : write | DOS Flash page register |
| 0122h : r/w   | Control register        |
| 0123h - 0127h | Reserved for expansion  |
| 0128h - 012Fh | Diagnostic UART         |
|               |                         |
| 03E8h - 03EFh | COM3                    |
| 02E8h - 02EFh | COM4                    |
|               |                         |

#### I/O Map

= Unused portion of memory

#### Port 80 Monitor : 0080h : write

This 8-bit port captures all diagnostic codes written by the motherboard BIOS. The port is readable by DiagP, which can then communicate the codes to the SMC. If the port contents are lost due to overrun by the motherboard, there is no problem; the aim is merely to keep track of the last value in the event that the system hangs.

When the port is written, the DiagP must be informed through an interrupt line (PORT80\_IRQ).

When the DiagP reads the port, the interrupt line must be automatically reset.

#### **BIOS Page Register 120h (write only)**

This controls the BIOS and SRAM paging. All bits are cleared on reset. When the Flash disk/SRAM decoding is disabled, the BIOS has a page size of 32 Kbytes. Bit 4 of the Control Register = 0.

| Bits | Function          |
|------|-------------------|
| 7:3  | n/a               |
| 2:1  | BIOS page (0 - 3) |
| 0    | n/a               |

When Flash disk/SRAM decoding is enabled, the BIOS has a page size of 16 Kbytes. Bit 4 of the Control Register = 1

| Bits Fo | unction         |
|---------|-----------------|
| 7:3 n/s | 1               |
| 2:0 BI  | OS page (0 - 7) |

## DOS Flash Page Register 121h (write only)

This controls the Flash disk paging. All bits are cleared on reset.

| Bits | Function                  |
|------|---------------------------|
| 7:0  | Flash disk page (0 - 255) |

#### Control Register 122h (R/W)

This contains miscellaneous control bits. All bits are cleared on reset.

| Bits | Function                                                                                          |
|------|---------------------------------------------------------------------------------------------------|
| 7:6  | IRQ select for COM port:<br>00 = No IRQ selected<br>01 = IRQ10<br>10 = IRQ14<br>11 = IRQ15        |
| 5    | Management UART address: 0=COM3: 1=COM4                                                           |
| 4    | Enable DOS Flash/SRAM decode: 1=enable                                                            |
| 3    | Enable DOS Flash write: 1=enable                                                                  |
| 2    | Enable BIOS Flash write: 1=enable                                                                 |
| 1:0  | IRQ select for Diagnostic UART:<br>00 = No IRQ selected<br>01 = IRQ10<br>10 = IRQ14<br>11 = IRQ15 |

## SRAM Page Register 123h (write only)

This controls the SRAM paging. All bits are cleared on reset.

| Bits | Function          |
|------|-------------------|
| 7:2  | n/a               |
| 1:0  | SRAM page (0 ® 3) |

#### **Status Register**

This register contains miscellaneous control bits. All bits are cleared on reset.

| Bits | Function                              |
|------|---------------------------------------|
| 7:4  | 4-way switch pack : read only, 0 = on |
| 3    | Flash RDY line : read only, 1 = ready |
| 2    | n/a                                   |
|      | DiagP, IOCHCK# line : read only       |
|      | DiagP NMI# line : read only           |

#### Management UART (COM3 or COM4)

This is a standard 16550-compatible serial port, occupying 8 contiguous bytes. The Management UART interrupt is software selectable (Apricot Control Register) to be IRQ10, IRQ14 or IRQ15. The serial interface uses TTL levels.

#### **Diagnostic UART**

This is a standard 16550 compatible serial port, occupying 8 contiguous bytes. The UART interrupt is software selectable (Apricot Control Register) to be IRQ10, IRQ14 or IRQ15. The serial interface uses TTL levels.

## **Diagnostic Processor**

The Diagnostic Processor has its own power-on reset, as it holds the entire motherboard in reset while its firmware initialises.

#### Port 0 : Input data port

The data source is selected via port 2.

| BIts | Function                                                             |
|------|----------------------------------------------------------------------|
| 7:0  | Port 80 diagnostic code (Port 0 : Input Port)                        |
| 3    | Ambient Temperature: 1 = over temperature<br>(System Status Monitor) |
| 2:0  | Fan fail; 1=fail (System Status Monitor)                             |

| Bits | Function                        |
|------|---------------------------------|
| 4    | Motherboard reset - active high |
|      |                                 |

| Bits   | Function                                | Dir |
|--------|-----------------------------------------|-----|
| 4      | Port 80 port read : active low          | o/p |
| 1      | System status port read: active low     |     |
| Port 3 |                                         |     |
| Bits   | Function                                | Dir |
| 7      | Motherboard NMI# - active low           | o/p |
| 6      | ISA IOCHCK# - active low                | o/p |
| 5      | Clear warm reset interrupt - active low |     |
| 4      | Diagnostic mode select - active low     | i/p |
| 3      | Interrupt : warm reset                  | i/p |
| 2      | Interrupt : port 80 monitor             | i/p |
| 1      | Serial port Tx                          | o/p |
| 0      | Serial port Rx                          | i/p |

## Port 2

## **System Management Controller (SMC)**

The purpose of the System Management Controller (SMC) is to monitor and report the status of your system in terms of its integrity. It functions as the interface between the following:

- Uninterruptible Power Supply
- Motherboard via the System Management Interface Card (SMIC)
- ♦ Front Panel
- ♦ Fans

2.

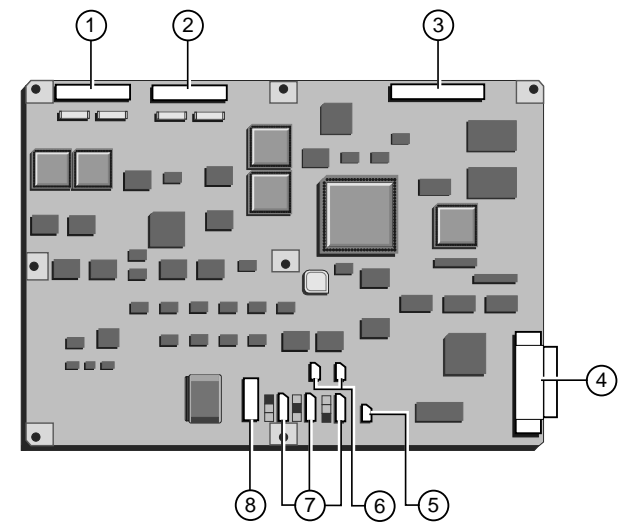

Fig 13-2 System management controller (SMC)

- 1. Front panel interface 5. Panel lock sensor switch
  - PSU interface 6. Thermistor connections
- 3. Power dis. board interface 7. Fan connections
- 4. Modem/serial port 8. Power connector

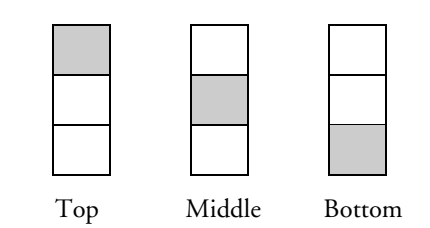

Fig 13-3 The fan connections

Whenever the server develops a problem, perhaps a faulty disk drive or too high a temperature within the server, the SMC reports it to the System Management Application, which is a Windows program that interprets the reports that the SMC sends.

In addition there is a modem port which appears on the back panel of the server. This is a standard serial interface which enables monitoring of the system from a remote computer.

The SMC has the following attributes:

- Validates the infrared data stream from the Front Panel.
- Sends data to Front Panel
- Communicates via a dedicated serial interface to the motherboard, by means of the SMIC
- Provides power to the fans in the disk chamber
- Contains a Real-Time Clock (RTC) which maintains the date and time
- Contains an 80186 processor chip which functions as an embedded controller rather than a microprocessor
- Equipped with 256K Kbytes of SRAM, which shadows the EPROM or the Flash device to enhance the speed of the system
- Contains Flash ROM in order to provide the firmware for the functions of the Front Panel.

## 14 POWER SYSTEM

## **Power Distribution boards**

There are various power distribution boards in your server (see the service section for their removal instructions.) They are associated with the following components:

- ♦ Motherboard
- Removable media (5.25 inch) bays
- Hard disk drives
- Electronics chamber cooling fans

The main purpose of these boards is to distribute power from a single source to several different components. However, the motherboard power distribution and the cooling fan board have additional functions. The following paragraphs explain the additional functions that apply to each board.

## **Motherboard Power Distribution Board**

There are several additional functions for this board, but the main ones are:

- The audio signals from the motherboard and the system controller are mixed and amplified and sent to the loudspeaker.
- The board is also a collection point for signals to and from the various System Management and controller cards.
- The board contains a 5 to 3.3 Volt DC-DC converter.
- The board also contains an internal temperature sensor.

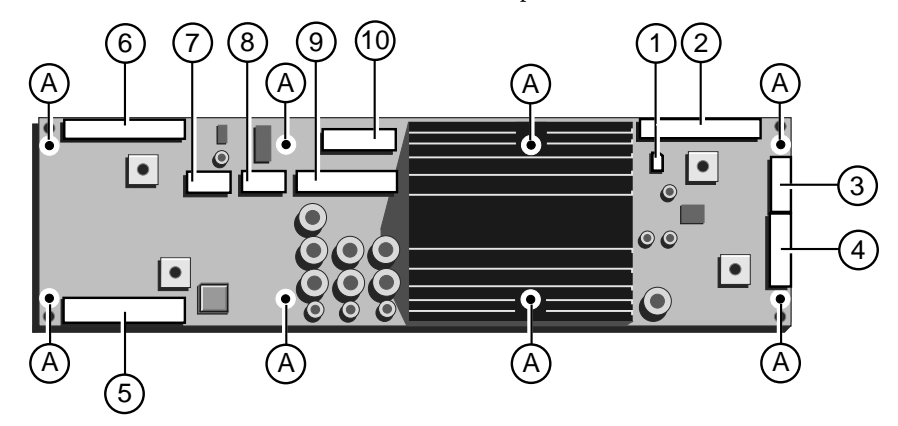

Fig 14-1 Motherboard Power Distribution Board

| A. | Mounting screw holes (x8) |     |                             |
|----|---------------------------|-----|-----------------------------|
| 1. | Loudspeaker connection    | 6.  | SMIC ribbon connector       |
| 2. | Data from motherboard     | 7.  | Power to/from motherboard   |
| 3. | Cooling fan connector     | 8.  | Power to/from motherboard   |
| 4. | Aux. power connector      | 9.  | Power to/from motherboard   |
| 5. | SMC ribbon connector      | 10. | 3.3 v supply to motherboard |
|    |                           |     |                             |

## **Cooling Fan Board (motherboard fans)**

This small board has the following important functions:

- One power/signal ribbon cable socket for the cable from the motherboard power distribution board, (1).
- An input from the sensor switch of the side panel lock, (2).
- Three power connectors for the fans, (3, 4, and 5). A small printed graphic on the board indicates which fan connects to which socket.
- One thermistor mounted on the board which serves as an ambient temperature sensor, (6).

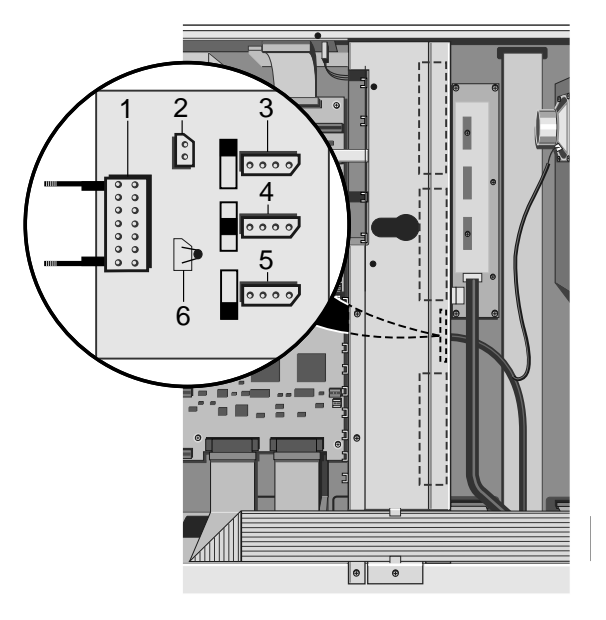

Fig 14-2 Cooling fan board

## **Uninterruptible Power Supply**

The Uninterruptible Power Supply is a self-contained battery-backed unit which supplies the system unit with all its power requirements. The following is a list of its major features:

- ♦ 1000W maximum total DC output
- Auto-ranging AC input voltage selection
- ♦ 48V DC input from backup batteries
- Battery power circuit breaker
- Constant voltage battery charging output
- Remote control/monitoring facility
- Cooling fans mounted on, and powered from, the power supply
- Compliance with all relevant safety standards

Four 12V batteries mounted inside the power supply unit in a removable pack provide backup power in the event of a mains electricity supply failure. These batteries allow the system to function normally during a short power failure. During a longer failure, the batteries allow the system to be shut down in an orderly fashion, thereby preventing any data loss. Whenever the AC supply is available, the power supply charges the batteries unless the battery isolation switch (i.e. circuit breaker) is in the OFF position.
The power supply is controlled from the Front Panel. It normally operates in one of two modes, Power On or Standby. In Power On mode, unit provides electricity to all its outputs and the system functions normally. In Standby mode, the power supply unit is shut down, but it continues to keep the batteries fully charged, and some of the control signals are still valid.

A temperature sensor with normally closed contacts is fitted in the power supply. This forms part of the over-temperature protection circuit and an alarm will sound if the contacts open.

During operation from the batteries, the power supply shuts down when the battery terminal voltage reaches 42V. This avoids battery damage.

#### Supply

The power supply voltage selection is auto-ranging. This means that there is no selector switch on the unit. It will detect the proper voltage and function normally with no effort on your part. The ideal voltage ranges for the power supply unit are:

- ♦ 85-132V
- ♦ 180-264V

It is recommended to avoid subjecting the PSU to voltages outside of either of these two ranges.

## **Control Interface**

The PSU is controlled by an external module through its control interface. The PSU provides the control interface signals on a flying ribbon cable terminated by a flush-mounted 26-way IDC connector.

The control interface signals are:

| Signal                      | Function                                                                                                    |
|-----------------------------|----------------------------------------------------------------------------------------------------|
| Power Up:                   | Turns on DC0-6 outputs. Also used to clear 15A Latch.                                                                             |
| Shutdown:                   | Turns off DC0-6 outputs.                                                                                                    |
| DC good:                    | Digital output indicates that the DC0-4 output rails are within spec.                                                             |
| ACvolts:                    | Analogue output allows monitoring of the AC line input voltage.                                                                   |
| Battery voltage<br>monitor: | Analogue output allows monitoring of the lead-acid battery voltage.                                                               |
| Circuit breaker sense       | Digital output allows the System Management Unit to sense the circuit breaker position.                                           |
| AC current monitor          | Analogue output allows the System Management Unit to sense the PSU AC line current.                                               |
| DC current monitor          | Analogue output allows the System Management Unit to sense the PSU DC battery current.                                            |
| Thermal alarm               | Digital output from PSU used to detect cooling failure.                                                                           |
| -12V (DC output 6)          | DC power for the System Management Unit.                                                                                          |
| 5V (DC output 7)            | Standby DC power for the System Management Unit.                                                                                  |
| 15A Latch                   | Digital output indicates PSU is in 15A Latch mode due to the AC line input current exceeding 15A.                                 |
| Battery charge<br>monitor   | Combined output, when below 2.5V is proportional to battery charge current, when above 3.1V indicates battery or charger failure. |

| Signal  | Function                                                                                                    |
|---------|----------------------------------------------------------------------------------------------------|
| AC good | Digital output indicates when true that the AC input<br>voltage is suitable and that the PSU is currently powered<br>by the AC input only. |
| 0V      | Reference for the control interface.                                                                                                    |

#### **Power On input**

In Standby (with AC input present), connecting this input to 0V until the PSU asserts DC Good, will power up the PSU. The input will be held for a maximum of 1 second. If DC Good fails to become asserted, then the outputs DC0-6 are considered to have failed. When the PSU is in Backup mode with 15A Latch active, connecting this input to 0V causes the PSU to revert to AC Power. If AC current is still greater then 15A the 15A Latch signal will remain asserted. If the AC current is less than 15A the 15A latch signal is de-asserted and the PSU changes to the Power On mode.

# Shutdown input

Driving this input to logic 0 when the DC0-6 outputs are on returns it to Standby or Power Off mode. Shutdown has no effect when the PSU is in Standby mode or when the Power Up input is active. The PSU acknowledges recognition of Shutdown active by negating DC good. This takes no longer to signal than 1 second. The System Management Unit may then immediately release Shutdown.

# DC good output

The active high DC good output should be driven high between 100mS and 500mS after the DC rails are stabilised within specification after power up.

When the PSU powers down (except in fault conditions) the DC good signal are driven low at least 1mS before the DC outputs deviate from their specified ranges. This output is valid at all times as it is critical to the operation of the computer system. It must not glitch during AC disturbances or when the PSU is changing between operating modes. If any DC0-2, DC3 or DC4 output module fails DC good will go low immediately.

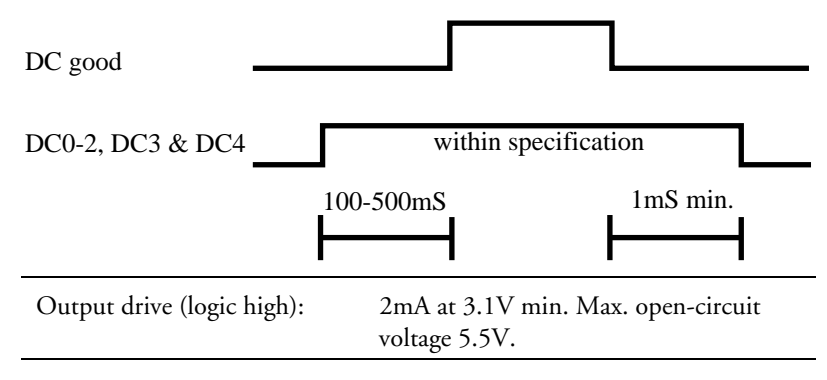

## **AC** volts output

Whenever the PSU is in Standby, Power On or Backup modes, this analogue output signal indicates the RMS value of the AC input voltage, assuming it is sinusoidal. The relationship between output voltage and AC input voltage is linear. This signal is used by the System Management Unit in determining whether the AC supply voltage is sufficient to power the system configuration and in reporting AC supply problems to the user.

The signal indicates 0V AC input when the unit is in Power Off mode.

#### **Battery voltage monitor output**

This output allows the System Management Unit to monitor the voltage level (nominally 48V) of the internal lead-acid batteries.

#### **Circuit breaker sense**

When the battery circuit breaker is open this signal is connected to 0V. When the circuit breaker is closed (i.e. batteries are connected), this signal is open.

#### AC Current monitor

This analogue output indicates the RMS value of the current being drawn by the input AC-DC converter from the AC supply when the PSU is in Power On or Backup mode.

#### **DC Current monitor**

This analogue output indicates the current being drawn from the internal batteries when the PSU is in Backup mode.

#### Thermal alarm

This output is used to indicate PSU cooling failure, for example caused by fan failure or obstructed vents. The sensor will be thermally coupled to a component which will overheat quickly in the event of cooling failure, or will sense the exhaust air temperature. The normal state of the signal will be high. When cooling failure occurs, the PSU will drive the output low.

# 15A Latch

This active low output is used to indicate that the PSU has drawn 15A or more from the AC supply.

The PSU has an input current detect circuit (with a bandwidth of 0.1Hz) which is used to set the 15A Latch. When the output goes active, the PSU will enter 15A Latch mode. In this mode, AC Good is driven to False to indicate that the batteries are providing some of the power. This will greatly reduce the AC input current as most of the power will be drawn from the batteries in this mode. When the System Management Unit pulses Power Up to exit Backup mode with 15A Latch asserted the unit will revert to AC operation. If AC current is greater than 15A the PSU will remain the backup mode with 15A Latch asserted. If the AC Current is less than 15A , the PSU will de-assert 15A Latch and change to the Power On mode. If the AC Voltage is less than the minimum operating voltage (85V ac) the PSU will remain in the backup mode and de-assert 15A Latch.

# **Battery Charge monitor**

This PSU output has two functions. In the 0V-2.5V range it indicates the magnitude of the battery charge current (indicates 2.0V + /-10% at 0.5A). If there is a fault in the battery system the PSU should drive the output high (greater then 3.1V) to indicate the condition.

#### AC Good

This output indicates that the AC supply is within specification. The System Management Unit uses this output to recognise whether the DC output modules are powered by AC input or by the battery. This output is activated

(logic high) in the Standby and Power On modes. It is negated (logic low) in the Backup and Power Off modes.

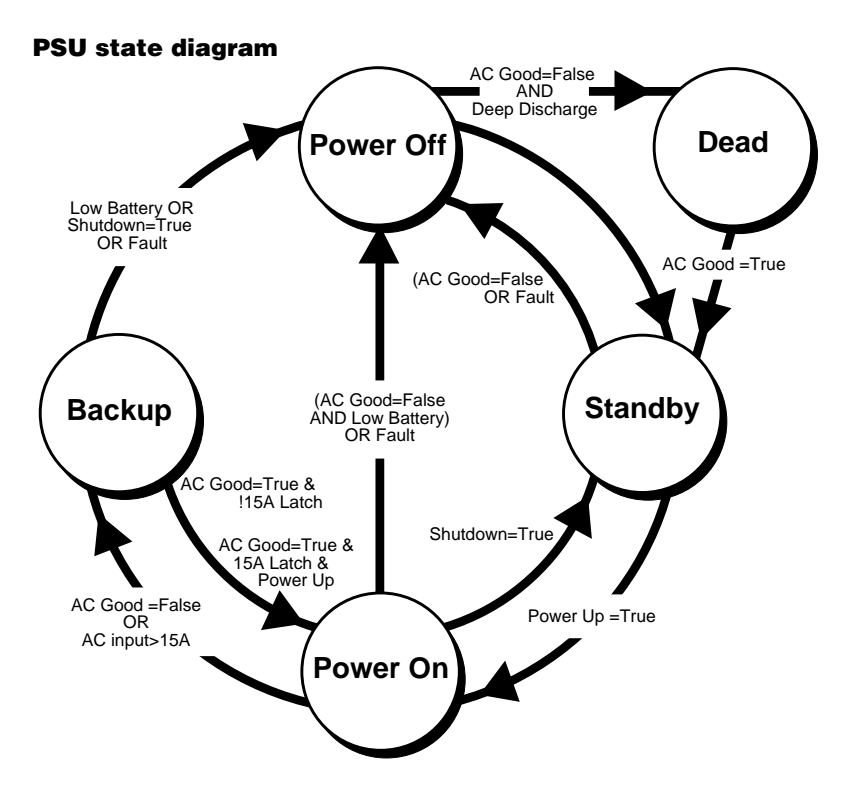

Figure 14-3 PSU State Diagram

The "Deep discharge" transition on the state diagram occurs when the PSU detects a very low battery voltage while it is providing a Standby 5V supply in Power Off mode. This can occur due to excessive battery drain or the batteries being disconnected by the circuit breaker. In the case of battery exhaustion in Backup mode, the PSU will remain in the Power Off state for at least 0.5 second before entering the Dead state. If the circuit breaker disconnects the batteries, the transition from Backup to Dead may be instantaneous.

The "Fault" entries in the table below correspond to the equivalent transitions on the state diagram. Other PSU failures may also cause the "Fault" transition.

| State     | AC Good    | DC Good    | DC7 |
|-----------|------------|------------|-----|
| Dead      | Don't care | Don't care | Off |
| Power Off | False      | False      | On  |
| Standby   | True       | False      | On* |
| Power On  | True       | True       | On* |
| Backup    | False      | True       | On* |

#### **PSU** mode truth table

On\*, Output is on in all except current limiting conditions on this output.

# DIAGNOSTIC CODES REFERENCE

This lists the diagnostic codes that your server can produce. Some of these codes indicate errors or malfunctions; others are simply way-markers that indicate normal progress. The codes can appear in the server's front panel LCD display or on the screen in the System Management Application software.

# Note

Some codes described in this guide will seem obscure to less experienced users, particularly those codes which appear on the Front Panel LCD. If you cannot understand the meaning of a code, ask an authorised engineer for help.

# **Codes that appear on the Front Panel LCD**

When you press the POWER ON button from Standby mode, the server initiates several phases in the boot process. During these phases the system performs the following operations:

- Checks the Diagnostic Processor.
- Checks the System Management Controller (SMC).
- Checks the BIOS, which executes the Power On Self Test (POST).
- Loads the Operating System.
- Attaches the Device Driver and associated clients.

There is a set of diagnostic codes, expressed as hexadecimal numbers, associated with each phase. If your server fails to complete any of these phases, the system will halt and one of the codes will flash on and off on the front panel LCD display. The code represents the point at which the power-on sequence came to a stop and may indicate what element of the system could be at fault.

The appearance of some codes may require an engineer to deal with the problem. In this case, be sure to do the following:

- 1. Note down the code to help the engineer diagnose the fault.
- Clear the LCD (and silence the alarm if it is sounding) by using the key to turn the front drive bay door lock to the Unlock position (door closed). If it is already in the Unlock position, turn it to Lock and then to Unlock again.

#### **Normal display**

If all steps proceed normally, when the system is up and running and the last client is correctly logged, the front panel LCD will be displaying **0000**.

# **Power Failure Codes**

The LCD will display these codes if the AC power supply fails. These codes, shown in brackets below, represent three power failure modes. In each mode, the power supply battery pack powers the system.

Each code uses a countdown timer, indicated by *nnn*, to indicate the number of seconds before its mode expires and the next mode begins. If the countdown begins at 1000 or greater, the LCD will display 999 and hold until the countdown actually reaches 999. The LCD will display the progress of the countdown from then on.

- Brownout mode (A.nnn) This mode indicates a temporary reduction or even absence of the AC electric power. If full power is not restored after approximately five seconds, Brownout mode will change to Battery mode. If the battery charge is already low and power consumption is high, the system may skip Battery mode altogether and jump to Power Fail mode. But, if power is fully restored before the countdown reaches zero, system functions will return to normal and the batteries will start to recharge.
- Battery mode (b.nnn) This mode starts if power has not been restored in Brownout mode. The system warns users to save their work, terminate their applications and log off the network. System shutdown is initiated in this mode. If power is fully restored before the countdown reaches zero, the system will return to normal function and recharge the batteries, otherwise Power Fail mode begins.
- Power Fail mode (F.nnn) In this mode, power has not yet been restored; system shutdown should be in progress to prevent deep battery discharge. Shutdown continues even if power should be restored at this late stage.

Under normal conditions, the server deals with the power failure itself by means of the Event Manager and, when necessary, initiates system shutdown.

However, if an AC power outage occurs and persists when the Event Manager is **not** loaded, then the server is not able to initiate system shutdown. You, or some other person who is local to the server, will need to do it yourself while the system is in Battery mode. The precise steps you need to take to shut down the system, after instructing network users to close their applications and log off, will depend on the operating system you are using. When the operating system is at the point where it is safe to switch the machine to Standby, press and hold the STANDBY button on the front panel until the system switches off.

#### System Management Controller (SMC) Error Codes

This section contains SMC error codes. These codes fall into two groups, the range 0F01-0F0F and the range 0F10-0F4F.

#### OF01-OFOF

These are initialisation codes for the SMC which will only appear immediately after power-up. If the system stops and the LCD flashes one of these codes, it means that there is a serious hardware problem with the SMC board and it probably needs replacing. The following table defines these codes:

| Error Code | Error Factor                                           |
|------------|--------------------------------------------------------|
| 0F01       | 80C186EB internal H/W (general purpose register) error |
| 0F02       | 80C186EB internal H/W (flag register) error            |
| 0F03       | 80C186EB internal H/W (timer) error                    |
| 0F04       | SC's SRAM write/read test error                        |
| 0F05       | SC's EPROM checksum error                              |
| 0F06       | SC's FLASH checksum error                              |
| 0F07       | Copy from FLASH to SRAM failed                         |
| 0F08       | Copy from EPROM to SRAM failed                         |
| 0F09       | RTC's RAM write/read test error                        |
| 0F0A       | A/D converter's busy bit error                         |
| 0F0B       | SC's FLASH is not programmed                           |
| 0F0D       | UART1 internal loop test failed                        |
| 0F0E       | UART2 internal loop test failed                        |
| 0F0F       | UART1 and UART 2 internal loop test both failed        |

# 0F10-0F4F

These codes indicate various other errors and could appear on the LCD at any point. The following list defines the codes and indicates what action you should take if these errors occur. If an error persists and efforts to solve the problem prove ineffective, you should contact a service engineer.

- **0F10** Power On Error This code appears when the firmware does not detect a power-on signal from the POWER button within one second. Possible faulty items are the motherboard, the SMC board, the SMIC or the cabling between them. Try pressing the POWER button again.
- **0F11** Power Off Error Appears when the system will not shut down after pressing the STANDBY button on the front panel. Possible faulty items are the main circuit board, the SMC board or the cable between them. If it is absolutely necessary to shut down the server, you can switch the circuit breaker switch on the rear panel to the Off position and unplug the mains lead. Only do this, however, as a last resort.
- **0F12** SMC Watchdog Timer over-flow error Indicates a faulty SMC board or the SMC firmware. If this code appears, first try resetting the SMC by doing the following:
  - 1. Unlock the removable drive bay door to deactivate the security alarm (see chapter 2.)
  - 2. Press the CONTROL, STANDBY and RESET buttons simultaneously. This action displays "8888" on the LCD.
  - 3. Press STANDBY and RESET simultaneously. This clears the LCD and resets the SMC.

If the error code persists, contact a service engineer.

- **0F13** Too many time-out errors Indicates faulty SMC board. Try resetting the SMC using the same procedure as for 0F12.
- 0F15 Invalid interrupt Indicates a fault in either the SMC board or firmware.
- **0F20** Diagnostic Processor communication error Indicates an error in the diagnostic processor on the System Management Interface Card (SMIC), the power distribution board or the cable between them.
- **0F30** SMC port retry-error occurred Indicates an error in the SMC board, the SMIC board, the motherboard power distribution board, the cable between them, firmware, or the setting of the SMC (or FPSC) variables. First check the settings of the FPSCResponseTimeOut and FPSCReceiptTimeOut variables in the System Management Application (SMA).
- **0F31** SMC port Response time-out occurred Same as for 0F30.
- 0F32 SMC port Transmit time-out occurred Indicates faulty SMC board or firmware.
- **0F40** Modem port retry-over occurred Indicates a faulty modem, modem cable, telephone line, SMC board, settings of SMC (or FPSC) variables in the SMA. You should check the following items first:
  - 1. The modem is connected correctly.
  - 2. The modem is switched on.
  - 3. The modem is connected to the telephone line correctly.
  - 4. The modem works correctly. To double-check this, connect a different modem that you know is in working order.
  - 5. The serial port settings for the modem (e.g. baud rate) are correct.

- Settings of the MODEMResponseTimeOut and MODEMReceiptTimeOut variables, in the SMA, are correct.
- **0F41** MODEM port Response time-out Same as 0F40.
- **0F42** MODEM port Transmit time-out Same as 0F40.
- **0F4D** MODEM AT command result code time-out occurred Indicates faulty modem, modem cable, SMC board or SMC (FPSC) variable settings. You should check the following items first:
  - 1. The modem is connected correctly.
  - 2. The modem is switched on.
  - 3. The modem connection to the telephone is in order.
  - 4. The modem functions properly. To double-check this, connect a different modem that you know is in working order.
  - 5. The serial port settings for the modem (e.g. baud rate) are correct.
  - 6. The settings of the MODEMATOriginal, MODEMATCommands and MODEMPortBaudRate variables, in the SMA, are correct.
- **0F4E** MODEM AT command failed Same as 0F4D.
- **0F4F** MODEM AT command unexpected result code is received Same as 0F4D.

# Progress Control (NextBootStage) Codes

A single SMC (FPSC) variable, NextBootStage, records the progress of all phases of the boot process. These phases are:

- Power-On Self Test (POST), executed by the BIOS.
- SMC Device Driver Attachment (i.e. initialisation).
- ♦ SMC Client Loading.

The SMC Last Client sends a message to the SMC that it has loaded.

The NextBootStage variable can take values in the range 1000-FFFF. The most significant digits of this variable (i.e. the first three) are progress codes and are allocated as follows:

- 100-1FF Diagnostic Processor and SMC
- 200-2FF Motherboard BIOS
- ♦ 300-3FF System Management Interface Card (SMIC) BIOS
- ◆ 400-7FF Unallocated
- ♦ 800-8FF Device Driver
- ◆ 900-EFF Unallocated
- ◆ F00-FFF Last Client

The least significant digit (i.e. the fourth) indicates whether there is an error condition, according to the following scheme:

- ♦ 0 No error
- F Used by SMC to indicate an error

The following codes have special meaning to the SMC:

- ♦ 0001 is issued, accompanied by an alarm, under the following circumstances:
  - ♦ The nickel-cadmium battery on the SMC board has fully discharged. This will happen if the server is disconnected from the mains electricity for at least one month.
  - ♦ The SMC firmware which controls the Front Panel is updated.
  - ♦ A fatal error occurs on the SMC and the SMC executes a self-reset.

This means that any changes you have made to the configuration settings within the SMA have been lost. Use the SMA to restore these settings (see the *SMA User's Guide* and the SMA's own on-line help system).

- 2000 must be issued by the BIOS when it starts execution before configuration testing has taken place.
- 7FF0 is the POST completion code. It is sent by the BIOS when the POST completes successfully. When the code is received, the POST watchdogs are disabled.
- 8FE0 is the code sent by the SMC Device Driver to indicate that it will be absent.
- 8FF0 is the code sent by the SMC Device Driver to indicate that it has initialised successfully.
- FFE0 is the code sent by the SMC Last Client to indicate that all clients will be unloaded. The Trap generator is disabled.
- 0000 is the code sent by the SMC Last Client to indicate that all clients are now loaded. The Trap generator is enabled.

# SMC-specific NextBootStage codes

| Code          | Meaning                                                                       | Source                    |
|---------------|-------------------------------------------------------------------------------|---------------------------|
| 1000          | Reset is issued to Diag-Processor                                             | SMC                       |
| 100F          | POST has not started its execution.<br>(SMC detected time-out)                | SMC                       |
| 1200          | Shutdown_request is issued to S/W                                             | SMC                       |
| 1400          | Normal Reset_request issued to S/W                                            | SMC                       |
| 1600          | NMI request is issued to Diag-processor                                       | SMC                       |
| 1800          | Dump (INIT) request is issued to Diag-<br>processor                           | SMC                       |
| 1FFF          | System dead is reported by Diagnostic processor                               | Diagnostic processor      |
| 2000          | POST has started its execution                                                | POST                      |
| 2001-<br>2FFF | POST indicates the number or error of test being executed                     | POST                      |
| 7FF0          | POST completes its execution                                                  | POST                      |
| 8FE0          | Device driver is detached                                                     | Device driver             |
| 8FF0          | Device driver is attached                                                     | Device driver             |
| FFE0          | Clients are detached                                                          | Last Client               |
| 0000          | Clients are attached                                                          | Last Client               |
|               | This code also appears when a Reset or<br>Shutdown has been cancelled by S/W. | Device drivers or clients |

# **POST beep codes**

| Diagnosti<br>c code | Number of<br>beeps | Meaning                                         |
|---------------------|--------------------|-------------------------------------------------|
| 02h                 | 1-1-3              | CMOS write/read test failure                    |
| 03h                 | 1-1-4              | BIOS ROM checksum failure                       |
| 04h                 | 1-2-1              | Programmable Interval Timer test failure        |
| 05h                 | 1-2-2              | DMA initialisation failure                      |
| 06h                 | 1-2-3              | DMA page register read/write test failure       |
| 07h                 | 1-2-4              | RAM refresh verification failure                |
| 08h                 | 1-3-1              | First 64K RAM test failure                      |
| 09h                 | 1-3-2              | First 64K RAM parity test failure               |
| 10h                 | 1-3-3              | Slave DMA register test failure                 |
| 11h                 | 1-3-4              | Master DMA register test failure                |
| 12h                 | 1-4-1              | Master interrupt mask register test failure     |
| 13h                 | 1-4-2              | Slave interrupt mask register test failure      |
| 15h                 | 1-4-4              | Keyboard controller test failure                |
| 1Bh                 | 2-2-2              | Search for video ROM test failure               |
| 1Ch                 | 2-2-3              | Screen believed inoperable                      |
| 20h                 | 2-2-4              | Timer tick interrupt test failure               |
| 21h                 | 2-3-1              | Interval timer channel 2 test failure           |
| 23h                 | 2-3-3              | Time-of -day clock test failure                 |
| 27h                 | 2-4-3              | CMOS memory size against actual compare failure |
| 28h                 | 2-4-4              | Memory size mismatch occurred                   |

Certain tests are performed before the video subsystem is initialised, thus requiring the speaker to emit beep codes in the case of a failure. The following table describes the various codes and their meaning.

Example: Keyboard controller test fail, the speaker would emit one beep, pause, then four beeps, pause, then another four beeps, followed by a long silence. The beep pattern may then keep repeating. In most cases where beep codes are used, the failure is of a serious nature and the system is halted.

# **Other BEEP codes**

There are a few other codes that occur, but please note that some are system beeps that will be heard during normal operation.

No beeps. If no beeps are heard at all the speaker may be disconnected or there may be a speaker circuitry fault.

**One short beep.** Marks the completion of POST and no functional errors found. You will also get a single beep if you press an invalid key for a power-on password.

**Two short beeps**. Indicates and draws your attention to an error during POST. This should be accompanied by an error code from the table below.

Three short beeps. System memory error, normally accompanied by code 201, but beeps are used when the video cannot display the code.

**Continuous beep.** Could indicate a serious failure of the system motherboard, or a failure of the speaker circuitry.

**Repeating short beeps**. Usually indicative of a keyboard key stuck down, but may be due to the keyboard interface failing.

**One long and one short beep.** POST has detected an error on the video adapter in the system. There may well be no display on the screen.

**One long and two short beeps**. This means that either the video subsystem is faulty or that a video I/O adapter ROM is not readable.

Two long and two short beeps. The video subsystem cannot be supported by the main system POST. This can occur when the video subsystem is replaced or changed on site.

| Code | Meaning                                       |
|------|-----------------------------------------------|
| 0    | Default config in use (last 3 boots failed)   |
| 101  | Timer tick interrupt failure                  |
| 102  | Timer 2 test failure                          |
| 106  | Diskette controller failure                   |
| 110  | System board memory parity error              |
| 111  | I/O Channel card error                        |
| 114  | Option ROM checksum failure                   |
| 121  | Unexpected hardware type 2 interrupt occurred |
| 129  | Internal cache error                          |
| 151  | Real time clock failure                       |
| 161  | Real time clock battery failure               |
| 162  | CMOS RAM checksum failure                     |
| 162  | Invalid configuration information             |
| 163  | Time of day not set                           |
| 164  | Memory size does not match                    |
| 175  | Bad EEPROM CRC1                               |
| 176  | System tampered, covers removed               |
| 177  | Bad administrator password checksum           |
| 178  | System tampered                               |
| 182  | EEPROM is not functional                      |
| 183  | Administrator password is needed              |
| 184  | Bad power-on password checksum                |
| 185  | Corrupted boot sequence                       |
| 186  | Hardware problem                              |
| 188  | Bad EEPROM CRC2                               |
| 189  | Excessive password attempts                   |
| 201  | Memory error                                  |
| 229  | Internal cache error                          |
| 262  | DRAM parity configuration                     |
| 301  | Keyboard/keyboard controller failure          |
| 604  | Diskette drive failure                        |
| 605  | Diskette unlocked problem                     |
| 662  | Diskette drive configuration                  |
| 762  | Coprocessor configuration                     |
| 962  | Parallel port configuration                   |
| 1162 | Serial port configuration                     |
| 1762 | Fixed disk configuration                      |
| 1780 | Fixed disk 0 failure                          |
| 1781 | Fixed disk 1 failure                          |
| 1782 | Fixed disk 2 failure                          |
| 1783 | Fixed disk 3 failure                          |
| 1800 | PCI- no more IRQ available                    |
| 1801 | PCI- no more room for option ROM              |
| 1802 | PCI- no more I/O space available              |

# **POST** codes (continued over)

| Code | Meaning                                         |
|------|-------------------------------------------------|
| 1803 | PCI- no more memory (above 1MB) available       |
| 1804 | PCI- no more memory (below 1MB) available       |
| 1805 | PCI- checksum error or <b>0</b> size Option ROM |
| 1806 | PCI-PCI bridge error                            |
| 1962 | No bootable device                              |
| 2400 | Display adapter failed, using alternate         |
| 2462 | Video memory configuration error                |
| 5962 | CD-ROM configuration error                      |
| 8601 | Pointer device failure                          |
| 8603 | Pointer device has been removed                 |

# **Codes Generated by the SMIC BIOS**

The following table contains codes that the System Management Interface Card (SMIC) BIOS generates during POST. The codes, which can appear on the LCD or within the System Management Application, define the start and end points of each action. The appearance of one of these codes does not indicate an error unless it flashes.

| Start | Definition                           | End  |
|-------|--------------------------------------|------|
| 3100  | Boot control decision logic          | 3900 |
| 3110  | Console redirect decision logic      | 3910 |
| 3200  | Initialise FPSC communications       | 3A00 |
| 3210  | Write inventory information          | 3A10 |
| 3220  | Enable / Disable CPUs                | 3A20 |
| 3230  | Fatal error handler                  | 3A30 |
| 3240  | Write inventory information          | 3A40 |
| 3300  | Console redirection                  | 3B00 |
| 3510  | Ethernet card node address reporting | 3D10 |
| 3520  | Time synchronisation                 | 3D20 |
| 3530  | Non-fatal POST errors reporting      | 3D30 |
| 3540  | Security                             | 3D40 |
| 3700  | Flash Disk initialisation            | 3F00 |
| 3710  | Flash Disk boot                      | 3F10 |
| 3720  | Flash Disk self-test                 | 3F20 |

# **Codes that appear in the SMA**

# **POST** error codes and messages (continued over)

The BIOS indicates errors by displaying a message on the screen, which is preceded by the POST error code. The error code will also be logged to the SMC. As one of the final actions before POST is completed, the BIOS copies up to six POST error codes into variables in the range NonfatalPOSTError1 to NonfatalPOSTError6.

The following codes will appear inside the System Management Application (SMA) and not on the front panel LCD.

| Code | Error Message                             |
|------|-------------------------------------------|
| 0002 | Primary Boot Device Not Found             |
| 0010 | Cache Memory Failure, Do Not Enable Cache |
| 0015 | Primary Output Device Not Found           |
| 0016 | Primary Input device Not Found            |
| 0041 | EISA ID Mismatch for Slot                 |
|      |                                           |

| Code | Error Message                                         |
|------|-------------------------------------------------------|
| 0043 | EISA Invalid configuration for Slot                   |
| 0044 | EISA config NOT ASSURED!                              |
| 0045 | EISA Expansion Board Not Ready in Slot                |
| 0047 | EISA CMOS Configuration Not Set                       |
| 0048 | EISA CMOS Checksum Failure                            |
| 0049 | EISA NVRAM Invalid                                    |
| 0060 | Keyboard Is Locked Please Unlock It                   |
| 0070 | CMOS Time & Date Not Set                              |
| 0080 | Option ROM has bad checksum                           |
| 0083 | Shadow of PCI ROM Failed                              |
| 0084 | Shadow of EISA ROM Failed                             |
| 0085 | Shadow of ISA ROM Failed                              |
| 0131 | Floppy Drive A:                                       |
| 0132 | Floppy Drive B:                                       |
| 0135 | Floppy Disk Controller Failure                        |
| 0140 | Shadow of System BIOS Failed                          |
| 0170 | Disabled CPU slot #                                   |
| 0171 | CPU Failure - Slot 1, CPU #1                          |
| 0172 | CPU Failure - Slot 1, CPU #2                          |
| 0173 | CPU Failure - Slot 2, CPU #1                          |
| 0174 | CPU Failure - Slot 2, CPU #2                          |
| 0171 | Previous CPU Failure - Slot 1, CPU #1                 |
| 0172 | Previous CPU Failure - Slot 1, CPU #2                 |
| 0173 | Previous CPU Failure - Slot 2, CPU #1                 |
| 0174 | Previous CPU Failure - Slot 2, CPU #2                 |
| 0175 | CPU modules are incompatible                          |
| 0180 | Attempting to boot with failed CPU                    |
| 0191 | CMOS Battery Failed                                   |
| 0195 | CMOS System Options Not Set                           |
| 0198 | CMOS Checksum Invalid                                 |
| 0289 | System Memory Size Mismatch                           |
| 0295 | Address Line Short Detected                           |
| 0297 | Memory Size Decreased                                 |
| 0299 | ECC ErrorCorrection Failure                           |
| 0301 | ECC Single bit correction failed, Correction disabled |
| 0302 | ECC Double Bit Error                                  |
| 0310 | ECC Address Failure, Partition #                      |
| 0370 | Keyboard Controller Error                             |
| 0373 | Keyboard Stuck Key Detected                           |
| 0375 | Keyboard and Mouse Swapped                            |
| 0380 | ECC DIMM failure, Board in slot I DIMM #              |
| 0392 | ECC DIMM failure, Board in slot 2 DIMM #              |
| 0430 | Timer Channel 2 Failure                               |
| 0440 | Gate-A20 Failure                                      |
| 0441 | Unexpected Interrupt in Protected Mode                |
| 0445 | Master Interrupt Controller Error                     |
| 0440 | Slave Interrupt Controller Error                      |
| 0450 | Slave DMA Controller Error                            |
| 0452 | Slave Divia Controller Error                          |
| 0432 | Divia Controller Enor                                 |
| 0400 | ran-sale Thher Inivit rallure                         |

| Code | Error Message                              |
|------|--------------------------------------------|
| 0461 | Software Port NMI Failure                  |
| 0465 | Bus Timeout NMI in Slot                    |
| 0467 | Expansion Board NMI in slot                |
| 0501 | PCI System Error                           |
| 0510 | PCI Parity Error                           |
| 0710 | System Board Device Resource Conflict      |
| 0711 | Static Device Resource Conflict            |
| 0800 | PCI I/O Port Conflict                      |
| 0801 | PCI Memory Conflict                        |
| 0802 | PCI IRQ Conflict                           |
| 0803 | PCI Error Log is Full                      |
| 0810 | Floppy Disk Controller Resource Conflict   |
| 0811 | Primary IDE Controller Resource Conflict   |
| 0812 | Secondary IDE Controller Resource Conflict |
| 0815 | Parallel Port Resource Conflict            |
| 0816 | Serial Port 1 Resource Conflict            |
| 0817 | Serial Port 1 Resource Conflict            |
| 0820 | Expansion Board Disabled in Slot           |
| 0900 | NVRAM Checksum Error, NVRAM Cleared        |
| 0903 | NVRAM Data Invalid, NVRAM Cleared          |
| 0905 | NVRAM Cleared By Jumper                    |
| 0982 | I/O Expansion Board NMI in Slot            |
| 0984 | Expansion Board Disabled in Slot           |
| 0985 | Fail-safe Timer NMI                        |
| 0986 | System Reset Caused by Watchdog Timer      |
| 0987 | Bus Timeout NMI in Slot                    |

# **APPENDIX**

# **Anti-static precautions**

Static electricity can cause permanent damage to electronic components. You should be aware of this risk, and take precautions against the discharge of static electricity into the computer.

Static electricity can be generated by moving on a chair, brushing against desks or walls, or simply walking across an ordinary carpet. Items handed from one person to another, or being wrapped or unwrapped, can acquire a static charge. Air conditioning systems can also result in very high levels of static.

Clothing made of synthetic fibres is particularly likely to generate static electricity. Static electricity is often completely unnoticed by the wearer, but can be sufficient to cripple or destroy sensitive electronic components in computers.

The computer is especially at risk from static discharge while the covers are removed, as the electronic components of not only the motherboard, but all other boards are exposed. Memory modules are specific examples of electrostatic sensitive devices (ESSDs).

All work that involves removing the covers must be carried out in an area completely free of static electricity. We recommend using a Special Handling Area (SHA) as defined by EN 100015-1: 1992. This means that working surfaces, floor coverings and chairs must be connected to a common earth reference point, and you should wear an earthed wrist strap and anti-static clothing. It is also a good idea to use an ioniser or humidifier to remove static from the air.

- When installing any upgrade, be sure you understand what the installation procedure involves before you start. This will enable you to plan your work, and so minimise the amount of time that sensitive components are exposed.
- Do not remove either the system unit covers, nor the anti-static bag or wrapping of any upgrade, until you need to.
- Handle static-sensitive items with extreme care. Hold expansion cards and add-on components only by their edges, avoiding their electrical contacts. Never touch the components or electrical contacts on the motherboard or on expansion cards. In general, do not handle staticsensitive items unnecessarily.
- Keep all conductive material, foodstuffs and especially liquids, away from your work area and the open computer.

## Note

The rear panel of the server has an earthing stud available for use during service work.

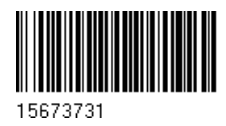

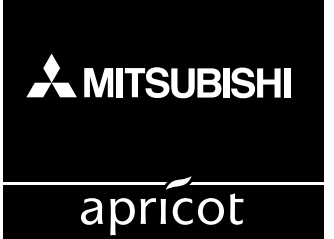

# MITSUBISHI ELECTRIC PC DIVISION

3500 PARKSIDE BIRMINGHAM BUSINESS PARK BIRMINGHAM B37 7YS UNITED KINGDOM Tel (44) 121 717 7171 Fax (44) 121 717 3692

http://www.apricot.co.uk